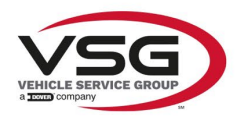

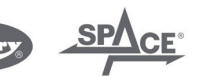

info.emea@vsgdover.com

### ALLEGATO 1 AL MANUALE DI ISTRUZIONI

### INFORMAZIONI SUL FABBRICANTE

In tutte le parti del presente manuale nelle quali si fa riferimento, quale fabbricante, a una delle seguenti società:

- Ravaglioli S.p.A., P.IVA e C.F.: 01759471202, con sede legale in Sasso Marconi (BO), Via 1° Maggio, 3, Italia
- Butler Engineering and Marketing S.p.A., P.IVA: 01741580359, C.F.: 01824810368, con sede legale in Rolo (RE), Via dell'Ecologia, 6, Italia
- Space S.r.I., P.IVA e C.F.:07380730015, con sede legale in Trana (TO), Via Sangano, 48, Italia

tale società deve essere intesa come:

### Vehicle Service Group Italy S.r.l.

P.IVA: 01426630388

C.F.: 01633631203

con sede legale in Ostellato (FE), Via Brunelleschi, 9, Italia

per effetto della intervenuta fusione per incorporazione delle citate Ravaglioli S.p.A., Butler Engineering and Marketing S.p.A. e Space S.r.I. in Officine Meccaniche Sirio S.r.I., ridenominata, a seguito della fusione, Vehicle Service Group Italy S.r.I., avente efficacia giuridica a far data dal 1° luglio 2023.

Il presente Allegato 1 al Manuale di istruzioni costituisce parte integrante del Manuale di istruzioni stesso.

Simone Ferrari

**Direttore Generale** 

Vehicle Service Group Italy S.r.l. Via Filippo Brunelleschi 9 44020 Ostellato (FE) Italy VAT no.: 01426630388 | Tax no.: 01633631203

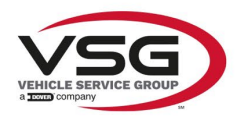

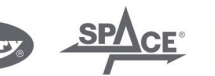

info.emea@vsgdover.com

### ANNEX 1 TO THE INSTRUCTION MANUAL

### MANUFACTURER INFORMATION

In all parts of the present manual in which reference is made to one of the following companies as the manufacturer:

- Ravaglioli S.p.A., VAT Number and Tax Code: 01759471202, with registered office in Sasso Marconi (BO), Via 1° Maggio, 3, Italy
- Butler Engineering and Marketing S.p.A., VAT Number: 01741580359, Tax Code: 01824810368, with registered office in Rolo (RE), Via dell'Ecologia, 6, Italy
- Space S.r.I., VAT Number and Tax Code: 07380730015, with registered office in Trana (TO), Via Sangano, 48, Italy

this company is to be understood as:

### Vehicle Service Group Italy S.r.l.

VAT Number: 01426630388

Tax Code: 01633631203

with registered office in Ostellato (FE), Via Brunelleschi, 9, Italy

as a result of the intervened merger by incorporation of the aforementioned Ravaglioli S.p.A., Butler Engineering and Marketing S.p.A. and Space S.r.I. into Officine Meccaniche Sirio S.r.I., renamed, following the merger, as Vehicle Service Group Italy S.r.I., having legal effect as of July 1<sup>st</sup>, 2023.

This Annex 1 to the Instruction Manual is an integral part of the Instruction Manual itself.

Simone Ferrari

Managing Director

Vehicle Service Group Italy S.r.l. Via Filippo Brunelleschi 9 44020 Ostellato (FE) Italy VAT no.: 01426630388 | Tax no.: 01633631203

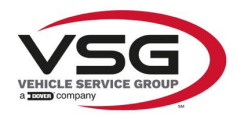

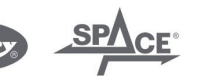

info.emea@vsgdover.com

### ANLAGE 1 ZUR BEDIENUNGSANLEITUNG

### HERSTELLERANGABEN

In allen Teilen der vorliegenden Bedienungsanleitung, in denen auf eine der folgenden Gesellschaften:

- Ravaglioli S.p.A., Umsatzsteuer-Identifikationsnummer und Italienische Steuernummer: 01759471202, mit Rechtssitz in Sasso Marconi (BO), Via 1° Maggio, 3, Italien
- Butler Engineering and Marketing S.p.A., Umsatzsteuer-Identifikationsnummer 01741580359, und Italienische Steuernummer: 01824810368, mit Rechtssitz in Rolo (RE), Via dell'Ecologia, 6, Italien
- Space S.r.I., Umsatzsteuer-Identifikationsnummer und Italienische Steuernummer: 07380730015, mit Rechtssitz in Trana (TO), Via Sangano, 48, Italien

als Hersteller Bezug genommen wird, ist diese Gesellschaft zu verstehen als:

### Vehicle Service Group Italy S.r.l.

UMSATZSTEUER-IDENTIFIKATIONSNUMMER: 01426630388

ITALIENISCHE STEUERNUMMER: 01633631203

mit eingetragenem Rechtssitz in Ostellato (FE), Via Brunelleschi, 9, Italien

als Folge der verschmelzenden Übernahme der vorgenannten Ravaglioli S.p.A., Butler Engineering and Marketing S.p.A. und Space S.r.I. in die Officine Meccaniche Sirio S.r.I., die nach der Verschmelzung mit rechtlicher Wirkung zum 1. Juli 2023 in Vehicle Service Group Italy S.r.I. umbenannt wurde.

Die vorliegende Anlage 1 zur Bedienungsanleitung ist integrierender Bestandteil der Betriebsanleitung selbst.

Simone Ferrari

Geschäftsführer

Vehicle Service Group Italy S.r.l. Via Filippo Brunelleschi 9 44020 Ostellato (FE) Italy VAT no.: 01426630388 | Tax no.: 01633631203

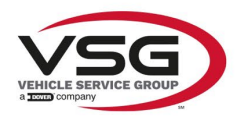

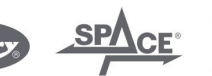

info.emea@vsgdover.com

### ANNEXE 1 DU MANUEL D'INSTRUCTIONS

### INFORMATIONS SUR LE FABRICANT

Dans toutes les parties de ce manuel où il est fait référence à l'une des sociétés suivantes en tant que fabricant:

- Ravaglioli S.p.A., numéro de TVA et code fiscal: 01759471202, dont le siège social est situé à Sasso Marconi (BO), Via 1° Maggio, 3, Italie
- Butler Engineering and Marketing S.p.A., numéro de TVA: 01741580359, code fiscal: 01824810368, dont le siège est à Rolo (RE), Via dell'Ecologia, 6, Italie
- Space S.r.I., numéro de TVA et code fiscal: 07380730015, dont le siège est à Trana (TO), Via Sangano, 48, Italie

cette société doit être sous-entendue comme:

### Vehicle Service Group Italy S.r.l.

numéro de TVA: 01426630388

code fiscal: 01633631203

dont le siège social est situé à Ostellato (FE), Via Brunelleschi, 9, Italie

à la suite de la fusion par incorporation des sociétés Ravaglioli S.p.A., Butler Engineering and Marketing S.p.A. et Space S.r.I. dans Officine Meccaniche Sirio S.r.I., renommée, à la suite de la fusion, Vehicle Service Group Italy S.r.I., avec effet juridique à compter du 1er juillet 2023.

La présente Annexe 1 au Manuel d'instructions fait partie intégrante du Manuel d'instructions lui-même.

Simone Ferrari

Directeur Général

Vehicle Service Group Italy S.r.l. Via Filippo Brunelleschi 9 44020 Ostellato (FE) Italy VAT no.: 01426630388 | Tax no.: 01633631203

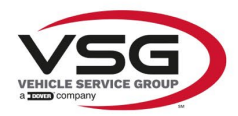

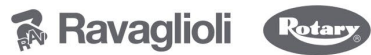

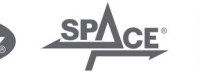

info.emea@vsgdover.com

### ANEXO 1 AL MANUAL DE INSTRUCCIONES

### INFORMACIÓN DEL FABRICANTE

En todas las partes de este manual en las que se haga referencia a una de las siguientes empresas como fabricante:

- Ravaglioli S.p.A., número de IVA y código fiscal: 01759471202, con domicilio social en Sasso Marconi (BO), vía 1° Maggio, 3, Italia
- Butler Engineering and Marketing S.p.A., número de IVA: 01741580359, código fiscal: 01824810368, con domicilio social en Rolo (RE), vía dell'Ecologia, 6, Italia
- Space S.r.l., número de IVA y código fiscal:07380730015, con domicilio social en Trana (TO), vía Sangano, 48, Italia

que debe entenderse por sociedad:

### Vehicle Service Group Italy S.r.l.

Número de IVA: 01426630388

código fiscal: 01633631203

con domicilio social en Ostellato (FE), vía Brunelleschi, 9, Italia

como resultado de la fusión por incorporación de las mencionadas Ravaglioli S.p.A., Butler Engineering and Marketing S.p.A. y Space S.r.I. en Officine Meccaniche Sirio S.r.I., rebautizada, tras la fusión, Vehicle Service Group Italy S.r.I., con efectos jurídicos a partir del 1 de julio de 2023.

El presente Anexo 1 del Manual de Instrucciones forma parte integrante del mismo.

Simone Ferrari

Director Gerente

Vehicle Service Group Italy S.r.l. Via Filippo Brunelleschi 9 44020 Ostellato (FE) Italy VAT no.: 01426630388 | Tax no.: 01633631203

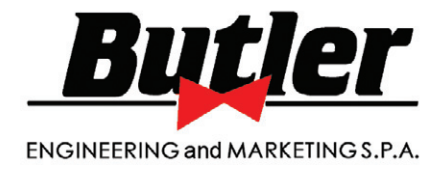

# LIBRAK332D LIBRAK334D LIBRAK336D LIBRAK338D LIBRAK338FMD

INSTRUCTION MANUAL

GB

TRANSLATION FROM THE ORIGINAL INSTRUCTIONS

For spare parts drawings refer to the section "LIST OF COMPONENTS" enclosed to this manual.

• For any further information please contact your local dealer or call:

BUTLER ENGINEERING and MARKETING S.p.A. a s. u. Via dell'Ecologia, 6 - 42047 Rolo - (RE) Italy Phone (+39) 0522 647911 - Fax (+39) 0522 649760 - e-mail: Info@butler.it

1297-M017-2\_B - Rev. n. 2 (06/2017)

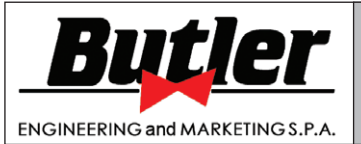

1297-M017-2\_B

Page 2 of 53

LIBRAK332D - LIBRAK334D - LIBRAK336D - LIBRAK338D - LIBRAK338FMD

### SUMMARY

| SYMI<br>ON T        | BOLS USED IN THE MANUAL AND<br>'HE MACHINE                                                                               | _ 5      |
|---------------------|----------------------------------------------------------------------------------------------------|----------|
| 1.0<br>1.1          | GENERAL INTRODUCTION                                                                                                    | _ 7<br>7 |
| 2.0<br>2.1          | INTENDED USE<br>Training of personnel                                                                                    | _ 7<br>7 |
| 3.0<br>3.1          | SAFETY DEVICES<br>Residual risks                                                                                         | _ 8<br>8 |
| 4.0                 | GENERAL SAFETY RULES                                                                                                    | _ 8      |
| 5.0                 | PACKING AND MOBILIZATION FOR TRANSPORT                                                                                   | _ 9      |
| 6.0                 | UNPACKING                                                                                                    | 10       |
| 7.0                 | MOBILIZATION                                                                                                    | 10       |
| 8.0                 | WORKING ENVIRONMENT CONDI-<br>TIONS                                                                                      | 11       |
| 8.1                 | Working area                                                                                                    | _11      |
| 8.2                 | Lighting                                                                                                    | _11      |
| 9.0<br>9.1          | MACHINE ASSEMBLY<br>Anchoring system                                                                                     | 12<br>12 |
| 9.2                 | Accessories contained in the packing                                                                                     | _12      |
| 9.3                 | Assembly procedure                                                                                                    | _13      |
| 9.3<br>9.3          | <ul> <li>3.1 Fitting the shaft on the flange</li> <li>3.2 Fitting the protection guard (only for LIBRAK334D -</li> </ul> | _13      |
| 9                   | LIBRAK338D models)                                                                                                    | _14      |
| 3.0                 | (only for LIBRAK338FMD model)                                                                                            | _14      |
| 9.3                 | 3.4 Fitting of external data gauge<br>(optional for LIBRAK336D -                                                         |          |
|                     | LIBRAR338D - LIBRAR338FMD<br>models)                                                                                     | _15      |
| 10.0                | ELECTRICAL CONNECTION                                                                                                    | 16       |
| 10.1                | Electrical checks                                                                                                    | _16      |
| 11.0<br><i>11.1</i> | MULTIFUNCTION LED PANEL                                                                                                  | 17       |
|                     | adjustment                                                                                                    | _17      |
| 12.0                | FITTING THE WHEEL ON THE<br>MANDREL                                                                                      | 17       |
| 12.1                | Wheel assembly                                                                                                    | _18      |
| 13.0                | SWITCHING THE MACHINE ON<br>AND OFF                                                                                      | 19       |
|                     |                                                                                                    | •        |

| 14 O WILLEEL DAL ANOINO                                                                                                    |                                                                                  |
|----------------------------------------------------------------------------------------------------|----------------------------------------------------------------------------------|
| 14.0 WHEEL BALANCING                                                                                                    | 20                                                                               |
| 14.1 Determination of wheel dimensions                                                                                                    | _20                                                                              |
| 14.1.1 Automatic wheel dimension set-                                                                                                    |                                                                                  |
| ting of distance/diameter                                                                                                    | _20                                                                              |
| 14.1.2 Programs rapid setting and                                                                                                    |                                                                                  |
| measurements through distance-                                                                                                    | ~ ~                                                                              |
| diameter caliper arm                                                                                                    | _22                                                                              |
| 14.1.3 Entry of measures                                                                                                    | _22                                                                              |
| dimensions                                                                                                    | 94                                                                               |
| 14.2 User management                                                                                                    | $\frac{24}{24}$                                                                  |
| 14.3 Unbalance measurement                                                                                                    | 25                                                                               |
| 14.3.1 Indicative display of points where                                                                                                    | _                                                                                |
| to fit weight                                                                                                    | 25                                                                               |
| 14.3.2 Balancing mode                                                                                                    | _25                                                                              |
| 14.3.3 Dynamic balancing                                                                                                    | _26                                                                              |
| 15.3.4 ALU-S procedure                                                                                                    | _27                                                                              |
| 14.3.5 Static balancing (STAT)                                                                                                    | _28                                                                              |
| 14.3.6 Positioning the correction                                                                                                    | ~~                                                                               |
| weights on the wheel                                                                                                    | _29                                                                              |
| 14.4 Measuring the unbalance with auxil-                                                                                                    | 29                                                                               |
| 14 A 1 ALUI procedure                                                                                                    | _20<br>91                                                                        |
| 14.4.2 PAX mode                                                                                                    | $-31 \\ -32$                                                                     |
| 14.5 Recalculation Function                                                                                                    | 32                                                                               |
| 14.6 ECO-WEIGHT procedure                                                                                                    | 32                                                                               |
|                                                                                                    |                                                                                  |
| 15.0 WHEEL BALANCING IN MOTOR-<br>BIKE MODE                                                                                                    | 34                                                                               |
| 15.0 WHEEL BALANCING IN MOTOR-<br>BIKE MODE                                                                                                    | 34<br>34                                                                         |
| 15.0 WHEEL BALANCING IN MOTOR-<br>BIKE MODE<br>16.0 SPLIT PROCEDURE<br>17.0 WEIGHTS HIDDEN BEHIND                                                                                                    | 34<br>34                                                                         |
| 15.0 WHEEL BALANCING IN MOTOR-<br>BIKE MODE                                                                                                    | .34<br>.34<br>.36                                                                |
| 15.0 WHEEL BALANCING IN MOTOR-<br>BIKE MODE<br>16.0 SPLIT PROCEDURE<br>17.0 WEIGHTS HIDDEN BEHIND<br>SPOKES MODE                                                                                                    | 34<br>34<br>36                                                                   |
| 15.0 WHEEL BALANCING IN MOTOR-<br>BIKE MODE         16.0 SPLIT PROCEDURE         17.0 WEIGHTS HIDDEN BEHIND<br>SPOKES MODE         18.0 MATCHING PROCEDURE                                                                                                    | 34<br>34<br>36                                                                   |
| 15.0 WHEEL BALANCING IN MOTOR-<br>BIKE MODE         16.0 SPLIT PROCEDURE         17.0 WEIGHTS HIDDEN BEHIND<br>SPOKES MODE         18.0 MATCHING PROCEDURE<br>(Rim - Tyre Optimisation)                                                                                                    | .34<br>.34<br>.36<br>.37                                                         |
| <ul> <li>15.0 WHEEL BALANCING IN MOTOR-<br/>BIKE MODE</li></ul>                                                                                                    | .34<br>.34<br>.36<br>.37                                                         |
| 15.0 WHEEL BALANCING IN MOTOR-<br>BIKE MODE         16.0 SPLIT PROCEDURE         17.0 WEIGHTS HIDDEN BEHIND<br>SPOKES MODE         18.0 MATCHING PROCEDURE<br>(Rim - Tyre Optimisation)         19.0 CALIBRATION         19.1 Diameter only gauge calibration                                                | 34<br>34<br>36<br>37<br>39                                                       |
| 15.0 WHEEL BALANCING IN MOTOR-<br>BIKE MODE         16.0 SPLIT PROCEDURE         17.0 WEIGHTS HIDDEN BEHIND<br>SPOKES MODE         18.0 MATCHING PROCEDURE<br>(Rim - Tyre Optimisation)         19.0 CALIBRATION         19.1 Diameter only gauge calibration         19.2 Automatic rim width measuring de- | .34<br>.34<br>.36<br>.37<br>.39<br>.39                                           |
| <ul> <li>15.0 WHEEL BALANCING IN MOTOR-<br/>BIKE MODE</li></ul>                                                                                                    | .34<br>.34<br>.36<br>.37<br>.39<br>.39                                           |
| <ul> <li>15.0 WHEEL BALANCING IN MOTOR-<br/>BIKE MODE</li></ul>                                                                                                    | .34<br>.34<br>.36<br>.37<br>.39<br>_39                                           |
| <ul> <li>15.0 WHEEL BALANCING IN MOTOR-<br/>BIKE MODE</li></ul>                                                                                                    | .34<br>.34<br>.36<br>.37<br>.39<br>.39<br>.39                                    |
| <ul> <li>15.0 WHEEL BALANCING IN MOTOR-<br/>BIKE MODE</li></ul>                                                                                                    | .34<br>.34<br>.36<br>.37<br>.39<br>.39<br>.39<br>.39                             |
| <ul> <li>15.0 WHEEL BALANCING IN MOTOR-<br/>BIKE MODE</li></ul>                                                                                                    | 34<br>34<br>36<br>37<br>39<br>39<br>41<br>42                                     |
| <ul> <li>15.0 WHEEL BALANCING IN MOTOR-<br/>BIKE MODE</li></ul>                                                                                                    | .34<br>.34<br>.36<br>.37<br>.39<br>.39<br>.39<br>.41<br>.42<br>.43               |
| <ul> <li>15.0 WHEEL BALANCING IN MOTOR-<br/>BIKE MODE</li></ul>                                                                                                    | .34<br>.34<br>.36<br>.37<br>.39<br>.39<br>.41<br>.42<br>.43                      |
| <ul> <li>15.0 WHEEL BALANCING IN MOTOR-<br/>BIKE MODE</li></ul>                                                                                                    | 34<br>34<br>36<br>37<br>39<br>39<br>39<br>41<br>42<br>42<br>43                   |
| <ul> <li>15.0 WHEEL BALANCING IN MOTOR-<br/>BIKE MODE</li></ul>                                                                                                    | .34<br>.36<br>.37<br>.39<br>.39<br>.39<br>.41<br>.42<br>.43                      |
| <ul> <li>15.0 WHEEL BALANCING IN MOTOR-<br/>BIKE MODE</li></ul>                                                                                                    | .34<br>.34<br>.36<br>.37<br>.39<br>.39<br>.39<br>.41<br>.42<br>.43<br>.44        |
| <ul> <li>15.0 WHEEL BALANCING IN MOTOR-<br/>BIKE MODE</li></ul>                                                                                                    | .34<br>.34<br>.36<br>.37<br>.39<br>.39<br>.39<br>.41<br>.42<br>.43<br>.44<br>.45 |

Page 3 of 53

### INSTRUCTION, USE AND MAINTENANCE MANUAL

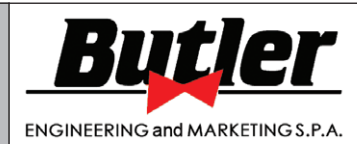

LIBRAK332D - LIBRAK334D - LIBRAK336D - LIBRAK338D - LIBRAK338FMD

| 20.3          | Setting of Repositioning - Comfort -<br>Guard - Pax                | _45 |
|---------------|--------------------------------------------------------------------|-----|
| 20.4          | Width measurement option setting                                   | _46 |
| 20.5          | Weights display management                                         | _47 |
| 20.6          | Setting adhesive weight dimensions and static threshold percentage | _47 |
| 21.0          | ERROR SIGNALS                                                      | 48  |
| <b>22.0</b>   | ROUTINE MAINTENANCE                                                | 49  |
| <b>23.0</b> ′ | FECHNICAL DATA                                                     | 50  |

| 23.1 Dimensions                                                     | 51         |
|---------------------------------------------------------------------|------------|
| 24.0 STORING                                                        | _ 52       |
| 25.0 SCRAPPING                                                      | _52        |
| 26.0 REGISTRATION PLATE DATA                                        | _52        |
| 27.0 FUNCTIONAL DIAGRAMS<br>Table A - Electrical connection diagram | _ 52<br>54 |
| 28.0 LIST OF COMPONENTS                                             |            |

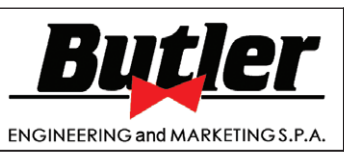

1297-M017-2\_B

Page 4 of 53

GB

12

13

11

LIBRAK332D - LIBRAK334D - LIBRAK336D - LIBRAK338D - LIBRAK338FMD

# 

Hummer Co

Fig. 1 - LIBRAK332D - LIBRAK334D - LIBRAK336D - LIBRAK338D - LIBRAK338FMD

KEY

- 1 –Weight holding bridge
- 2-Cones
- 3 Distance diameter caliper
- 4-Threaded shaft
- 5 Protection guard (only for LIBRAK334D LIBRAK338D LIBRAK338FMD models)
- 6 Pedal brake (only for LIBRAK338FMD model)

3

- 7 Main switch
- 8 Grippers for weight fitting
- 9 Control panel/led display
- 10-External data gauge (optional for LIBRAK336D -LIBRAK338D LIBRAK338FMD models)

- 11-Pusher ring
- 12 Rapid ring nut (only for LIBRAK334D LIBRAK338D LIBRAK338FMD models)
- 13 Ring nut with hand-wheel (only for LIBRAK332D LIBRAK336D model)

Page 5 of 53

GB

# INSTRUCTION, USE AND MAINTENANCE MANUAL

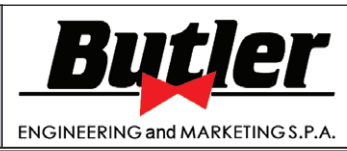

LIBRAK332D - LIBRAK334D - LIBRAK336D - LIBRAK338D - LIBRAK338FMD

#### SYMBOLS USED IN THE MANUAL AND ON THE MACHINE

| Symbols  | Description                                                   | Symbols   | Description                                                         |
|----------|---------------------------------------------------------------|-----------|---------------------------------------------------------------------|
|          | Read instruction manual.                                      | 0         | Mandatory. Operations or jobs to be performed compulsorily.         |
|          | FORBIDDEN!                                                    | Â         | Danger! Be particularly careful.                                    |
| B2167000 | Wear work gloves.                                             |           | Move with fork lift truck or pallet truck.                          |
|          | Wear work shoes.                                              |           | Lift from above.                                                    |
| B2167000 | Wear safety goggles.                                          | B1541000  | General danger.                                                     |
|          | Wear safety earcaps.                                          | -         | Technical assistance necessary.<br>Do not perform any intervention. |
| 99990758 | Shock hazard.                                                 | Ø         | Note. Indication and/or useful information.                         |
|          | Caution: hanging loads.                                       | 999912940 | Attention: never lift the machine<br>by means of the mandrel.       |
| ()       | Warning. Be particularly careful (possible material damages). | 99990114  | Arrow plate.                                                        |
|          |                                                               |           |                                                                     |
|          |                                                               |           |                                                                     |

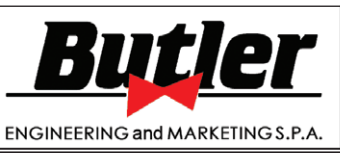

1297-M017-2\_B

Page 6 of 53

GB

LIBRAK332D - LIBRAK334D - LIBRAK336D - LIBRAK338D - LIBRAK338FMD

#### **INFORMATION PLATE LOCATION TABLE**

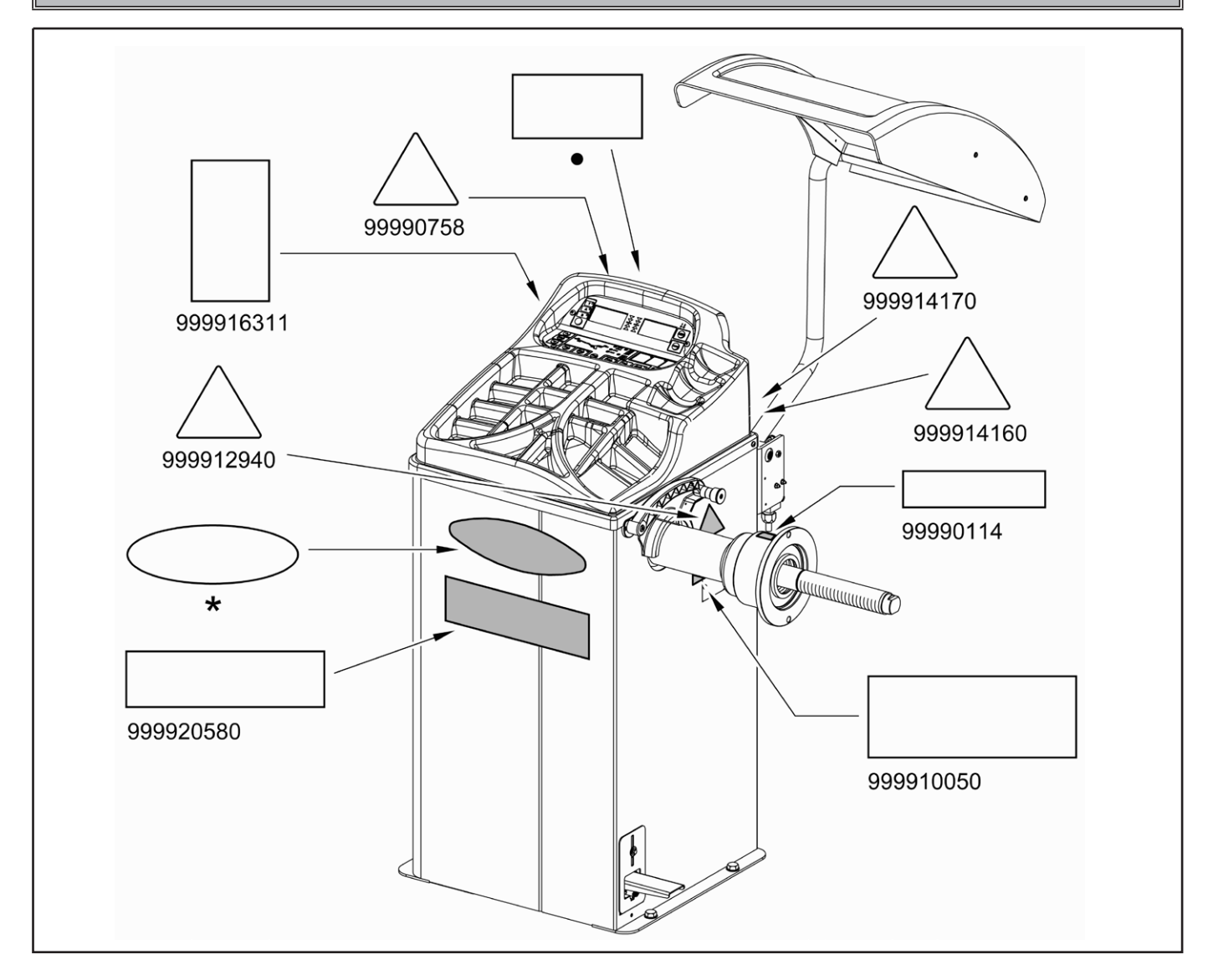

| Code numbers of plates |                                  |  |
|------------------------|----------------------------------|--|
| 99990114               | Arrow plate                      |  |
| 99990758               | Electricity danger plate         |  |
| 999910050              | Protection device use plate      |  |
| 999914160              | Voltage 230V 50/60 Hz 1 Ph plate |  |
| 999914170              | Voltage 115V 50/60 Hz 1 Ph plate |  |
| 999912940              | Lifting plate                    |  |
| 999916311              | Rubbish skip label               |  |
| 999920580              | New Librak 330 plate             |  |
| *                      | Logo plate                       |  |
| •                      | Serial number plate              |  |

0

IF ONE OR MORE PLATES DISAPPEARS FROM THE MACHINE OR BECOMES DIFFICULT TO READ. REPLACE IT AND QUOTE ITS/THEIR CODE NUIMBER/S WHEN REORDERING.

Page 7 of 53

# INSTRUCTION, USE AND MAINTENANCE MANUAL

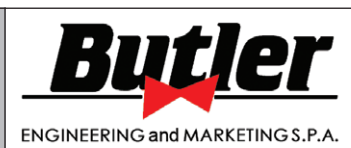

LIBRAK332D - LIBRAK334D - LIBRAK336D - LIBRAK338D - LIBRAK338FMD

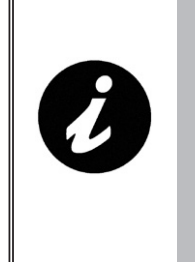

SOME OF THE PICTURES AND/ OR DISPLAY SCREEN PAGES PRESENT IN THIS MANUAL HAVE BEEN OBTAINED FROM PICTURES OF PROTOTYPES, THEREFORE THE STANDARD PRODUCTION MA-CHINES AND ACCESSORIES CAN BE DIFFERENT IN SOME COMPO-NENTS/DISPLAY SCREEN PAGES.

### **1.0 GENERAL INTRODUCTION**

This manual is an integral part of the product and must be retained for the whole operating life of the machine.

Carefully study the warnings and instructions contained in this manual. It contains important instructions regarding **FUNCTIONING, SAFE USE and MAINTENANCE.** 

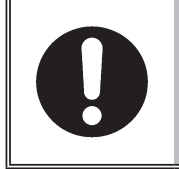

KEEP THE MANUAL IN A KNOWN, EASILY ACCESSIBLE PLACE FOR ALL ACCESSORY OPERATORS TO CONSULT IT WHENEVER IN DOUBT.

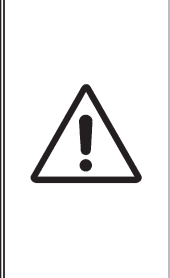

THE MANUFACTURER DISCLAIMS ALL RESPONSIBILITY FOR ANY DAMAGE OCCURRED WHEN THE INDICATIONS GIVEN IN THIS MA-NUAL ARE NOT RESPECTED: AS A MATTER OF FACT, THE NON-COMPLIANCE WITH SUCH INDI-CATIONS MIGHT LEAD TO EVEN SERIOUS DANGERS.

### 1.1 Introduction

Thank you for preferring this wheel balancer. We feel sure you will not regret your decision.

This machine has been designed for use in professional workshops and stands out for its reliability and easy, safe and rapid operation. With just a small degree of maintenance and care, this wheel balancer will give you many years of trouble-free service and lots of satisfaction.

### 2.0 INTENDED USE

The models **LIBRAK332D** - **LIBRAK334D** - **LI**-**BRAK336D** - **LIBRAK338D** - **LIBRAK338FMD** machines, and relative versions, are wheels balancing machines for car and light transport, projected to be used exclusively to cancel out, or at least reduce to acceptable limits the vibrations of the wheels, by fitting counterweights of suitable size and in specific positions to the same wheels that are not correctly balanced.

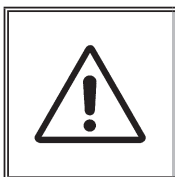

DANGER: THIS MACHINE MUST BE USED STRICTLY FOR THE IN-TENDED PURPOSE IT WAS DESIG-NED FOR (AS INDICATED IN THIS MANUAL).

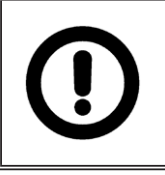

THE MANUFACTURER CANNOT BE HELD RESPONSIBLE FOR ANY DAMAGE CAUSED BY IMPROPER, ERRONEOUS, OR UNACCEPTABLE USE.

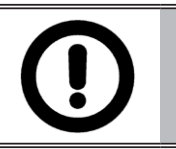

AN INTENSIVE USE OF THE EQUIPMENT IN INDUSTRIAL EN-VIRONMENT IS NOT RECOMMEN-DED.

### 2.1 Staff training

# The machine may be operated only by suitably trained and authorized personnel.

Given the complexity of the operations necessary to manage the machine and to carry out the operations safely and efficiently, the personnel must be trained in such a way that they learn all the information necessary to operate the machine as intended by the manufacturer.

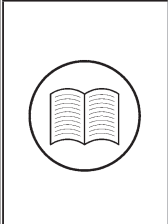

A CAREFUL READING OF THIS INSTRUCTION MANUAL FOR USE AND MAINTENANCE AND A SHORT PERIOD OF TRAINING WITH SKIL-LED PERSONNEL CAN BE AN ENOUGH PREVENTIVE PREPARA-TION.

GB

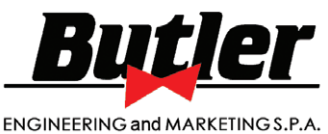

1297-M017-2\_B

GB

------

#### LIBRAK332D - LIBRAK334D - LIBRAK336D - LIBRAK338D - LIBRAK338FMD

#### 3.0 SAFETY DEVICES

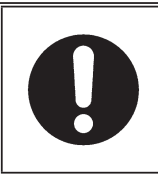

PERIODICALLY, AT LEAST MONTHLY, CHECK THE INTEGRI-TY AND THE FUNCTIONALITY OF THE SAFETY AND PROTECTION DEVICES ON THE MACHINE.

• Master switch positioned on the rear of the machine

Its function is to disconnect machine electric supply.

• Protection guard (only for LIBRAK334D - LI-BRAK338D - LIBRAK338FMD models)

Its function is to protect the operator from possible projections of materials on the wheel during its spin. Wheel spinning is normally prevented if the wheel protection guard is raised (open). When the protection guard is open, this interrupts the circuit that triggers the motor and automatic start is prevented, including in the case of an error.

Press stop key to stop wheel rotation in emergency conditions.

### 3.1 Residual risks

The machine was subjected to a complete analysis of risks according to reference standard EN ISO 12100. Risks are as reduced as possible in relation with technology and product functionality.

Possible residual risks have been emphasized through pictorial representations and warnings which placing is indicated in "PLATE POSITIONING TABLE" at page 6.

#### 4.0 GENERAL SAFETY RULES

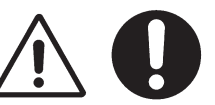

- Any tampering with or modification to the machine not previously authorized by the manufacturer exempts the latter from all responsibility for damage caused by or derived from said actions.
- Removing of or tampering with the safety devices or with the warning signals placed on the machine leads to serious dangers and represents a transgression of European safety rules.
- Use of the machine is only permitted in places free from **explosion** or **fire** hazard and in **dry places under cover**.
- Original spare parts and accessories should be used.

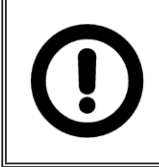

THE MANUFACTURER CANNOT BE HELD RESPONSIBLE FOR ANY DAMAGE CAUSED BY IMPROPER, ERRONEOUS, OR UNACCEPTABLE USE.

- Installation must be conducted only by qualified personnel exactly according to the instructions that are given below.
- Ensure that there are no dangerous situations during the machine operating manoeuvres. Immediately stop the machine if it miss-functions and contact the assistance service of an authorized dealer.
- In emergency situations and before carrying out any maintenance or repairs, disconnect all supplies to the machine by using the main switch, placed on the machine itself, and unplugging the power supply.
- The machine electrical supply system must be equipped with an appropriate earthing, to which the yellowgreen machine protection wire must be connected.
- Ensure that the work area around the machine is free of potentially dangerous objects and that there is no oil since this could damage the tyre. Oil on the floor is also a potential danger for the operator.
- UNDER NO CIRCUMSTANCES must the machine be used to spin anything but vehicle wheels. Bad locking can cause rotating parts to come loose, with potential damage to the machine and anything in the vicinity and injury to the operator.

Page 9 of 53

GB

# INSTRUCTION, USE AND MAINTENANCE MANUAL

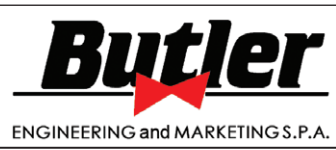

LIBRAK332D - LIBRAK334D - LIBRAK336D - LIBRAK338D - LIBRAK338FMD

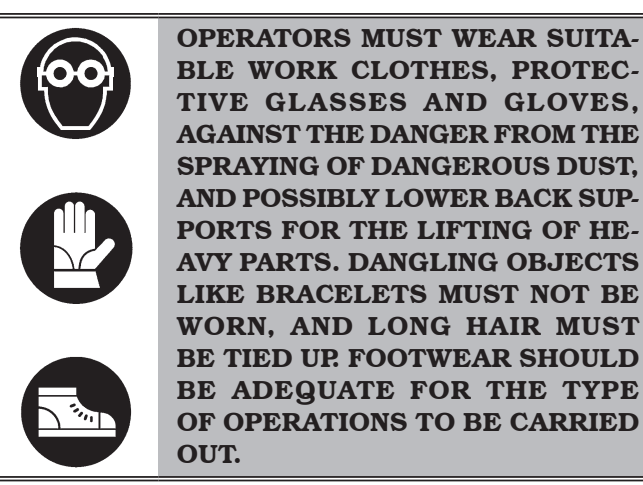

- The machine handles and operating grips must be kept clean and free from oil.
- The workshop must be kept clean and dry. Make sure that the working premises are properly lit. The machine can be operated by a single operator.

Unauthorized personnel must remain outside the working area, as shown in **Fig. 3**.

Avoid any hazardous situations. Do not use airoperated or electrical equipment when the shop is damp or the floor slippery and do not expose such tools to atmospheric agents.

• When operating and servicing this machine, carefully follow all applicable safety and accident-prevention precautions.

The machine must not be operated by professionally unskilled persons.

### 5.0 PACKING AND MOBILIZATION FOR TRANSPORT

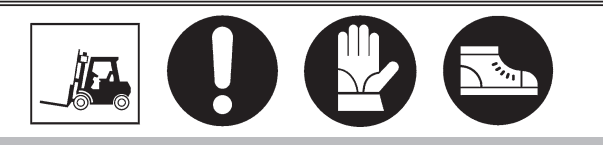

HAVE THE MACHINE HANDLED BY SKILLED PERSONNEL ONLY.

THE LIFTING EQUIPMENT MUST WITHSTAND A MINIMUM RATED LOAD EQUAL TO THE WEIGHT OF THE PACKED MACHINE (SEE PA-RAGRAPH "TECHNICAL SPECIFICATIONS").

The machine is packed completely assembled. The machine is inside a carton box which size is mm 800x1200x1300.

Movement must be by pallet-lift or fork-lift trolley. The fork lifting points are indicated on the packing.

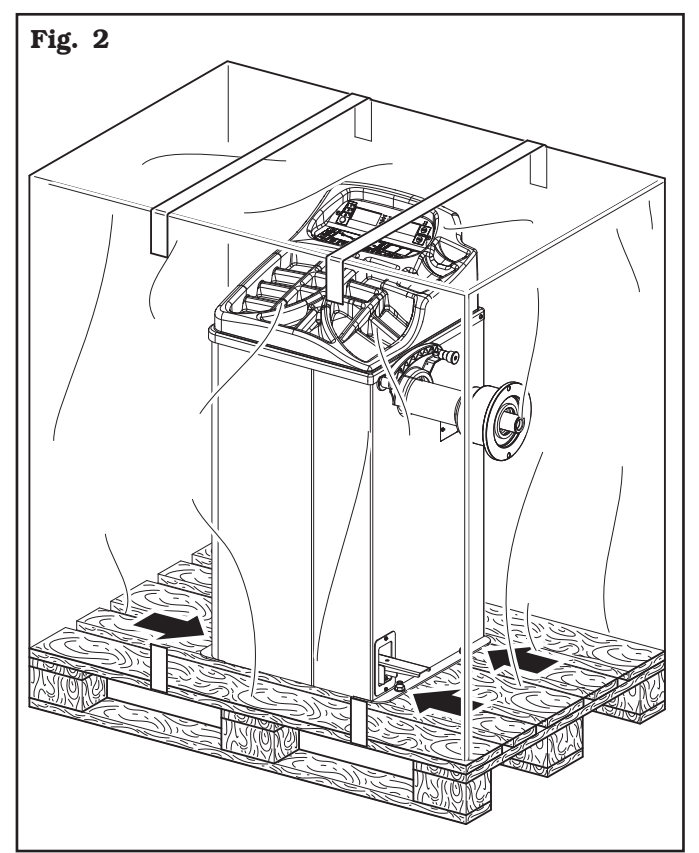

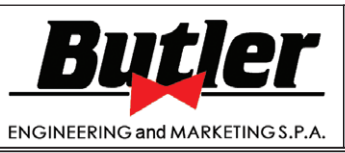

GB

LIBRAK332D - LIBRAK334D - LIBRAK336D - LIBRAK338D - LIBRAK338FMD

### 6.0 UNPACKING

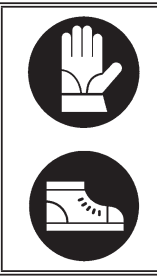

DURING UNPACKING, ALWAYS WEAR GLOVES TO PREVENT ANY INJURY CAUSED BY CONTACT WITH PACKAGING MATERIAL (NAILS, ETC.).

The cardboard box is supported with plastic strapping. Cut the strapping with suitable scissors. Use a small knife to cut along the lateral axis of the box and open it like a fan.

It is also possible to unnail the cardboard box from the pallet it is fixed to. After removing the packing, and in the case of the machine packed fully assembled, check that the machine is complete and that there is no visible damage.

If in doubt **do not use the machine** and refer to professionally qualified personnel (to the seller).

The packing (plastic bags, expanded polystyrene, nails, screws, timber, etc.) should not be left within reach of children since it is potentially dangerous. These materials should be deposited in the relevant collection points if they are pollutants or non biodegradable.

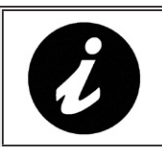

THE BOX CONTAINING THE FIXTU-RES IS CONTAINED IN THE WRAP-PING. DO NOT THROW IT AWAY WITH THE PACKING.

### 7.0 MOBILIZATION

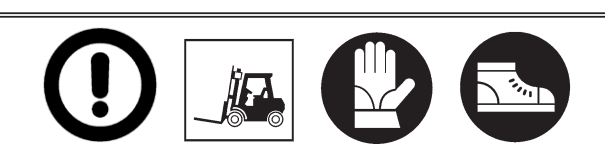

THE LIFTING EQUIPMENT MUST WITHSTAND A MINIMUM RATED LOAD EQUAL TO THE WEIGHT OF THE MACHINE (SEE PARAGRAPH TECHNICAL SPECIFICATIONS). DO NOT AL-LOW THE LIFTED MACHINE TO SWING.

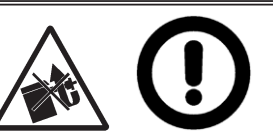

NEVER LIFT THE MACHINE BY MEANS OF THE MANDREL.

If the machine has to be moved from its normal work post, the movement must be conducted following the instructions listed below.

- Protect the exposed corners with suitable material (Pluribol/cardboard).
- Do not use metallic cables for lifting.
- Make sure that the electricity supply is not connected.
- Place again the machine onto the original pallet with whom it was delivered.
- Use transpallet or fork-lift for handling.

Page 11 of 53

# INSTRUCTION, USE AND MAINTENANCE MANUAL

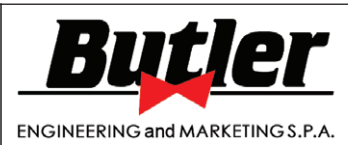

LIBRAK332D - LIBRAK334D - LIBRAK336D - LIBRAK338D - LIBRAK338FMD

#### 8.0 WORKING ENVIRONMENT CONDI-TIONS

The machine must be operated under proper conditions as follows:

• temperature:  $0^{\circ} + 45^{\circ} C$ 

GB

- relative humidity: 30 90% (dew-free)
- atmospheric pressure: 860 1060 hPa (mbar).

The use of the machine in ambient conditions other than those specified above is only allowed after prior agreement with and approval of the manufacturer.

#### 8.1 Working area

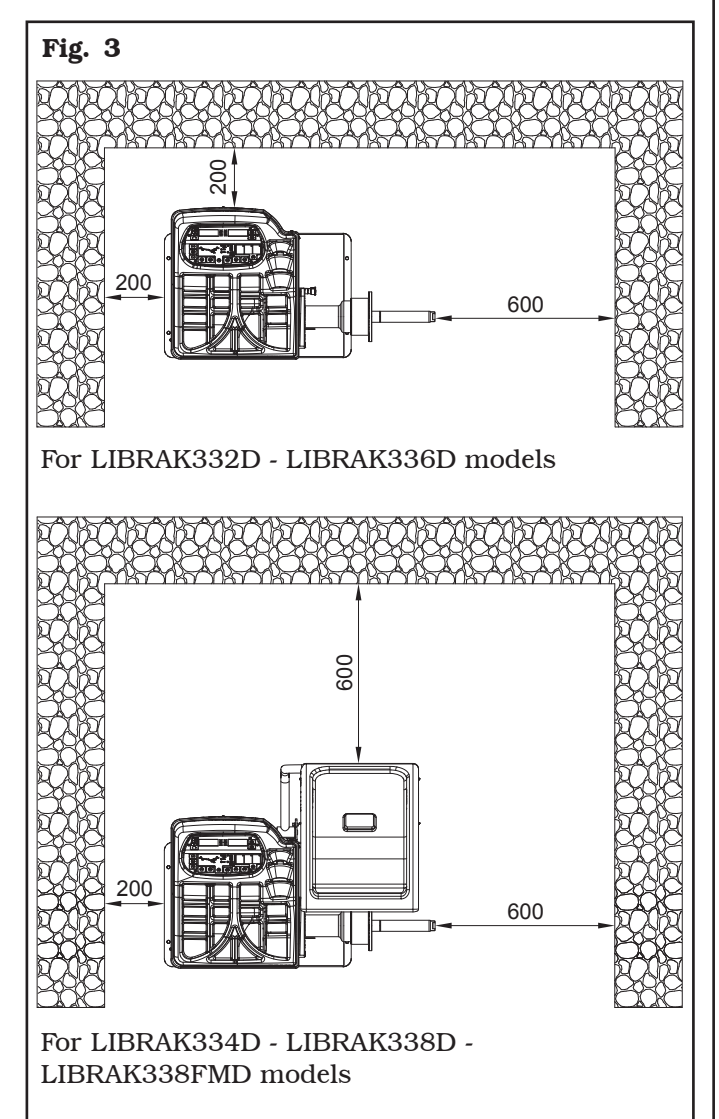

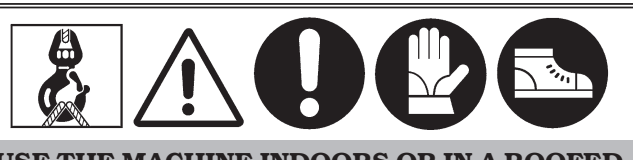

USE THE MACHINE INDOORS OR IN A ROOFED AREA. PLACE OF INSTALLATION MUST BE DRY, ADEQUATELY LIT AND IN COMPLIANCE WITH APPLICABLE SAFETY REGULATIONS.

The location of the machine requires a usable space as indicated in **Fig. 3**. The positioning of the machine must be according to the distances shown. From the control position the operator is able to observe all the machine and surrounding area. He must prevent unauthorized personnel or objects that could be dangerous from entering the area.

The machine must be fixed on a flat floor surface, preferably of cement or tiled. Avoid yielding or irregular surfaces.

The base floor must be able to support the loads transmitted during operation.

This surface must have a strength of at least 500 kg/m<sup>2</sup>. The depth of the solid floor must be sufficient to guarantee that the anchoring bolts hold.

### 8.2 Lighting

The machine does not require its own lighting for normal working operations. However, it must be used in an adequately lit environment.

In case of poor lighting use lamps having total power  $800/1200\ \text{Watt.}$ 

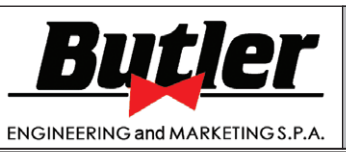

1297-M017-2\_B

GB

LIBRAK332D - LIBRAK334D - LIBRAK336D - LIBRAK338D - LIBRAK338FMD

### 9.0 MACHINE ASSEMBLY

After having freed the various components from the packing check that they are complete, and that there are no anomalies, then comply with the following instructions for the assembly of the components making use of the attached series of illustrations.

### 9.1 Anchoring system

The packed machine is fixed to the support pallet through the holes prearranged on the frame. Such holes can be used also to fix the machine to the ground, through floor anchor small blocks (excluded from supply). Before carrying out the definitive fixing, check that all the anchor points are laid down flat and correctly in contact with the fixing surface itself. If not so, insert shimming profiles between the machine and the fixing lower surface, as indicated in **Fig. 4**.

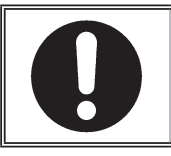

IN CASE OF WHEEL WEIGHING MORE THAN 30 KG, IT IS COM-PULSORY TO FIX TO THE GROUND BY MEANS OF SCREW ANCHORS.

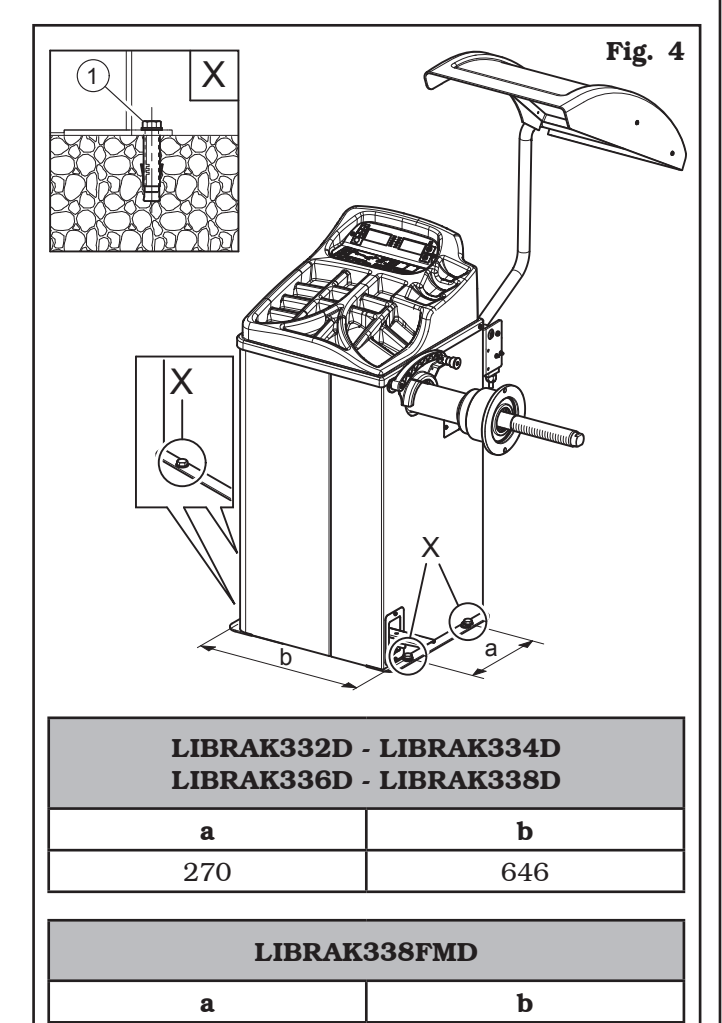

480

270

- Execute 4 holes with 10 mm diameter on the floor by the holes on the bottom floor;
- insert the small blocks (excluded from supply) into the holes;
- fix the machine to the ground with 4 M8x80 mm screws (excluded from supply) (**Fig. 4 ref. 1**) (or with 4 8x80 mm stud bolts (excluded from supply)). Tighten the screws with an approximate tightening torque of 70 Nm.

#### 9.2 Fixtures contained in the packing

The packing case contains also the fixtures box. Check that all the parts listed below are there (see **Fig. 5**).

#### For LIBRAK332D - LIBRAK336D models

| Code      | Description                           | <b>N</b> . |
|-----------|---------------------------------------|------------|
| GAR102    | Ring nut with handwheel + pusher ring | 1          |
| GAR111    | Cones + protection cup                | 1          |
| 129571492 | Gauge                                 | 1          |
| 1300A004  | Weight pliers                         | 1          |
| 999072    | Carriages counterweight               | 1          |

#### For LIBRAK334D - LIBRAK338D -LIBRAK338FMD models

| Code      | Description                          | <b>N</b> . |
|-----------|--------------------------------------|------------|
| GAR101    | Rapid ring nut + pusher ring         | 1          |
| GAR111    | <i>Cones</i> + <i>protection cup</i> | 1          |
| 129571492 | Gauge                                | 1          |
| 1300A004  | Weight pliers                        | 1          |
| 999072    | Carriages counterweight              | 1          |

Page 13 of 53

GB

# INSTRUCTION, USE AND MAINTENANCE MANUAL

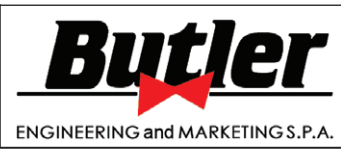

LIBRAK332D - LIBRAK334D - LIBRAK336D - LIBRAK338D - LIBRAK338FMD

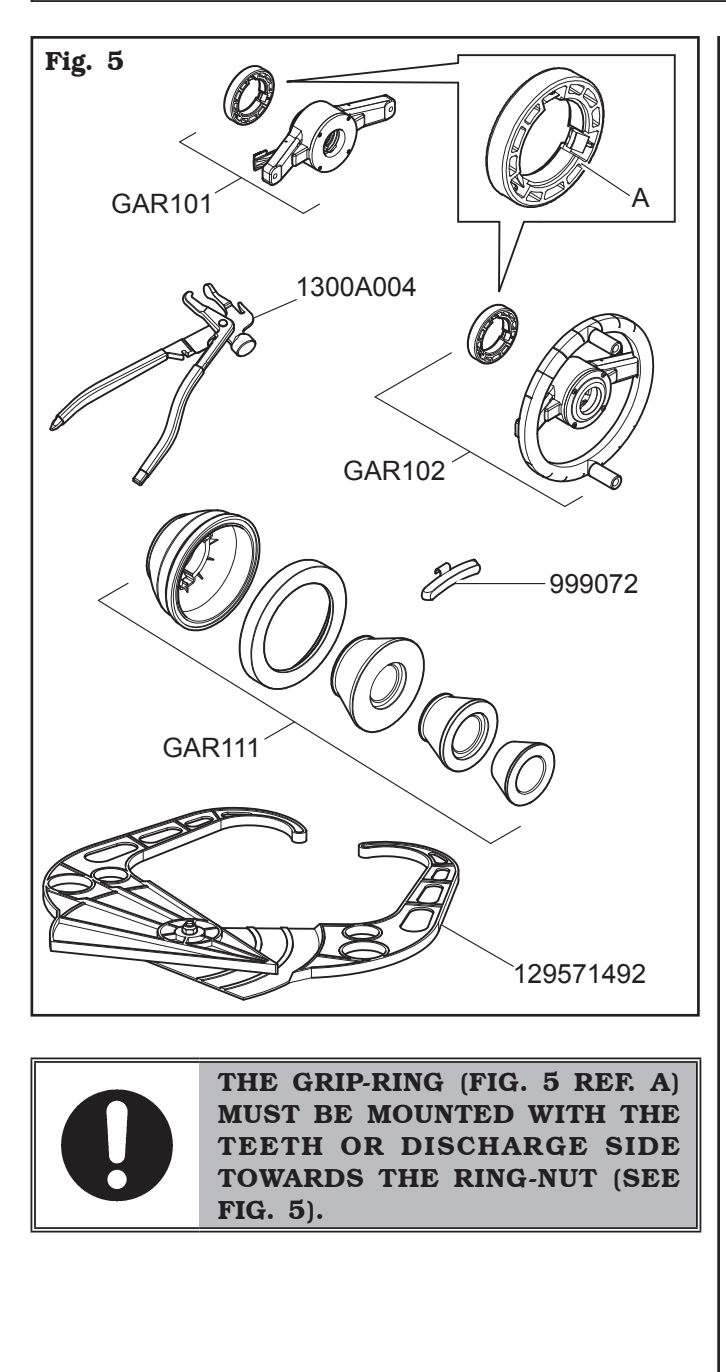

### 9.3 Assembly procedures

### 9.3.1 Fitting the shaft on the flange

Screw the shaft with an Allen wrench (**Fig. 6 ref. 1**) on the flange (**Fig. 6 ref. 2**).

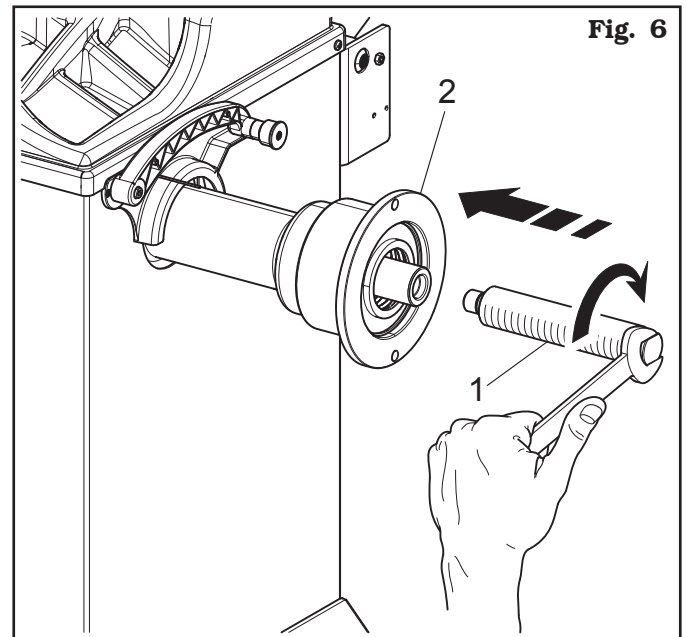

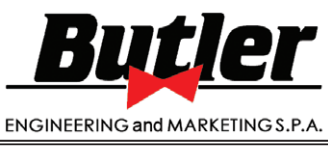

GB

LIBRAK332D - LIBRAK334D - LIBRAK336D - LIBRAK338D - LIBRAK338FMD

#### <u>9.3.2 Fitting the protection guard (only for</u> <u>LIBRAK334D - LIBRAK338D models)</u>

- Screw the 4 screws (Fig. 7 ref. 1) and the washer (Fig. 7 ref. 2) to the guard support (Fig. 7 ref. 3) in the special inserts positioned in the rear side of the frame, by means of an Allen wrench. Mount the protection guard (Fig. 7 ref. 4) to the support (Fig. 7 ref. 3) interposing the washers (Fig. 7 ref. 5 and 6) and block it through the seeger (Fig. 7 ref. 7).
- 2. Fit the spring (**Fig. 7 ref. 8**) between the base of the support and the anchor pin.

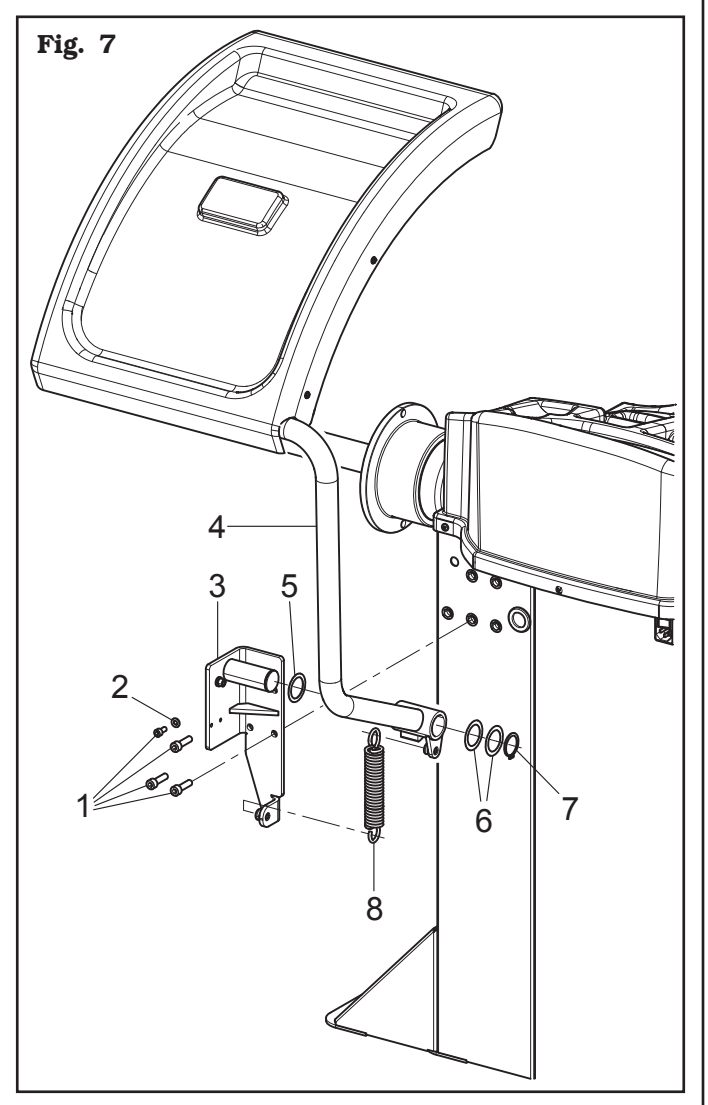

#### <u>9.3.3 Fitting the protection guard (only for</u> <u>LIBRAK338FMD model)</u>

 Mount the protection guard (Fig. 8 ref. 1) screwing the 3 screws (Fig. 8 ref. 2) to the special threaded rivets placed on the rear side of the frame. At the end fit the spring (Fig. 8 ref. 3) to the support (Fig. 8 ref. 4).

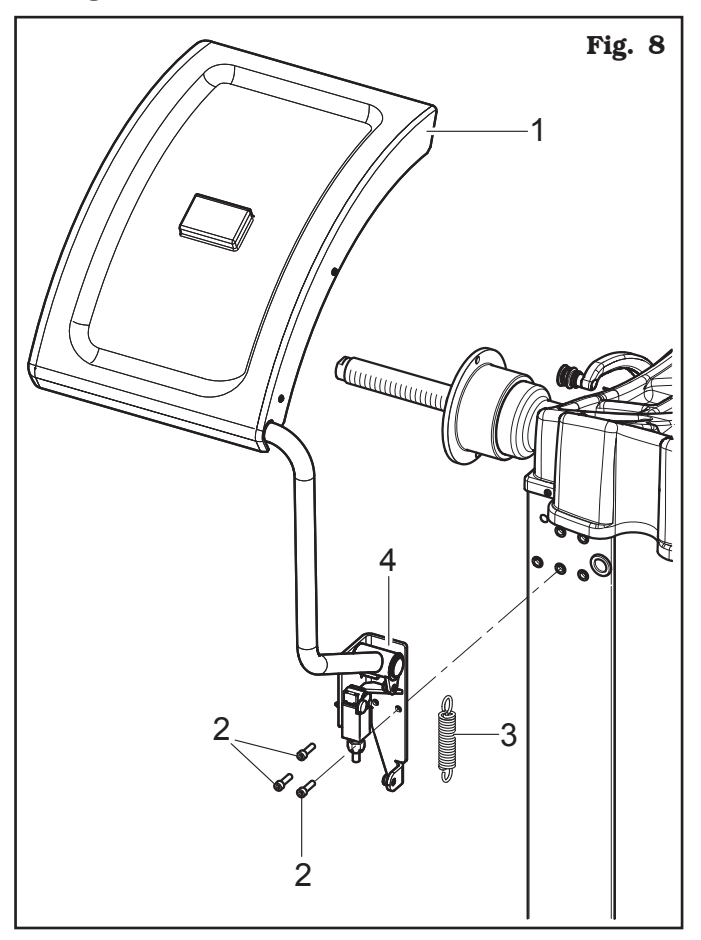

Page 15 of 53

GB

# INSTRUCTION, USE AND MAINTENANCE MANUAL

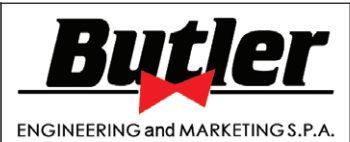

LIBRAK332D - LIBRAK334D - LIBRAK336D - LIBRAK338D - LIBRAK338FMD

### <u>9.3.4 Fitting of external data gauge (optional</u> <u>for LIBRAK336D -LIBRAK338D - LI-</u> <u>BRAK338FMD models)</u>

- 1. Screw the 2 screws of the protection guard support, vertically positioned.
- Introduce the 2 screws (Fig. 9 ref. 1) to the gauge bracket (Fig. 9 ref. 2) and screw them on the special threaded rivets placed on the rear side of the frame. Fasten the bracket (Fig. 9 ref. 4) to the protection guard support with the washers (Fig. 9 ref. 9) and the 2 screws (Fig. 9 ref. 8).

Lock the gauge arm (**Fig. 9 ref. 3**) to the brackets (**Fig. 9 ref. 2-4**) using the 2 screws (**Fig. 9 ref. 5**), the washers (**Fig. 9 ref. 6**) and the nuts (**Fig. 9 ref. 7**), so that the shaft and the gauge arm are levelled (see **Fig. 10**).

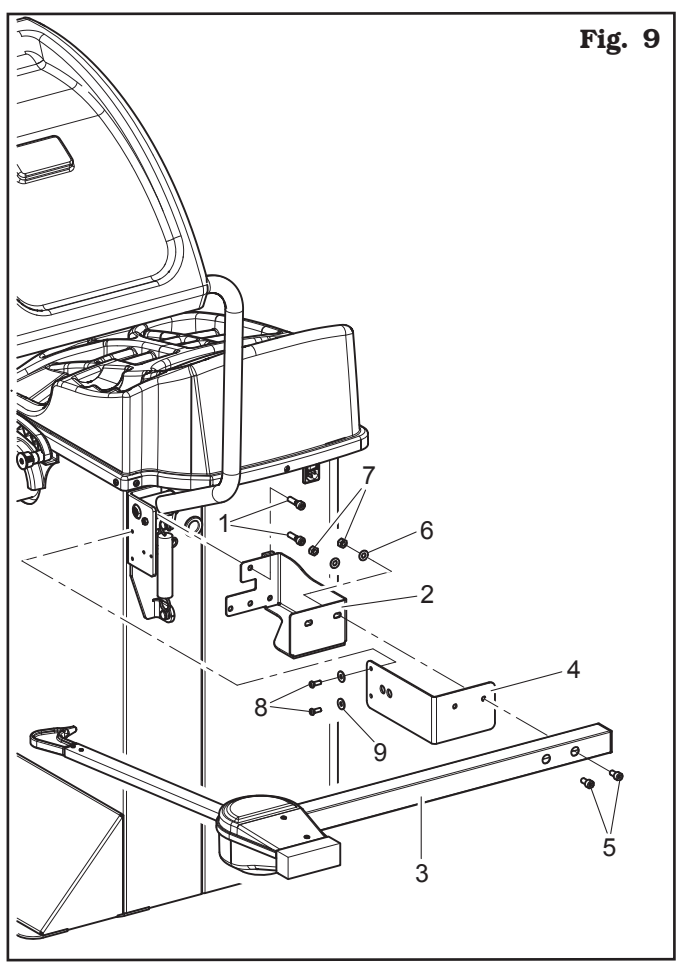

3. Complete the assembly making sure the gauge tip (**Fig. 10 ref. 1**) is positioned in the middle of the mandrel.

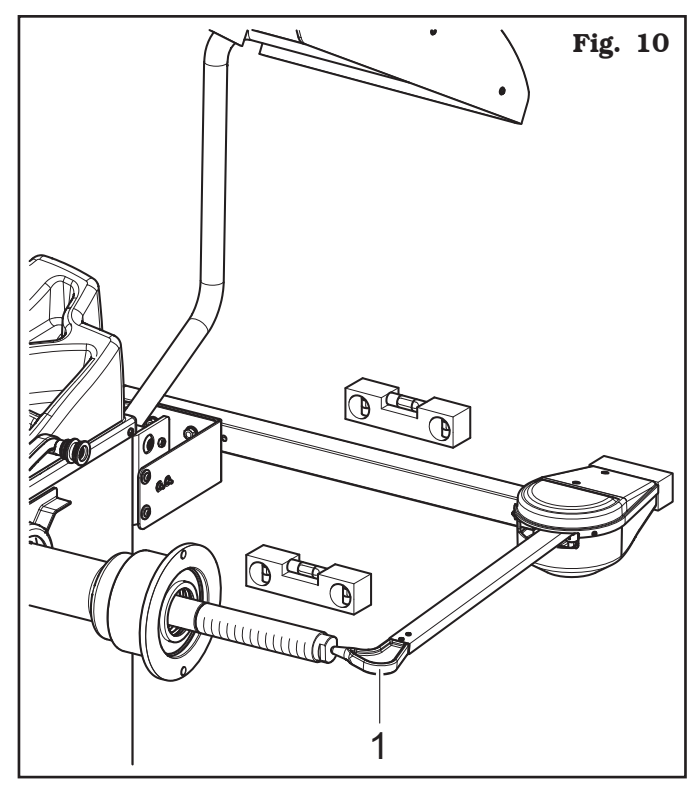

- 4. Connect connector (Fig. 11 ref. 1) of the cable coming from inside the machine to connector (Fig. 11 ref. 2) of the cable coming from the gauge arm. Fit the section of the cable with the connectors inside the arm (Fig. 11 ref. 3).
- 5. Fasten the cable with clamps.
- 6. Enable the external data gauge and carry out the device's calibration.

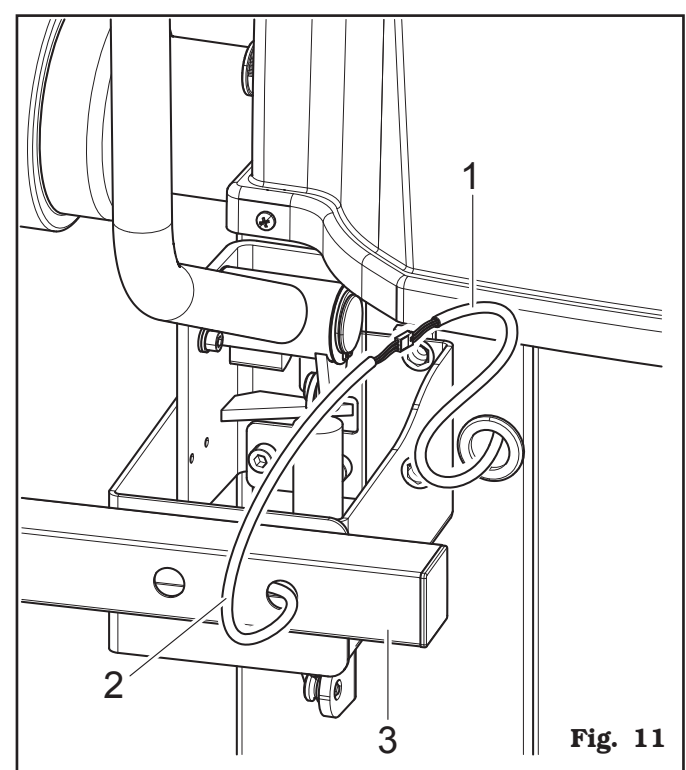

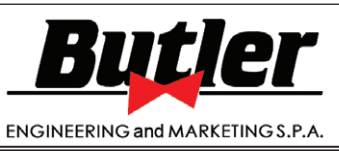

1297-M017-2\_B

GB

LIBRAK332D - LIBRAK334D - LIBRAK336D - LIBRAK338D - LIBRAK338FMD

### **10.0 ELECTRICAL CONNECTION**

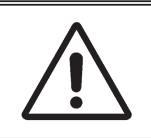

EVEN THE TINIEST PROCEDU-**RE OF AN ELECTRICAL NATURE** MUST BE CARRIED OUT BY PRO-FESSIONALLY QUALIFIED STAFF.

**BEFORE CONNECTING THE MA-CHINE MAKE SURE THAT:** • THE MAIN POWER RATING COR-**RESPONDS TO THE MACHINE RATING AS SHOWN ON THE MACHINE PLATE;** ALL MAIN POWER COMPO-NENTS ARE IN GOOD CONDI-TION: THE ELECTRICAL SYSTEM **IS PROPERLY GROUNDED** (GROUND WIRE MUST BE THE SAME CROSS-SECTION AREA AS THE LARGEST POWER SUP-**PLY CABLES OR GREATER);** • MAKE SURE THAT THE ELEC-TRICAL SYSTEM FEATURES A **CUTOUT WITH DIFFERENTIAL** 

Connect the machine up to the electric mains by means of the cable and the plug provided.

PROTECTION SET AT 30 mA.

If the plug provided is not suitable for the wall socket, fit a plug that complies with local and applicable regulations. This operation must be performed by expert and professional personnel.

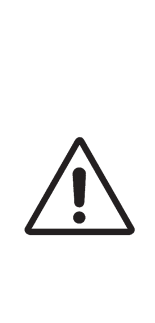

PORTED BEFORE) PLUG TO THE **MACHINE CABLE (THE GROUND** WIRE IS YELLOW/GREEN). MAKE SURE THAT THE ELECTRICAL SYSTEM IS COMPATIBLE WITH THE RATED POWER ABSORPTION SPECIFIED IN THIS MANUAL AND APT TO ENSURE THAT VOLTAGE DROP UNDER FULL LOAD WILL **NOT EXCEED 4% OF RATED VOL-**TAGE (10% UPON START-UP).

FIT A TYPE-APPROVED (AS RE-

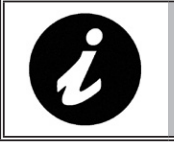

FAILURE TO OBSERVE THE ABO-**VE INSTRUCTIONS WILL IMME-DIATELY INVALIDATE THE WAR-**RANTY.

### <u>10.1 Electrical checks</u>

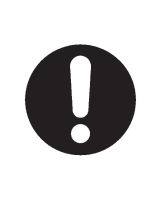

**BEFORE STARTING UP THE WHE-**EL-BALANCER, BE SURE TO BE-**COME FAMILIAR WITH THE LO-CATION AND OPERATION OF ALL CONTROLS AND CHECK THEIR PROPER OPERATION (SEE PAR.** "CONTROLS").

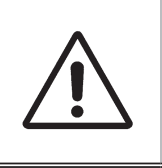

CARRY OUT A DAILY CHECK OF **MAINTAINED-TYPE CONTROLS CORRECT FUNCTIONING, BEFORE STARTING MACHINE OPERATION.** 

Once the plug/socket connection has been made, turn on the machine using the master switch (Fig. 12 ref. A).

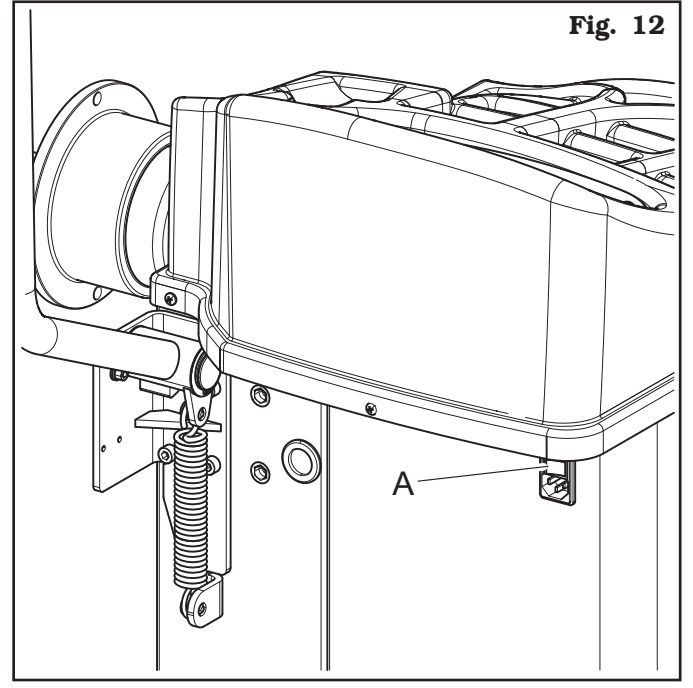

Page 17 of 53

# INSTRUCTION, USE AND MAINTENANCE MANUAL

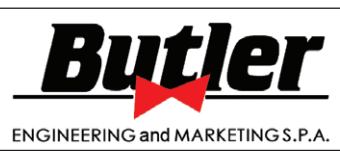

LIBRAK332D - LIBRAK334D - LIBRAK336D - LIBRAK338D - LIBRAK338FMD

### **11.0 MULTIFUNCTION LED PANEL**

The wheel balancers are equipped with a multi-function display panel with signal LEDs, together with a silkscreen representing the shape of a rim and the various available options.

This panel also includes LEDs indicating where the operator shall fit adhesive or clip weights and the balancing mode and/or option used, as well as correct wheel rotation for inner/outer weights positioning.

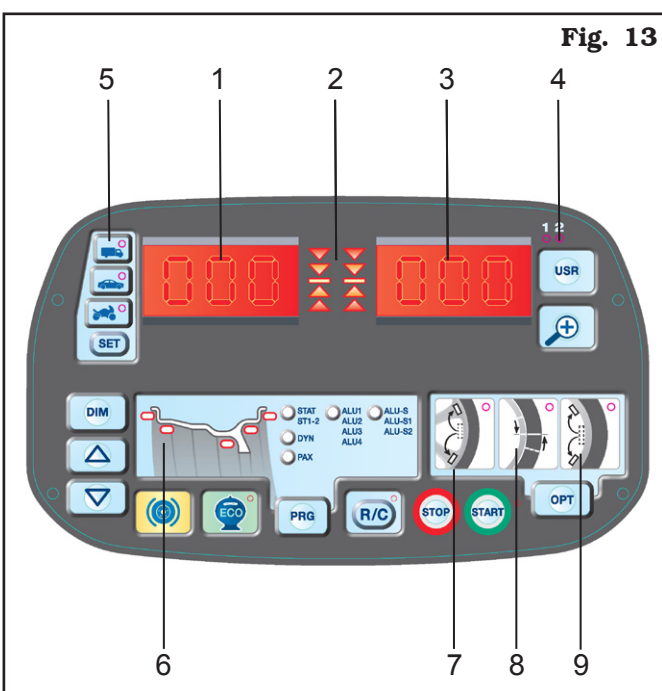

KEY

- 1 Display screen **"D1"** showing INNER/DIMEN-SIONS unbalance
- 2 LED showing wheel rotation inner/outer
- 3 Display screen **"D2"** showing OUTER/DIMEN-SIONS unbalance
- 4 Indication of the selected USER (see Par. 14.2)
- 5 Selected program indication
- 6 Rim shape diagram with weights position
- 7 OPTION Weights hidden behind spokes (see Chapter 17)
- 8 MATCHING OPTION (see Chapter 18)
- 9 SPLIT OPTION (see Chapter 16)

### <u>11.1 DISPLAY and LEDs brightness</u> <u>adjustment</u>

Press the keys indicated below to adjust DISPLAY and LEDs brightness.

Keep key

kev

, pressed and, at the same time, press

to increase brightness.

Brightness is gradually increased until the max. level, then display screens and LEDS will become dark; if you continue brightness max. level will be reached again, and so on.

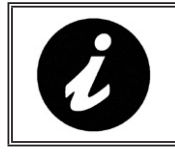

THE ADJUSTMENT IS STORED AUTOMATICALLY AND REMAINS ALSO AFTER MACHINE SHUT-DOWN.

# 12.0 FITTING THE WHEEL ON THE MANDREL

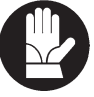

To achieve perfect balancing, the wheel must be carefully and properly fitted on the mandrel. Imperfect centring will inevitably cause unbalances.

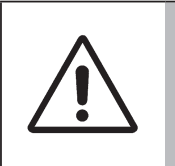

MOST IMPORTANT IS THAT ORI-GINAL CONES AND ACCESSORIES ARE USED MADE SPECIFICALLY FOR USE ON THE WHEEL BALAN-CER.

Wheel fitting using the cones provided is illustrated below.

For alternative fittings, using optional accessories, refer to the special instructions provided separately.

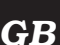

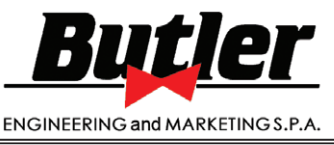

1297-M017-2\_B

GB

LIBRAK332D - LIBRAK334D - LIBRAK336D - LIBRAK338D - LIBRAK338FMD

#### 12.1 Wheel assembly

- 1. Remove any type of foreign body from the wheel (**Fig. 14 ref. 3**): pre-existing weights, stones and mud, and make sure the mandrel (**Fig. 14 ref. 1**) and the rim centring area are clean before fitting the wheel on the mandrel.
- Carefully choose the cone (Fig. 14 ref. 2) most suitable for the wheel to be balanced. These accessories must be selected according to the shape of the rim. Position the wheel (Fig. 14 ref. 3), fitting the cone (Fig. 14 ref. 2) on the mandrel (Fig. 14 ref. 1): be careful (otherwise this could seize) until this rests against the support flange (Fig. 14 ref. 4).
- 3. Fit the wheel with the inner side of the rim towards the wheel balancer and against the cone.

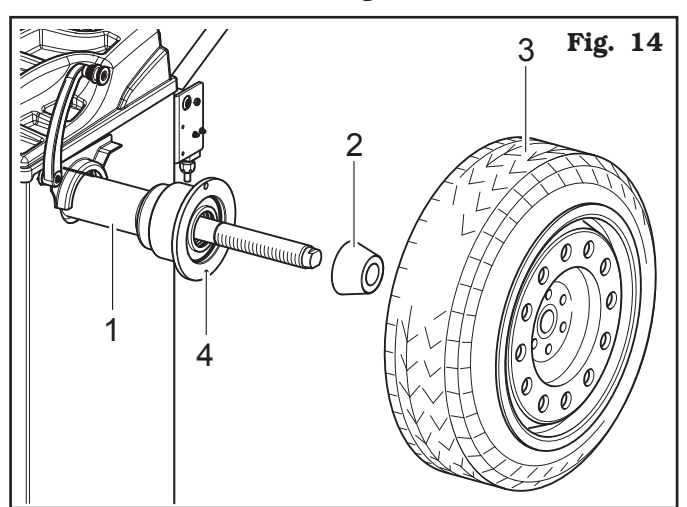

4. Fit the protection cap (Fig. 15 ref. 1) in the ring nut (Fig. 15 ref. 2 for LIBRAK334D - LIBRAK338D
- LIBRAK338FMD models) or (Fig. 15 ref. 3 for LIBRAK332D - LIBRAK336D models) and fasten everything against the wheel.

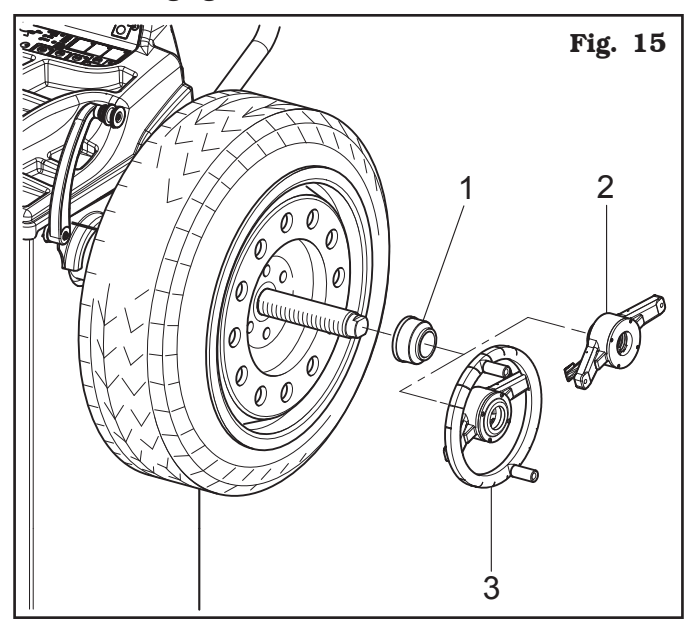

Some aluminium wheels, with very high centring, must be fitted with the cone outside the wheel.

- 5. Clean the mandrel (**Fig. 16 ref. 1**) before fitting the wheel.
- 6. Fit the wheel (**Fig. 16 ref. 3**) with the inside of the rim towards the wheel balancer, until the wheel is up against the support flange (**Fig. 16 ref. 2**).

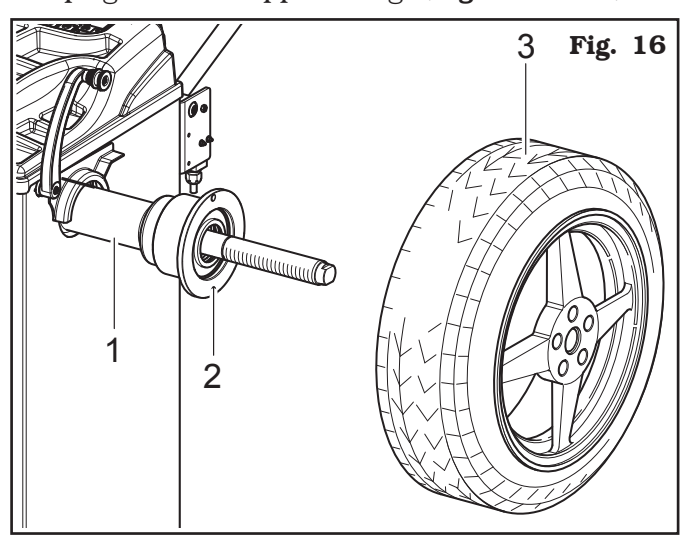

- 7. Fit the cone (**Fig. 17 ref. 3**) with the narrowest part turned towards the wheel.
- Fit the grip-ring (Fig. 17 ref. 1) in the ring nut (Fig. 17 ref. 2 for LIBRAK334D - LIBRAK338D - LIBRAK338FMD models) or (Fig. 17 ref. 4 for LIBRAK332D - LIBRAK336D models) and fasten everything against the cone (Fig. 17 ref. 3).

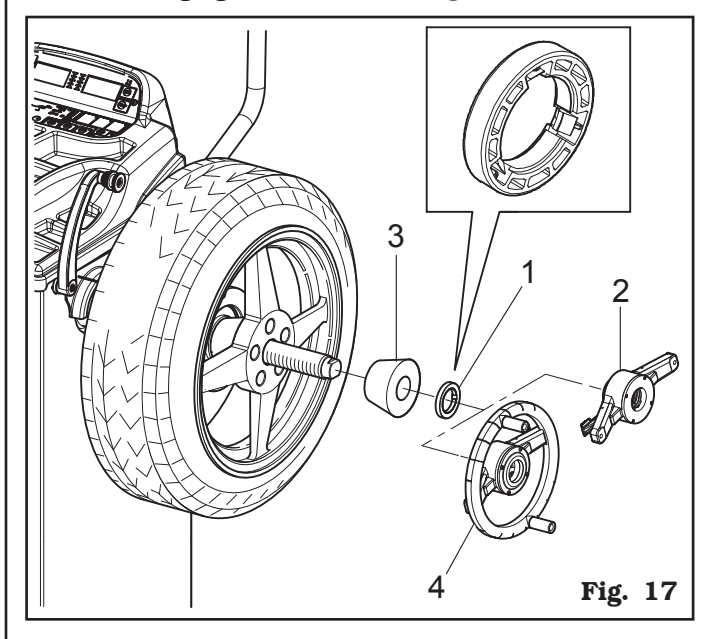

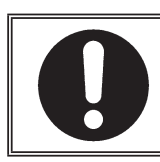

THE GRIP-RING (FIG. 17 REF. 1) MUST BE MOUNTED WITH THE TEETH SIDE TOWARDS THE RING-NUT (FIG. 17 REF. 2-4).

Page 19 of 53

# INSTRUCTION, USE AND MAINTENANCE MANUAL

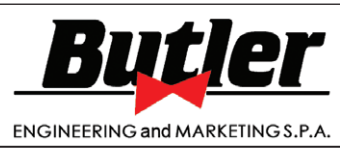

LIBRAK332D - LIBRAK334D - LIBRAK336D - LIBRAK338D - LIBRAK338FMD

#### 13.0 SWITCHING THE MACHINE ON AND OFF

The ON/OFF master switch is located on the rear of the machine.

To start the machine and access the program, switch on the system by turning the master switch.

Wait a few seconds for the operating program to load and for the first program page to appear <u>on the di-</u>

splay screens D1 and D2: (flashing dashes:

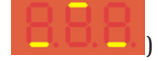

GB

Use operative keyboard keys (see **Fig. 13**) to use all machine available functions.

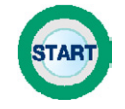

Key for balancing cycle start.

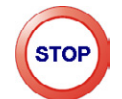

Key for stop / end procedure.

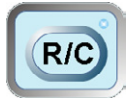

Key for data recalculation / confirmation.

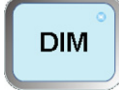

Key for wheel dimensions entry.

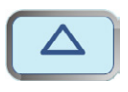

Keys to increase/decrease entered values.

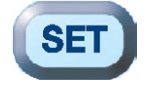

Key for MOTORCYCLE/CAR wheel cycle.

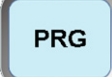

Key for balancing program selection.

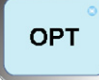

Key for Option selection.

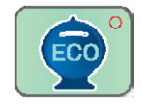

Key for Eco-Weight procedure.

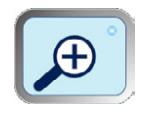

"Zoom" key for not rounded-off unbalance displaying.

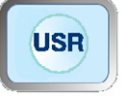

Key for user U1-U2 selection.

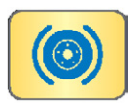

Unused key.

During program running, the different keys may have meanings different from the previously described ones. The following pages of this manual will supply a detailed description of these keys.

In addition, some functions are achieved by pressing a combination of several keys, that will be described later on in this manual.

Usually, to go back and abort the procedure, press

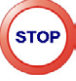

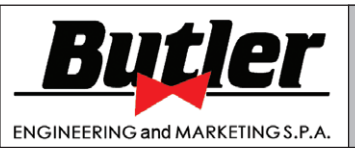

1297-M017-2 B

Page 20 of 53

LIBRAK332D - LIBRAK334D - LIBRAK336D - LIBRAK338D - LIBRAK338FMD

### **14.0 WHEEL BALANCING**

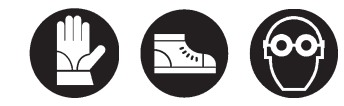

<u>14.1 Determination of wheel dimensions</u>

#### <u>14.1.1 Automatic wheel dimension setting</u> <u>of distance/diameter (LIBRAK336D -LIBRAK338D - LIBRAK338FMD)</u>

The wheel balancing machines are featured with an automatic rod; a simple and precise method that permits automatically acquiring the wheel diameter at the weight fitting point. The rod itself permits correctly positioning the weights inside the wheel.

Weight fitting distance from machine must be set with measurement unit "mm". Rim width and diameter values, on the other hand, can be set in "inches" or "mm"; in the examples in this manual "inch" values introduction is indicated.

The automatic rod, for detecting the distance value, is started when it is removed from its initial position. The automatic rod sometimes shall be positioned inside rim, at the distance where any adhesive weight shall be fitted (for example **ALU-S**), or sometimes against rim inner edge (for example **DYN**).

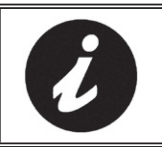

TO MAKE USER'S JOB EASIER, THE CORRESPONDING LED WILL FLASH ON RIM SHAPE GRAPHI-CAL DISPLAYING.

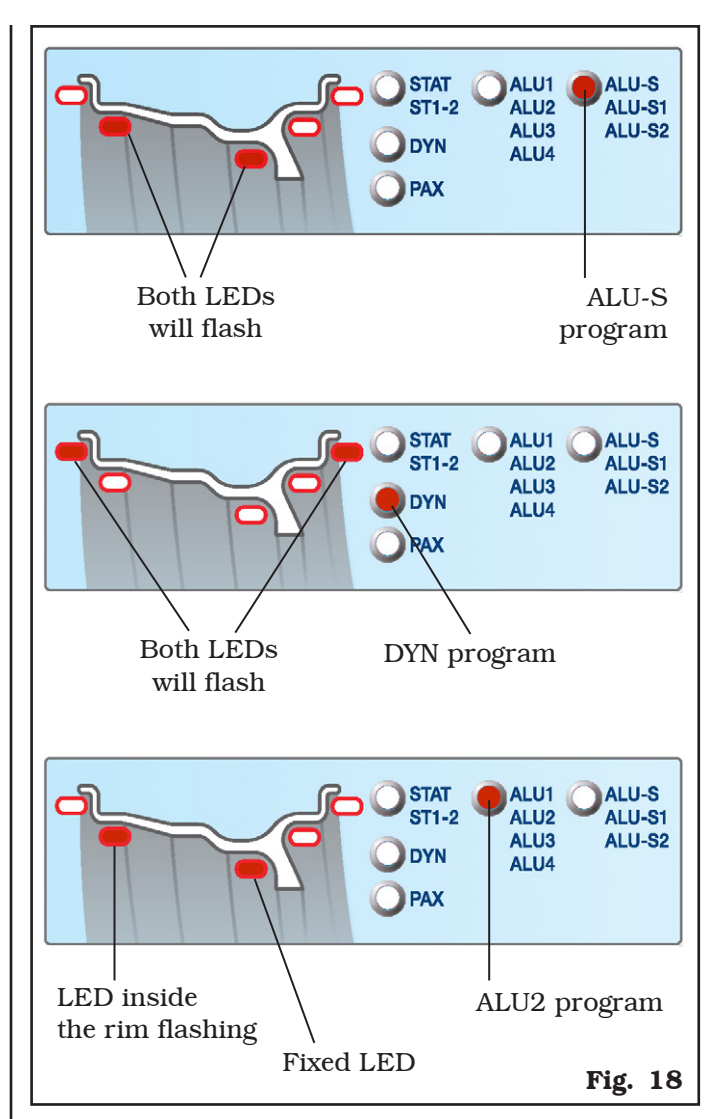

• To make a measurement in STATIC mode (STAT):

Pull out the gauge rod and take it inside rim, at the distance where you wish to position the adhesive weight, if any (**Fig. 19**). Maintain this for a few seconds. The indication of the acquired measurement for the first point is given by the display of the rim diameter on D2 screen and symbol "d" on D1 screen (**Fig. 20**). The dimensions measurement in STATIC mode is completed.

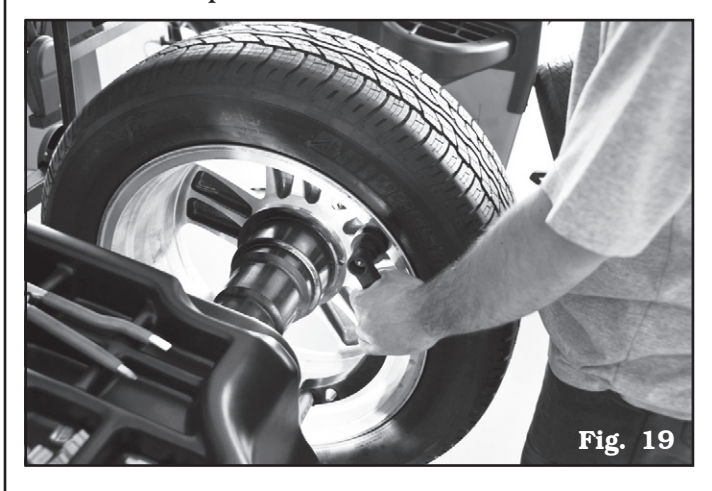

GB

Page 21 of 53

GB

# INSTRUCTION, USE AND MAINTENANCE MANUAL

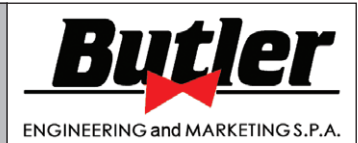

LIBRAK332D - LIBRAK334D - LIBRAK336D - LIBRAK338D - LIBRAK338FMD

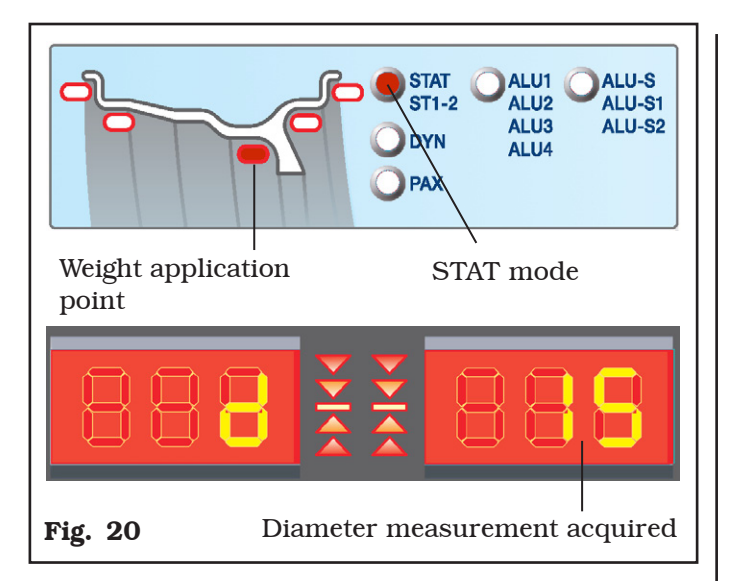

#### • To make a measurement in DYNAMIC mode (DYN):

Pull out the gauge rod and move it against the rim inner edge (**Fig. 19**) in measurement position, and maintain that position for a few seconds; measurement will be acquired when the detected value is displayed (**Fig. 20**). To complete the entry of all the data necessary for the DYNAMIC mode, wheel width shall be entered. If the automatic external data gauge is not available,

the operator must press / / keys until the desired width value is reached. As soon as one of these keys is pressed, program will enter the DYNAMIC mode.

Input the nominal width shown on the rim, or manually check by using the graduated caliper, positioning it on the outer and inner side of the wheel (**Fig. 21**). The measurement will have been acquired when the detected rim width appears on "D2" display screen and the "b" symbol appears on "D1" display screen (**Fig. 22**).

On the other hand, if the automatic external data gauge is available (optional only for LIBRAK336D - LIBRAK338D - LIBRAK338FMD models), position the pointer of the measuring device against the outer edge of the rim (**Fig. 23**). The measurement will have been acquired when the detected value is displayed.

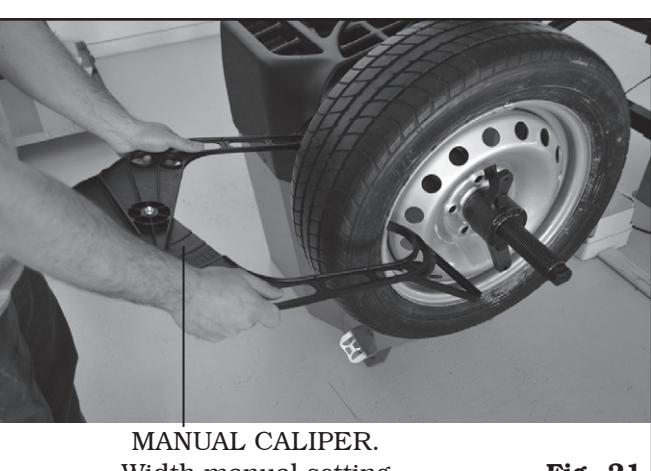

Width manual setting

Fig. 21

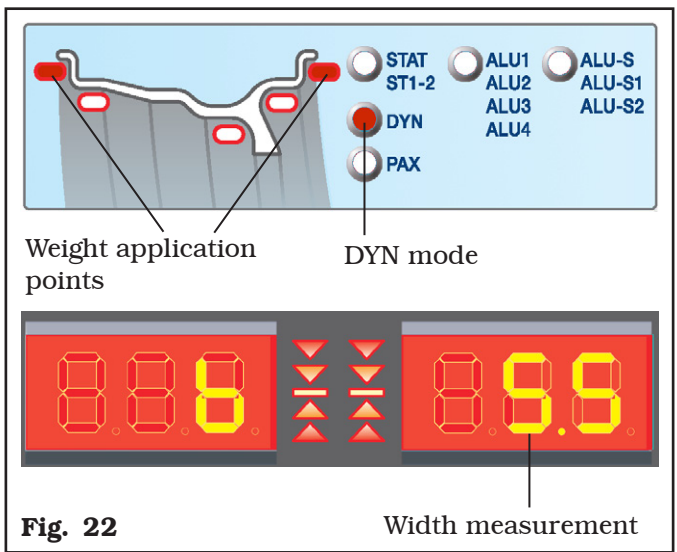

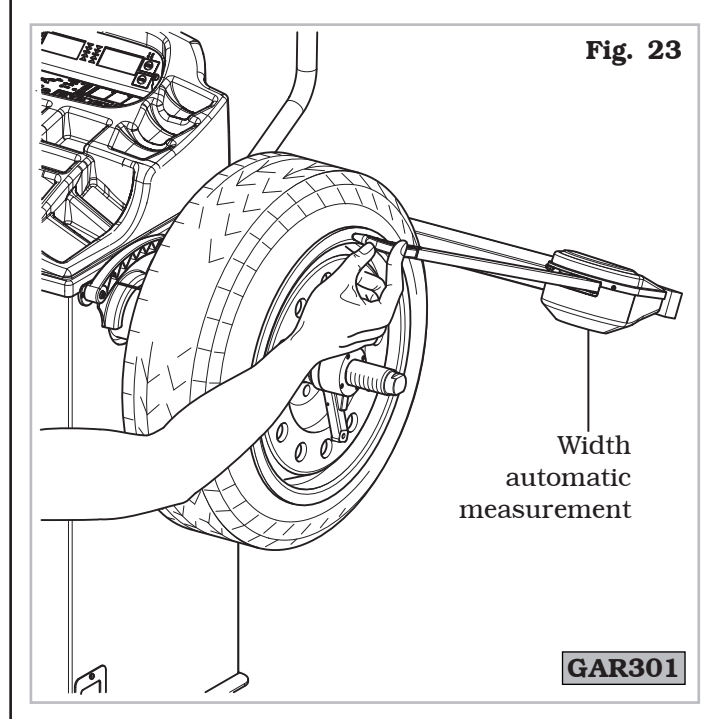

The dimensions measurement in **DYNAMIC** mode is completed.

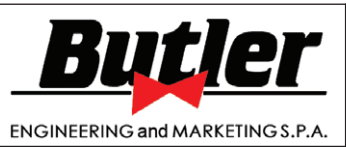

1297-M017-2\_B

GB

LIBRAK332D - LIBRAK334D - LIBRAK336D - LIBRAK338D - LIBRAK338FMD

#### <u>14.1.2 Programs rapid setting and measu-</u> rements through distance-diameter caliper arm

Only for LIBRAK336D - LIBRAK338D - LI-BRAK338FMD models

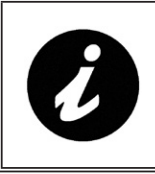

TO USE THIS MODE, IT IS NECESSA-RY THAT THE RELEVANT FUNCTION IS ENABLED ON THE MENU USER - PARAMETERS CONFIGURATIONS - PARAMETER 15 (PAR. 20.3).

The use of the distance-diameter caliper arm allows the rapid automatic wheel balancing program and the measures entry. From page "Home":

- bring into contact the weights fitting gripper with the inner part of the rim (1 contact only) to select the program "STATIC" (see **Fig. 24**).

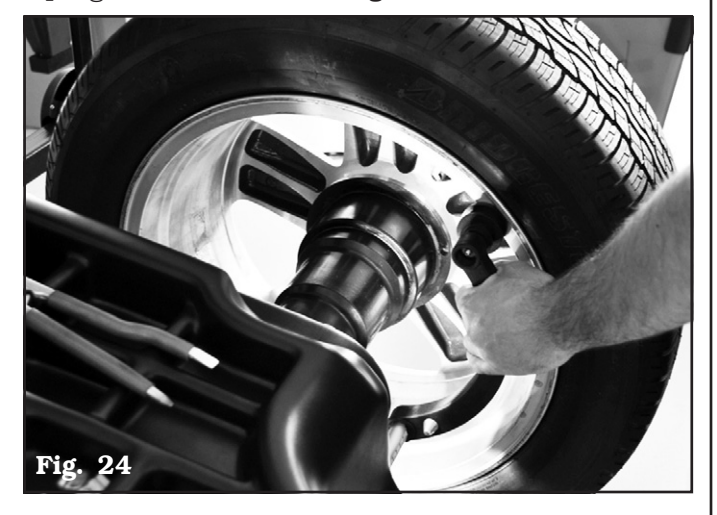

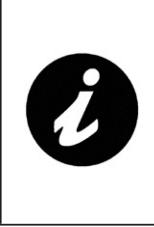

REPEATEDLY BRINGING THE CA-LIPER ARM (FIG. 25 REF. 1) IN CONTACT WITH THE MANDREL (FIG. 25 REF. 2), THE PROGRAM WILL CYCLE FROM "STATIC" TO "STATIC 1" TO "2 STATIC" THEN RETURNING TO THE BEGINNING.

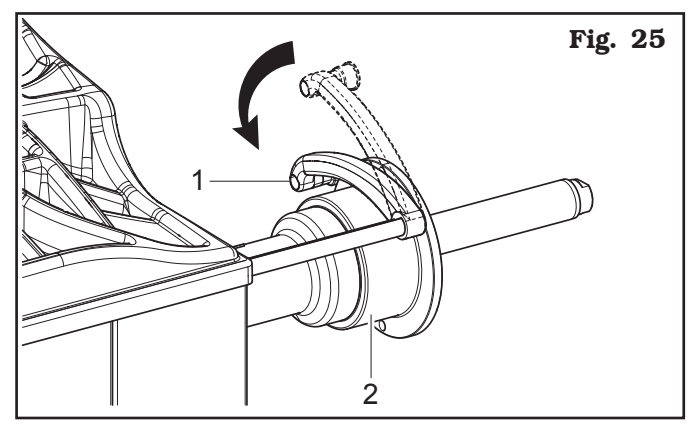

- Bring into contact the weights fitting gripper with the inner part of the rim (2 contact points) (see **Fig. 24**) to select "ALU-S" program.

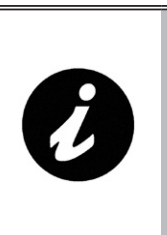

REPEATEDLY BRINGING THE CA-LIPER ARM (FIG. 25 REF. 1) IN CONTACT WITH THE MANDREL (FIG. 25 REF. 2), THE PROGRAM WILL CYCLE FROM "ALU-S" TO "ALU-S1" TO "ALU-S2" THEN RE-TURNING TO THE BEGINNING.

### 14.1.3 Entry of measures

Only for LIBRAK336D - LIBRAK338D - LI-BRAK338FMD models

- To make a measurement in static mode ST1-ST2:
  - take out the gauge rod and position it inside the rim, at the distance where any adhesive weight shall be fitted (ST2) at 12 o'clock or against rim inner edge (ST1)

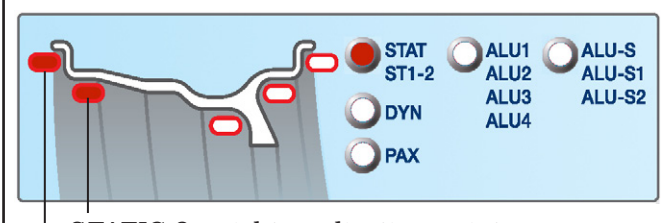

STATIC 2 weight application point

STATIC 1 weight application point

Maintain the position for a few seconds. The measurement will have been acquired when the detected rim diameter is displayed.

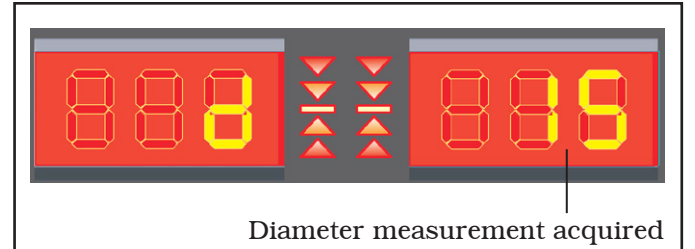

Therefore, using the external data gauge arm with one or two movements, it is possible to select the ST1 and ST2 mode.

<u>FIRST MOVEMENT</u>: to pass from static (STAT) to ST1 (STATICO 1) in automatic mode, lean the gauge arm (**Fig. 25 ref. 1**) against the bell (**Fig. 25 ref. 2**).

<u>SECOND MOVEMENT</u>: lift and lower again the gauge arm to select the ST2 (STATIC 2) mode (see **Fig. 25**).

The dimensions measurement in **ST1** or **ST2** mode is completed.

1297-M017-2 B

Page 23 of 53

# **INSTRUCTION, USE AND MAINTENANCE MANUAL**

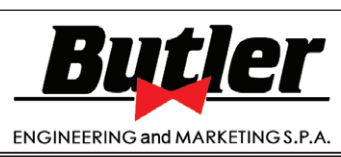

LIBRAK332D - LIBRAK334D - LIBRAK336D - LIBRAK338D - LIBRAK338FMD

- To take a measurement in ALU-S modes, proceed using the gauge.
  - take out the gauge rod and position it inside the rim, touching the 2 points where the weight is to be fitted (maintain the position of each point for a few seconds) through two subsequent movements as explained in Par. 14.1.2.

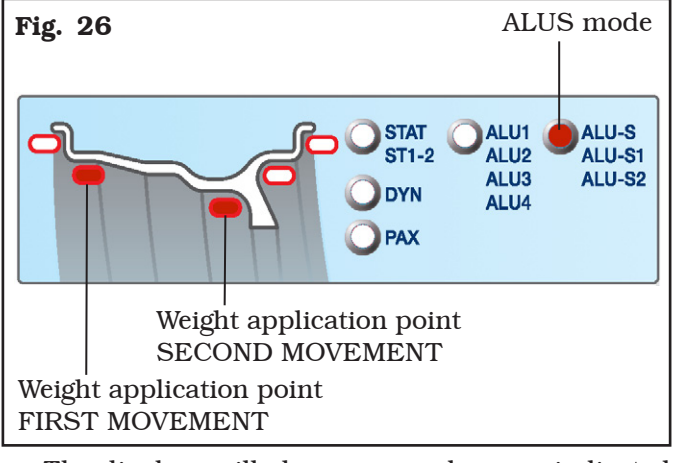

- The displays will show some values, as indicated in the example below:

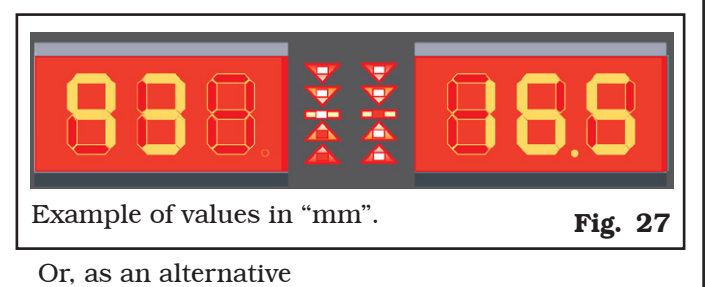

- PRG
- press key to select ALU-S balancing program.
- take out the gauge rod and position it inside the rim, touching the 2 points where the weight is to be fitted (maintain the position of each point for a few seconds) through two subsequent movements as explained in Par. 14.1.2.

Dimension entry for **ALU-S** mode is completed.

#### • To take a measurement in ALU-S1 and ALU-S2 modes

Proceed in two possible ways:

- take out the gauge rod and position it against the internal rim edge (ALU-S1) or inside the rim, at the distance where any adhesive weight shall be fitted (ALU-S2) at 12 o'clock (Fig. 28), and maintain the position for a few seconds. The measurement will have been acquired when the detected rim diameter is displayed (Fig. 20).

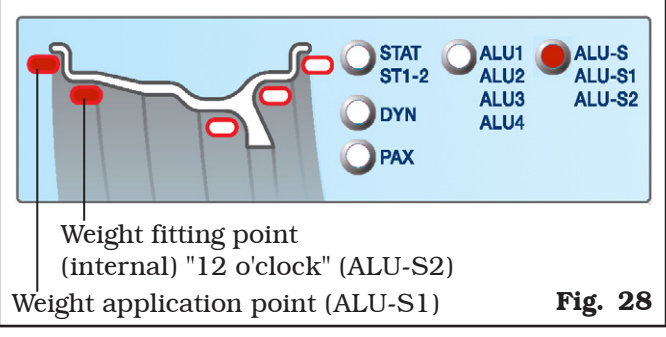

Then proceed with the acquisition of the second point inside the rim (Fig. 29).

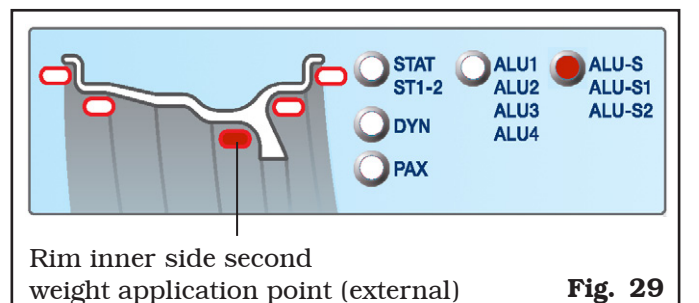

Maintain that position for a few seconds, until the measurement is acquired.

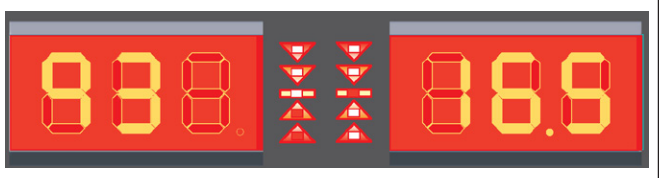

Example of values in "mm".

To pass from static ALU-S to ALU-S1 in automatic mode, lean the gauge arm (Fig. 25 ref. 1) against the bell (Fig. 25 ref. 2).

Lift and lower again the gauge arm to select the ALU-S2 mode (see Fig. 25).

Or:

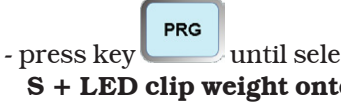

until selecting ALU-S1 (LED ALU-S + LED clip weight onto inner edge) or ALU-S2 (LED ALU-S + LED inner adhesive weight).

Dimension entry for ALU-S1 or ALU-S2 mode is completed.

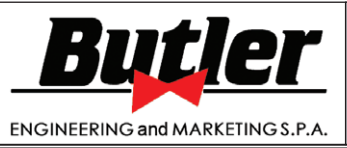

LIBRAK332D - LIBRAK334D - LIBRAK336D - LIBRAK338D - LIBRAK338FMD

• To take a measurement in ALU1, ALU2, ALU3 and ALU4 modes:

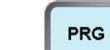

Press key until selecting ALU1 (LED ALU1/2/3/4 + inner adhesive weight at "12 o'clock" + outer adhesive weight at "12 o'clock"), ALU2 (LED ALU1/2/3/4 + inner adhesive weight at "12 o'clock" + outer adhesive weight at "12 o'clock" not visible), ALU3 (LED ALU1/2/3/4 + clip weight onto inner edge + outer adhesive weight at "12 o'clock" not visible) or ALU4 (LED ALU1/2/3/4 + clip weight onto inner edge + outer adhesive weight at "12 o'clock").

Remove the gauge rod and move it inside the rim, at the distance where you wish to position any adhesive weight (**ALU1** or **ALU2**) or against rim outer edge (**ALU3** or **ALU4**). Maintain this position for a few seconds until the measurement is acquired (**Fig. 30**).

According to how many measurements are needed, the programs are divided into:

**ALU2 - ALU3**  $\rightarrow$  only one measurement is required (distance-diameter)

**ALU1 - ALU4**  $\rightarrow$  two measurements are required (distance-diameter and width)

**ALU2** and **ALU3** modes require the entry of "distance" and "rim diameter" values.

- The letter will appear on display "D1", to indicate to enter the value of the distance of the point of weight application on the rim.

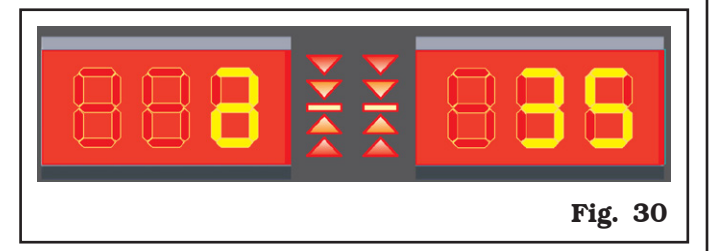

The dimension entry for **ALU2** and **ALU3** mode is completed.

To complete the entry of all the data necessary for the **ALU1** or **ALU4**, modes, wheel width shall be entered. Input the nominal width shown on the rim,

using the keys , or manually check by using the graduated caliper, positioning it on the outer and inner side of the wheel (**Fig. 21**).

On the other hand, if the automatic external data gauge is available, position the pointer of the measuring device against the outer edge of the rim (**Fig. 23**). The measurement will have been acquired when the detected value is displayed.

The dimension entry/detection for **ALU1** or **ALU4** mode is completed.

#### <u>14.1.4 Manual setting of wheel dimensions</u> (LIBRAK332D - LIBRAK334D)

The wheel balancers feature a graduated scale for the manual detection of the distance for weight fitting.

The rim diameter and width have to be measured directly on the rim itself or detected by means of the manual caliper (on issue) only for the rim width (see **Fig. 21**).

In order to insert such values or to check them again the operator will have to carry out the following procedures:

- from wheel dimensions page, press key to select the value to be edited or set; The digit on the display corresponding to the value to be edited is flashing.
- Press the A / Keys until the desired value is reached.
- Press the key to confirm and to move to the next value to be edited or set.

### 14.2 User control function

DIM

Wheel balancers can be used by 2 different users at the

same time, pressing the "user" User , key, selecting user 1 or 2.

When the "user" key is pressed, the LED corresponding to the selected user comes on.

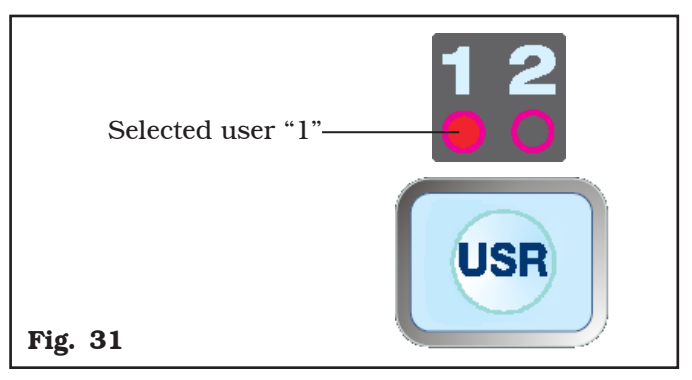

The system stores the data relating to the last performed spin according to the different operators. The desired user can be called every time the program displays the specific key. The measurements stored for each user are lost when the machine is switched off. User management is valid for any wheel balancer function.

Page 25 of 53

# INSTRUCTION, USE AND MAINTENANCE MANUAL

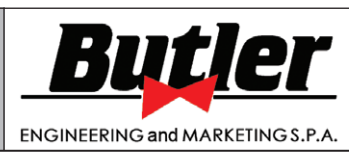

LIBRAK332D - LIBRAK334D - LIBRAK336D - LIBRAK338D - LIBRAK338FMD

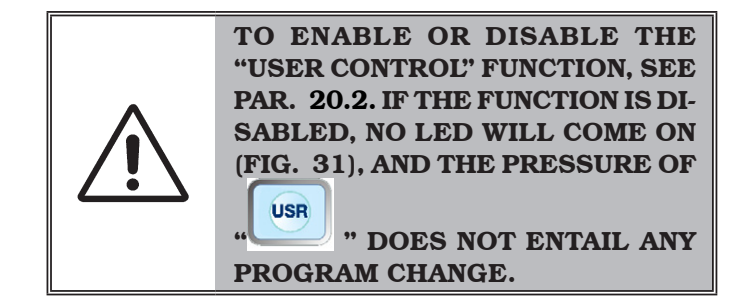

#### 14.3 Unbalance measurement

### <u>14.3.1 Indicative display of points where to</u> <u>fit weight</u>

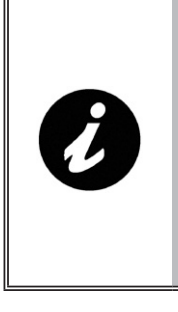

IT IS VERY IMPORTANT TO RE-MEMBER THE POINTS SELECTED FOR MEASUREMENT INSIDE THE RIM SINCE DURING THE WEIGHTS FITTING AT "6 O'CLOCK" YOU WILL NOT HAVE ANY OTHER REFEREN-CE. THE POSITIONING IN DEPTH WILL BE AT THE DISCRETION OF THE OPERATOR.

#### 14.3.2 Balancing mode

The machine has the ability to perform the wheel balancing (weights fitting) in 2 different ways:

- using the distance-diameter caliper arm with weights fitting grippers;
- weights fitting at "6 o'clock".
- Weights fitting with distance-diameter caliper arm Remove the gauge rod and fit the adhesive weight inside the pliers as shown in **Fig. 32**.

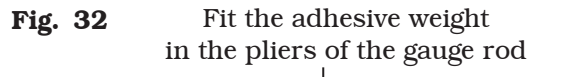

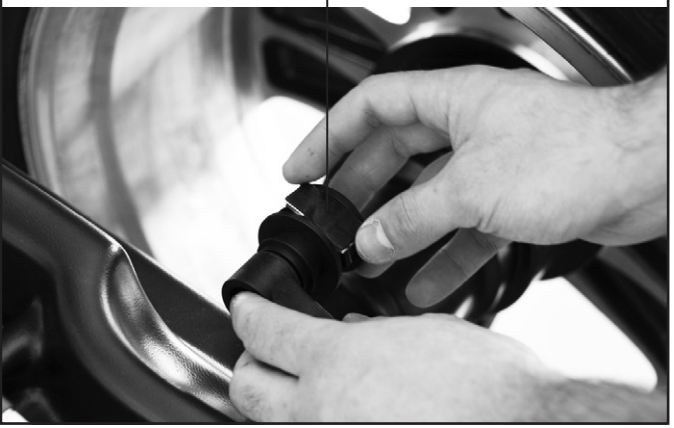

#### Only for LIBRAK336D - LIBRAK338D - LI-BRAK338FMD models

The nearing of the weight to correction position is indicated by an "arrow", at a smaller or larger distance, displayed on the screen relating to the inner / outer position you are working on. Once the exact position is reached, a symbol with "2 opposite arrows" will be displayed (see (see **Fig. 33**).

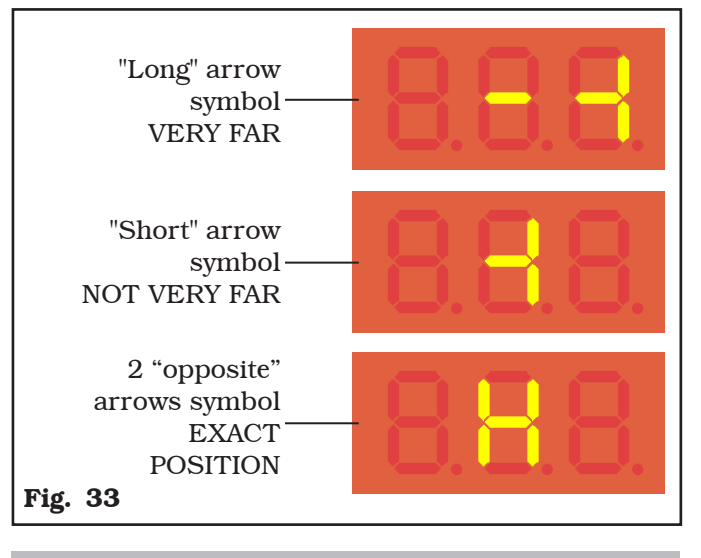

#### only for LIBRAK332D - LIBRAK334D models

Reading the measurement entered in the graduated scale on the manual caliper, shows the weight is coming close to correction position.

#### For all the models

Rotate the gauge arm until the weight touches the rim. The fact that the weight fitting position is no longer at "12 o' clock" (**Fig. 34**) is automatically offset.

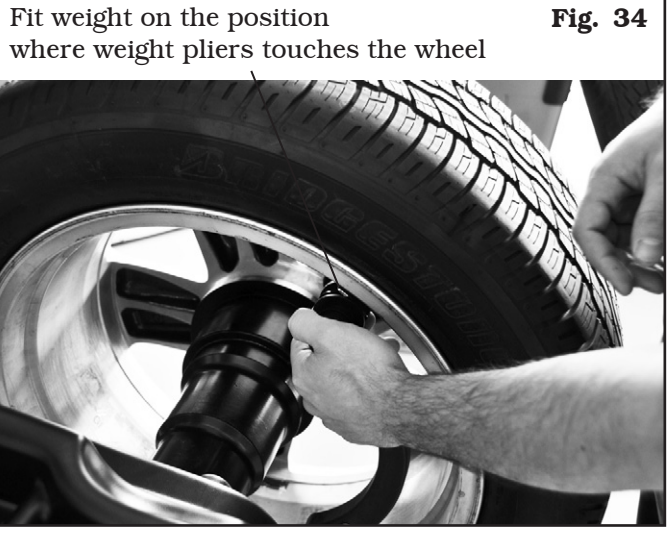

Bring the distance-diameter caliper arm into resting position.

GB

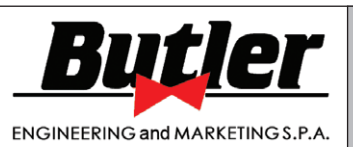

1297-M017-2\_B

GB

LIBRAK332D - LIBRAK334D - LIBRAK336D - LIBRAK338D - LIBRAK338FMD

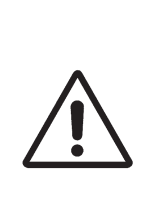

BEFORE REMOVING THE DIAME-TER-DISTANCE CALIPER, PRESS THE BRAKE PEDAL (ONLY FOR LI-BRAK338FMD MODEL) AND HOLD IT DOWN UNTIL THE WEIGHT HAS NOT BEEN APPLIED, ENSURING IN THIS WAY THAT, DURING THESE PHASES, THE WHEEL CAN NOT ROTATE.

• Weights fitting at "6 o'clock".

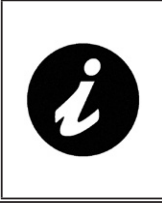

TO USE THIS MODE, IT IS NE-CESSARY THAT THE RELEVANT FUNCTION IS ENABLED ON THE MENU USER - PARAMETERS CON-FIGURATIONS - PARAMETER 9 (PAR. 20.2).

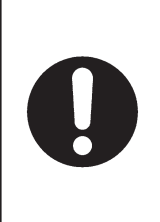

TO USE THIS WEIGHTS APPLI-CATION MODE THE OPERATOR MUST REMEMBER THE PRECISE POINT AT WHICH THE PRECISE REMENT WAS TAKEN WITH THE DISTANCE-DIAMETER CALIPER ARM.

USING THIS MODE, THE MA-CHINE ALLOWS YOU TO APPLY ANY ADHESIVE WEIGHTS AT "6 O'CLOCK".

AFTER YOU ENABLE THIS MODE, THE PROGRAMS WITH FIXED LED ON THE RESULTS PAGE WILL REQUIRE THE FITTING OF THE WEIGHT AT "12 HOURS".

At the end of the spin, the wheel stops in place to apply the weight at "6 o'clock". The positioning of the weight (s) in depth shall be at the discretion of the operator, depending on where remembers taking the measure.

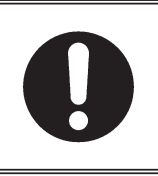

MAKE SURE TO FIT THE WEIGHT (INNER OR OUTER) AS INDICATED BY THE FLASHING LED ON THE RIM SHAPE GRAPHICAL DISPLAY-ING.

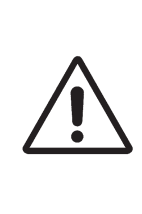

BEFORE FITTING THE WEIGHT, PRESS THE BRAKE PEDAL (ONLY FOR LIBRAK338FMD MODEL) AND HOLD IT DOWN UNTIL THE WEIGHT HAS NOT BEEN APPLIED, ENSURING IN THIS WAY THAT, DURING THESE PHASES, THE WHEEL CAN NOT ROTATE.

### 14.3.3 Dynamic balancing

Dynamic balancing is a procedure that offsets the wheel vibrations using 2 weights on different planes. Clip weights are used on rim inner/outer edge, and usually on iron rims.

To perform a dynamic measurement spin:

- Make sure there are no stones and/or mud on the wheel. Remove any counterweights. Fit the wheel and make sure it is properly fastened (see Chapt. 12.0).
- Enter the wheel measurements (see Par. 14.1.1 14.1.4).
- Close the protection guard to carry out the wheel automatic spin (only for LIBRAK338FMD models).

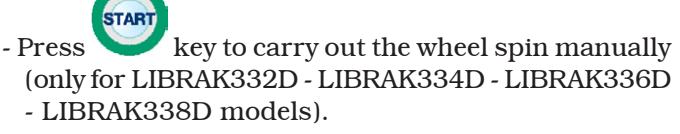

In just a few seconds, the wheel runs at normal speed and the display screens D1-D2 show wheel rotation. After the spin, the wheel stops automatically, also taking into account the measured unbalance so that the fitting position of the outer weight is **exactly at "12 o' clock"**.

Open the protection guard (if present).

Display screens D1-D2 show the weight required to correct the unbalance. The nearby LEDs show the direction the wheel has to be moved into to fit the weights (**Fig. 35**).

Weight can be determined in "grams" or "ounces"; in this manual examples are shown in grams. To change the unit of measurement from "grams" to "ounces", (see Chap. 18).

Once the unbalance of the inside and outside of the wheel is known, it is possible to proceed with positioning for correction of unbalance.

Should wheel dynamic unbalance be quite high and the weight to be fitted not available, the "SPLIT" procedure can be used so as to correct the dynamic unbalance dividing the weight amount into two smaller weights (see Chap. 16).

Page 27 of 53

GB

# INSTRUCTION, USE AND MAINTENANCE MANUAL

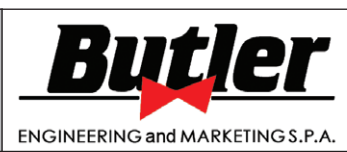

LIBRAK332D - LIBRAK334D - LIBRAK336D - LIBRAK338D - LIBRAK338FMD

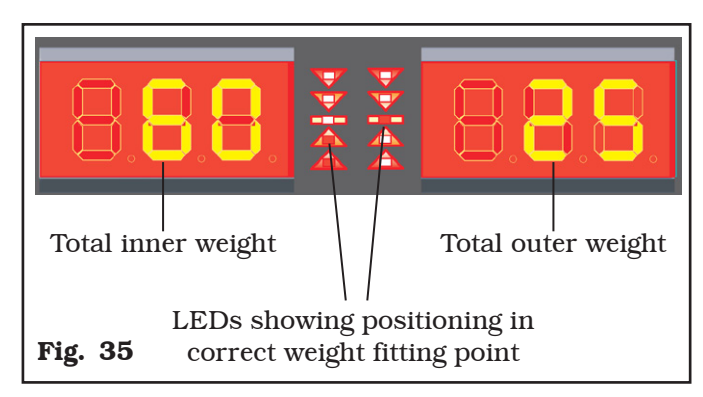

The DYNAMIC balancing procedure is completed.

### 15.3.4 ALU-S procedure

The ALU-S balancing is a procedure that offsets the wheel vibrations using 2 weights on different planes. Adhesive weights are used inside the rim, and usually on alloy rims.

To launch a ALU-S measurement, proceed as follows:

- Make sure there are no stones and/or mud on the wheel. Remove any counterweights. Fit the wheel and make sure it is properly fastened (see Chapt. 12.0).
- Detect the wheel measurements (see Par. 14.1.1 14.1.4).
- Close the protection guard to carry out the wheel automatic spin (only for LIBRAK338FMD models).

- Press key to carry out the wheel spin manually (only for LIBRAK332D - LIBRAK334D - LIBRAK336D - LIBRAK338D models).

In just a few seconds, the wheel runs at normal speed and the display screens D1-D2 show wheel rotation. After the spin, the wheel stops automatically, taking into account the measured unbalance so that the fitting position of the outer weight is around at "12 o' clock". Open the protection guard (if present).

Display screens D1-D2 show the weight required to correct the unbalance. The nearby LEDs show the direction the wheel has to be moved into to fit the weights (**Fig. 36**).

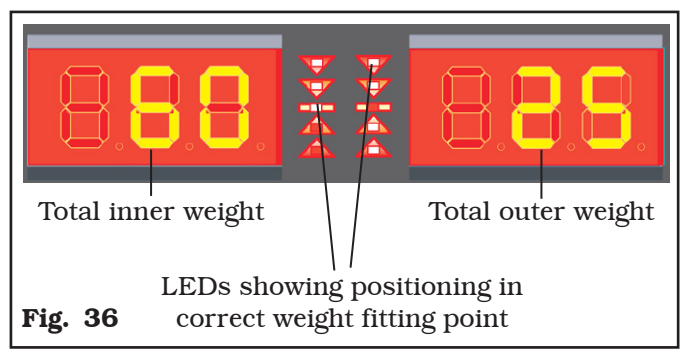

Once the unbalance value of the inner and outer wheel side is known, the wheel can be positioned by turning it in the direction indicated by the LEDs until the correct position is reached (see Par. 14.3.6). When this is reached, press the pedal brake (if present) to stop the wheel.

Fit the weight to the wheel as indicated in Par. 14.3.2. Repeat the wheel and weight positioning procedure for both inner/outer positions. At the end of the procedure, the wheel balancing conditions can be checked by performing a trial spin.

If the adhesive weight has to be hidden behind spokes, refer to "weights hidden behind spokes mode", (see Chap. 17).

The ALU-S balancing procedure is completed.

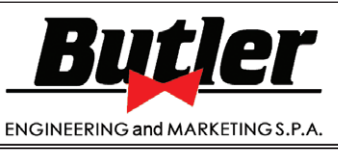

1297-M017-2\_B

LIBRAK332D - LIBRAK334D - LIBRAK336D - LIBRAK338D - LIBRAK338FMD

### 14.3.5 Static balancing (STAT)

The STATIC balancing procedure is used to offset wheel vibrations using 1 weight on a single plane. An adhesive weight is used inside the rim.

To launch a STATIC measurement, proceed as follows:

- Make sure there are no stones and/or mud on the wheel. Remove any counterweights. Fit the wheel and make sure it is properly fastened (see Chapt. 12.0).
- Detect the wheel dimensions (see Par. 14.1.1 14.1.4).
- Close the protection guard to carry out the wheel automatic spin (only for LIBRAK338FMD models).

- Press key to carry out the wheel spin manually (only for LIBRAK332D - LIBRAK334D - LIBRAK336D - LIBRAK338D models).

In just a few seconds, the wheel runs at normal speed and the display screens D1-D2 show wheel rotation. After the spin, the wheel stops automatically, taking into account the measured unbalance so that the fitting position of the weight is around at "12 o' clock". Open the protection guard (if present).

The D2 display screen shows the weight required to correct the unbalance. The nearby LED show the direction wheel has to be moved in to fit the weight (**Fig. 37**).

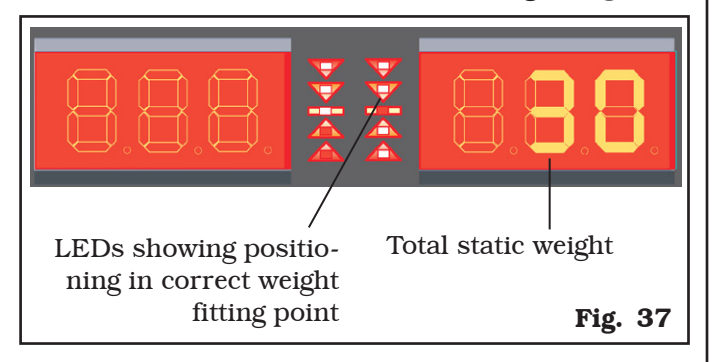

Once the static unbalance value is known, the wheel can be positioned by turning it in the direction indicated by the LEDs until the correct position is reached (see Par. 14.3.6).

When this is reached, press the pedal brake (if present) to stop the wheel.

Fit the weight to the wheel as indicated in Par. 14.3.2.

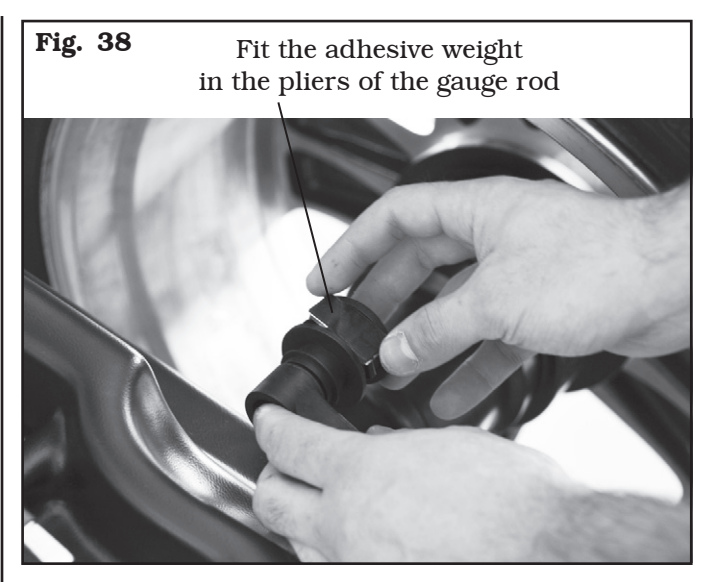

The fact that the weight fitting position is no longer at "12 o' clock" (**Fig. 39**) is automatically offset.

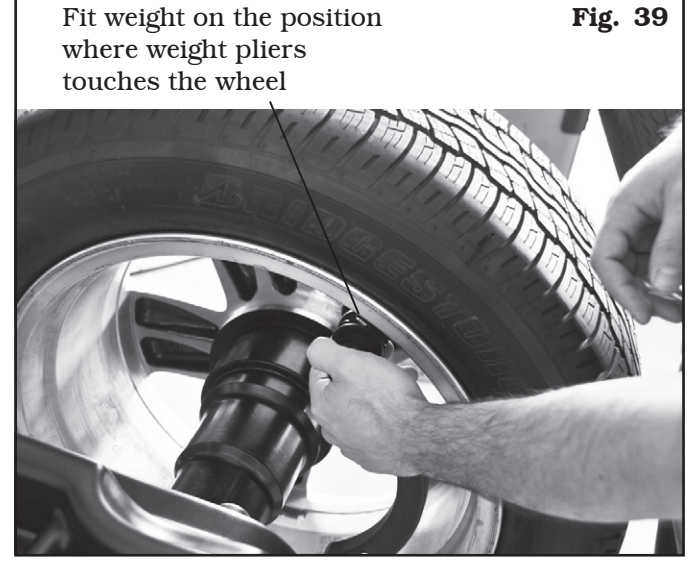

At the end of the procedure, the wheel balancing conditions can be checked by performing a trial spin. If the adhesive weight has to be hidden behind spokes, refer to "weights hidden behind spokes mode", (see Chap. 17).

The STATIC balancing procedure is completed.

GB

Page 29 of 53

GB

# INSTRUCTION, USE AND MAINTENANCE MANUAL

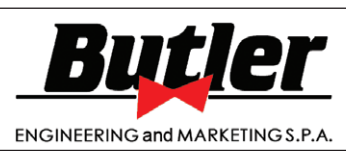

LIBRAK332D - LIBRAK334D - LIBRAK336D - LIBRAK338D - LIBRAK338FMD

#### <u>14.3.6 Positioning the correction weights on</u> <u>the wheel</u>

The weights must be positioned at the top part of the wheel, at 12 o' clock, so that the unbalance will be at the bottom and the weight fitting point will be at the top.

When the wheel balancer display shows 2 led on at

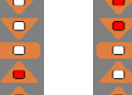

the top or bottom ( or ) this means you are far away from the point where the counterweight is to be positioned.

Wheel position is over  $30^{\circ}$  from the exact fitting point.

When the wheel balancer display shows 1 led on at

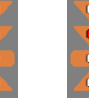

the top or bottom (**I** or **I**) this means you are not far from the point where the counterweight is to be positioned.

Wheel position is within  $30^{\circ}$  from the exact fitting point.

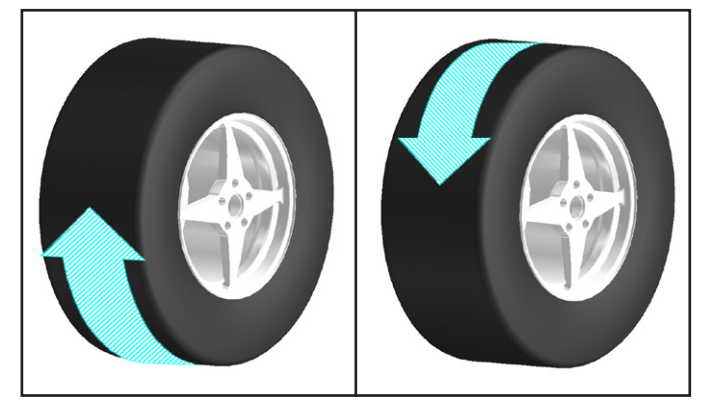

When the wheel balancer display shows the central led

on (**I**) the exact position for both sides has been reached. The fitting point has been found. Now the unbalance can be corrected by fitting the necessary weight.

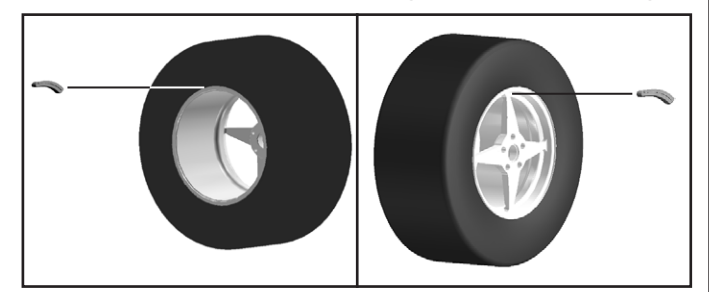

Once the wheel has been correctly positioned, fit the weight indicated by the machine on both sides of the wheel. The program automatically indicates the best weights to be fitted and rounds these off according to their position.

#### <u>14.4 Measuring the unbalance with auxilia-</u> ry programs

The available functions permit selecting the appropriate weight positions to be placed in positions different to the standard ones (dynamic unbalance).

The ALU programs measure rims by means of pre-set data in the wheel balancer.

The measurements entered by the operator will therefore be automatically corrected by the machine according to the selected program.

On the left side of the panel are indicated the possible selection modes. Select the desired function by means

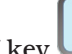

PRG

of key **u** and enter the measurements.

#### POSSIBLE SELECTABLE FUNCTIONS

The ALU-S1 function permits balancing wheels with light alloy rims by fitting adhesive weights on the outer side and weight with clip on inner side of wheel (at 12 o' clock).

Enter the measurements (see Par. 14.1) and proceed as described in Par. 14.4.1 (the inner weight is with clip).

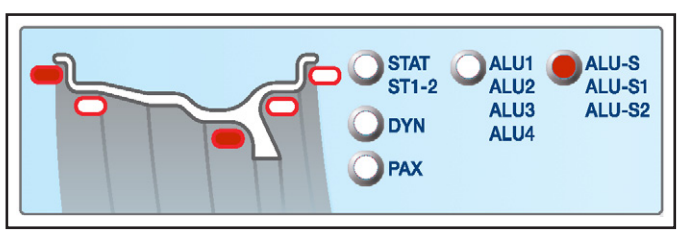

The ALU-S2 function permits balancing wheels with light alloy rims by fitting two adhesive weights on the outer and inner sides of the rim (the inner weight is at 12 o' clock).

Enter the measurements (see Par. 14.1) and proceed as described in Par. 14.4.1 (the inner weight is adhesive).

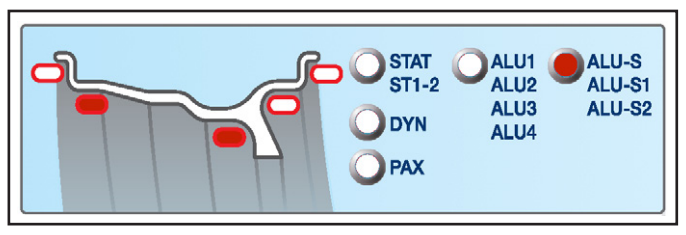

The ST2 function is a procedure that offsets wheel vibrations using a single adhesive weight on a single plane positioned exactly at 12 o' clock.

Enter the measurements (see Par. 14.1) and proceed as described in Par. 14.3.3 Dynamic balancing (only for wheel inner side).

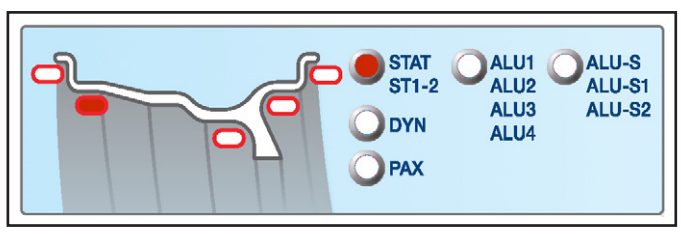

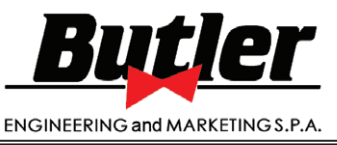

1297-M017-2 B

GB

LIBRAK332D - LIBRAK334D - LIBRAK336D - LIBRAK338D - LIBRAK338FMD

The ST1 function is a procedure that offsets wheel vibrations using a single weight with clip on a single plane positioned exactly at "12 o' clock".

Enter the measurements (see Par. 14.1) and proceed as described in Par. 14.3.3 Dynamic balancing (only for wheel inner side).

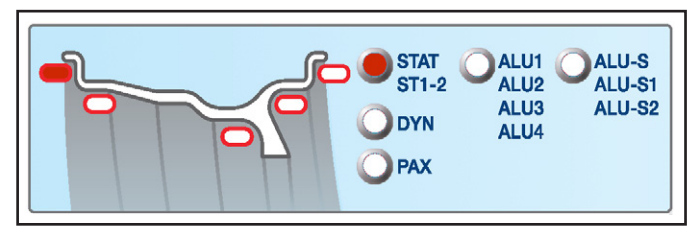

The ALU1 function permits balancing wheels with light alloy rims by fitting adhesive weights on the outer and inner sides of the rim at 12 o' clock (both).

Enter the measurements (see Par. 14.1) and proceed as described in Par. 14.4.1.

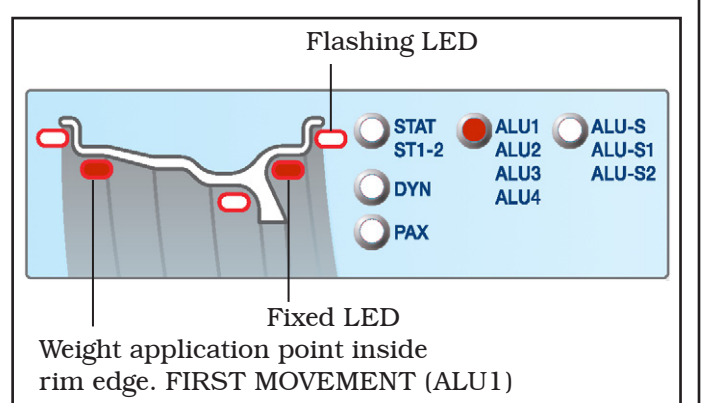

The ALU2 function balances wheels with light alloy rims by fitting adhesive weights on the outside and inside of the rim. The position of the outer weight is not visible but hidden inside. Enter the measurements (see Par. 14.1) and proceed as for dynamic unbalance at 12 o' clock (both).

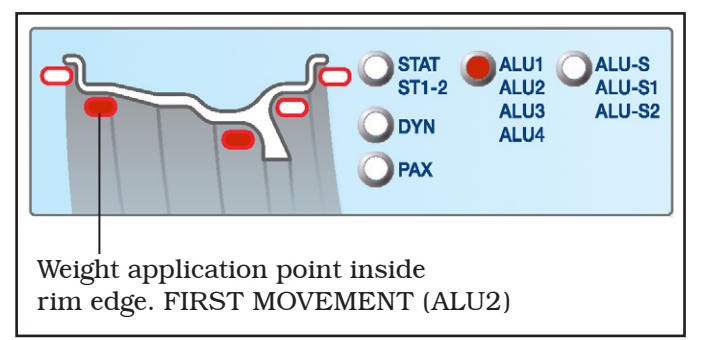

The ALU3 function is a procedure that uses mixed weights to offset wheel unbalance: weight with clip on inner side of wheel, adhesive weight at 12 o' clock on outer side, not visible because inside the rim. Enter the measurements (see Par. 14.1) and proceed as for dynamic unbalance.

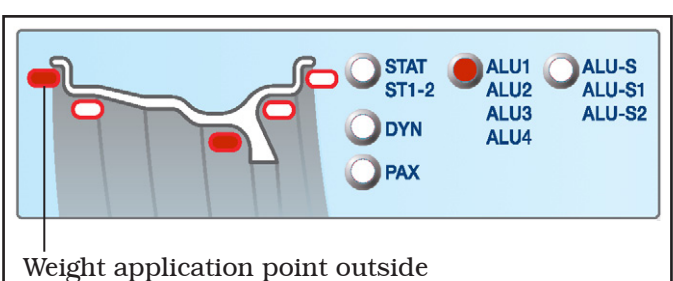

rim edge. FIRST MOVEMENT (ALU3)

The ALU4 function is a procedure that uses mixed weights to offset wheel unbalance: weight with clip on inner side of wheel, adhesive weight on outer side "at 12 o' clock".

Enter the measurements (see Par. 14.1) and proceed as for dynamic unbalance.

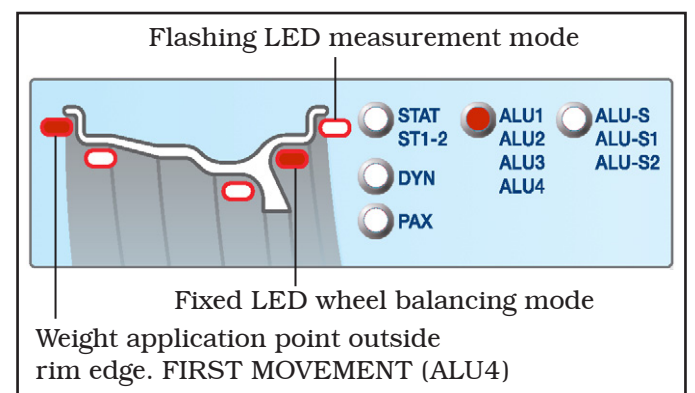

The PAX function is a procedure that permits balancing PAX wheels using adhesive weights at pre-set distances to offset wheel unbalance. Select the wheel type model and proceed as described in Par. 14.4.2.

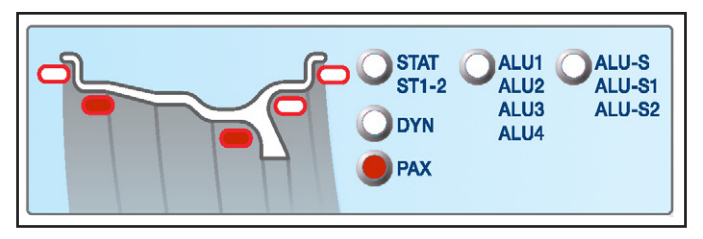

For ALU-S, STATIC, ALU1 and PAX functions, see relevant paragraphs.

For all the other previously-indicated functions, wheel balancing will be done as indicated for dynamic balancing (see Par. 14.3.3).

The wheel balancer will automatically correct the measurements entered by the operator according to the selected function. 1297-M017-2 B

Page 31 of 53

# INSTRUCTION, USE AND MAINTENANCE MANUAL

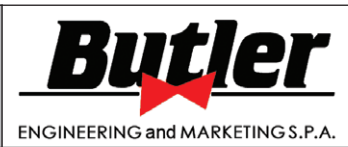

LIBRAK332D - LIBRAK334D - LIBRAK336D - LIBRAK338D - LIBRAK338FMD

### 14.4.1 ALU1 procedure

GB

ALU1 balancing is a procedure that offsets the wheel vibrations using 2 weights on different planes. Adhesive weights are used on rim inner and outer edge, and is usually carried out on alloy rims.

To launch a ALU1 measurement, proceed as follows:

- Make sure there are no stones and/or mud on the wheel. Remove any counterweights. Fit the wheel and make sure it is properly fastened (see Chapt. 12.0).
- Press key to select the type of ALU1 correction (see Par. 14.4).
- Detect the wheel dimensions (see Par. 14.1.1 14.1.4).
- Close the protection guard to carry out the wheel automatic spin (only for LIBRAK338FMD models).

- Press key to carry out the wheel spin manually (only for LIBRAK332D - LIBRAK334D - LIBRAK336D - LIBRAK338D models).

In just a few seconds, the wheel runs at normal speed and the display screens D1-D2 show wheel rotation. After the spin, the wheel stops automatically, taking into account the measured unbalance so that the fitting position of the outer weight is around at "12 o' clock". Open the protection guard (if present).

Display screens D1-D2 show the weight required to correct the unbalance. The nearby LEDs show the direction wheel has to be moved in to fit weights (see **Fig. 40**).

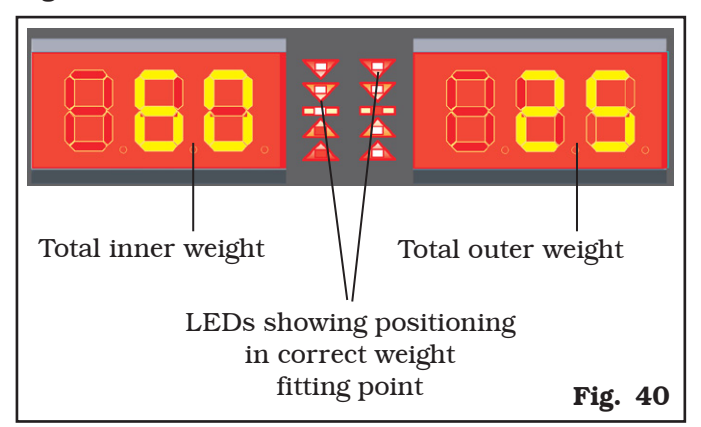

To position wheel on the OUTER side, turn it in the direction shown by the LEDs, until reaching the correct position (see Par. 14.3.6).

When this is reached, press the pedal brake (if present) to stop the wheel.

Fit the adhesive weight on wheel outer side (in the example 25 g). The outer side weight must be positioned **by hand on the vertical – at 12 o'clock** (see **Fig. 41 ref. 1**).

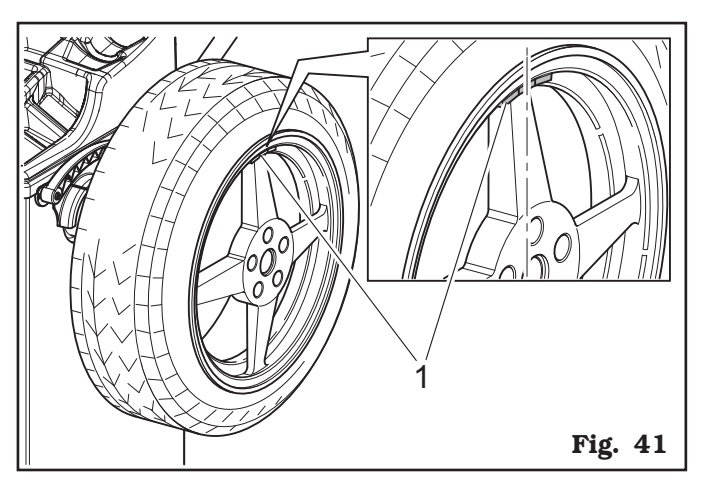

To fit the adhesive weight on the INNER part of the wheel, turn it in the direction shown by the LEDs until the correct position is reached "at 12 o'clock" (see Par. 14.3.6).

The adhesive weight on the inner side of the wheel. The inner side weight must be positioned **by hand on the vertical – at 12 o'clock** (see **Fig. 42 ref. 1**).

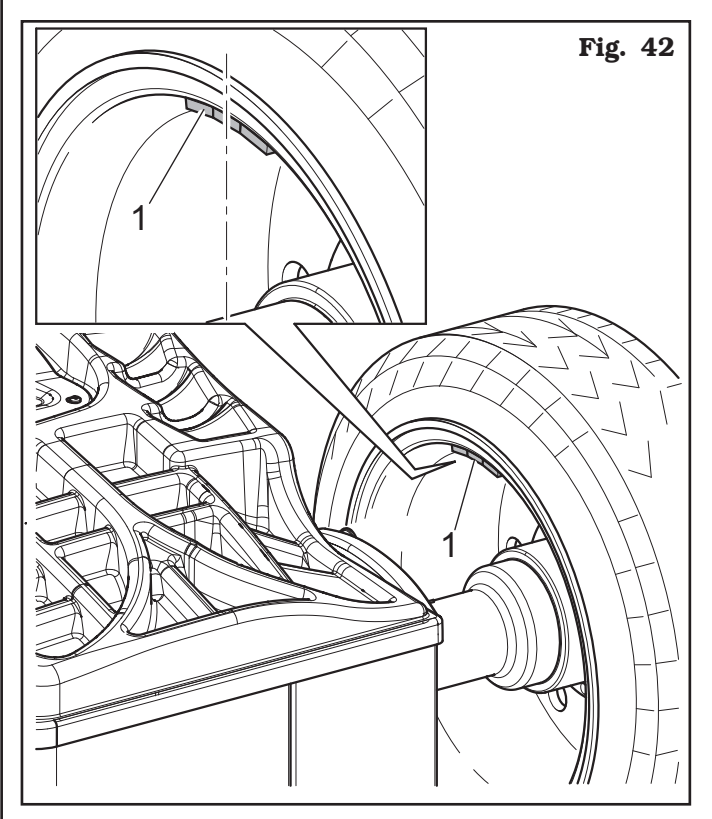

The ALU1 balancing procedure is completed.
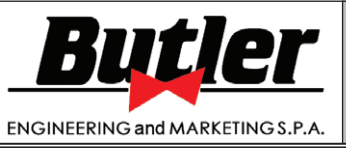

1297-M017-2\_B

LIBRAK332D - LIBRAK334D - LIBRAK336D - LIBRAK338D - LIBRAK338FMD

DIM

### 14.4.2 PAX mode

The PAX mode is a special procedure specially devised to balance wheels using the "PAX System ®". 2 adhesive weights on different planes are used on rim inner side. To launch a PAX measurement, proceed as follows:

- Make sure there are no stones and/or mud on the wheel. Remove any counterweights. Fit the wheel and make sure it is properly fastened (see Chapt. 12).
- Press key repeatedly to select the type of PAX

correction (see Par. 14.4). Then press key **L**. The selection of the PAX wheel size will be displayed on the dimensions display screens (see **Fig. 43**).

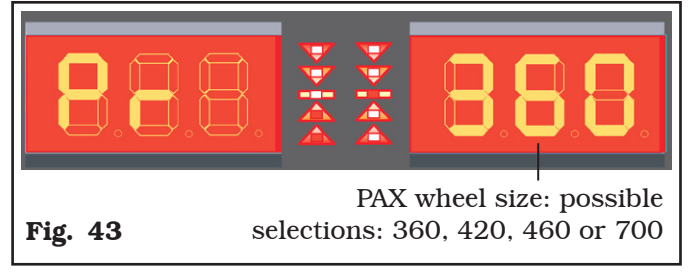

Select the size of the correct PAX wheel using keys

until reaching the desired size.

- Close the protection guard to carry out the wheel automatic spin (only for LIBRAK338FMD models).
- Press key to carry out the wheel spin manually (only for LIBRAK332D - LIBRAK334D - LIBRAK336D - LIBRAK338D models).

In just a few seconds, the wheel runs at normal speed and the display screens D1-D2 show wheel rotation. After the spin, the wheel stops automatically, taking into account the measured unbalance so that the fitting position of the outer weight is around at "12 o' clock". Display screens D1-D2 show the weight required to correct the unbalance. The nearby LEDs show the direction wheel has to be moved in to fit weights.

Open the protection guard (if present) and proceed to fit the adhesive weight as shown for the ALU-S mode (see Par. 14.3.4).

### 14.5 Recalculation Function

After making a spin, the wheel automatically stops, and the required weight/s and its/their position is/are always indicated.

If a test is performed in DYNAMIC, ALU-S, or STATIC mode, the data of the other modes can be obtained without making another spin by simply setting other di-

mensions and pressing the "Recalculation key From the results page (see for example **Fig. 35**), press

DIM

key ; the entered measurements page will be displayed (see Par. 14.1).

At this point, simply set the dimensions again, in ALU-S, STATIC or again DYNAMIC mode, as explained in

R/C

GB

Par. 14.1, and press key "Recalculation" . The display screens will show a new page with weights and position, in the new ALU-S, STATIC or DYNAMIC modes, taking also into account the new dimensions. **No new spin has to be made because the machine continues to store the data of the previous spin.** 

Similarly, new weight and position data can be obtained by switching from an "Auxiliary Programs" mode (see Par. 14.4) to another mode (ALU-S1 – ALU-S2 - STA-TIC1 - STATIC2 - ALU1 – ALU2 – ALU3 - ALU4 – PAX) without making another spin.

If, for example, from the page where the ALU1 results

are shown (see **Fig. 40**), key is pressed, the program displays the list of auxiliary programs (see Par. 14.4). At this point, if necessary, set the new di-

mensions, and press "Recalculation" key again to obtain the weight and position values in the new mode, taking into account the new dimensions.

### 14.6 ECO-WEIGHT procedure

This procedure represents a system for the reset of the unbalance in order to reduce weights consumption. This procedure ensures a fastest execution of the operations, thanks to a lesser number of spins and repositioning.

After making the wheel spin in ALU-S mode, the monitor shows the total of 2 adhesive weights to precisely correct STATIC and DYNAMIC unbalance. (see **Fig. 36**). It is possible to fit a single weight at a predetermined distance from the machine, so as to optimise the weight consumption and reduce both the DYNAMIC and any remaining STATIC unbalance as much as possible.

Unlike the standard STATIC procedure, the ECO-WEIGHT procedure, though only using one weight, also considerably reduces the DYNAMIC unbalance, because the fitting distance of the weight on the rim is also calculated.

From ALU-S unbalance result page (see **Fig. 36**), should a great static unbalance be present, the LED

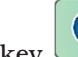

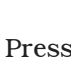

ECO<sup>O</sup>,

on key will flash. Press Eco-Weight "key to select this procedure - the corresponding LED will turn on.

The page shown in **Fig. 44** will be displayed.

Page 33 of 53

GB

# INSTRUCTION, USE AND MAINTENANCE MANUAL

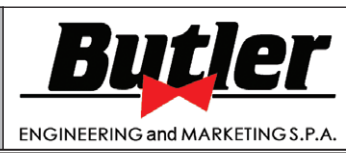

LIBRAK332D - LIBRAK334D - LIBRAK336D - LIBRAK338D - LIBRAK338FMD

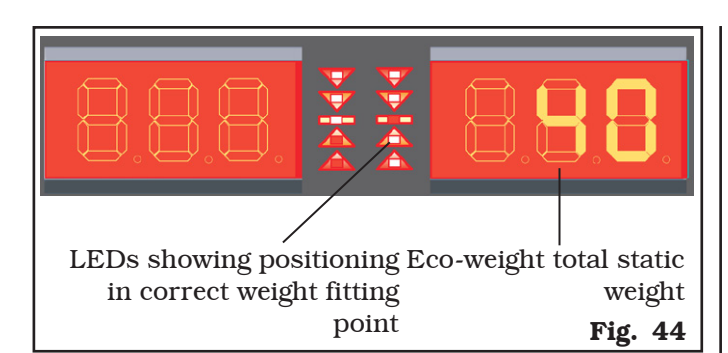

The wheel can be positioned by turning it in the direction indicated by the LEDs until the correct position is reached (see Par. 14.3.6).

When this is reached, press the pedal brake (if present) to stop the wheel.

Remove the gauge rod and fit the adhesive weight inside the pliers as shown in **Fig. 45**.

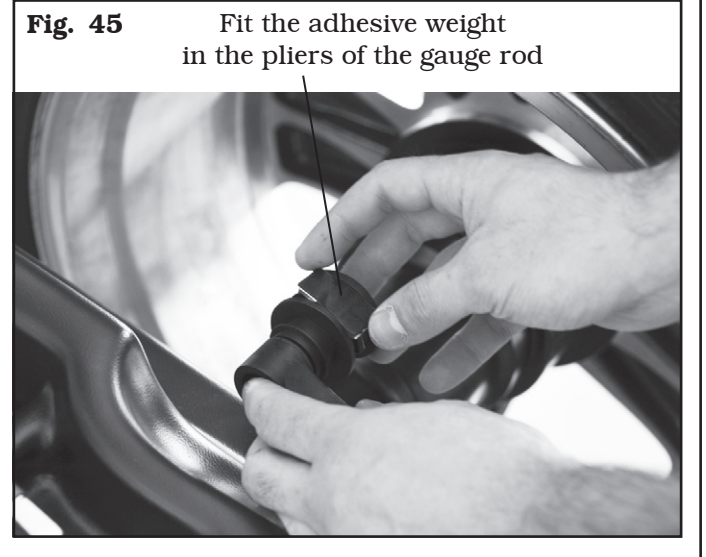

Fit the weight to the wheel as indicated in Par. 14.3.2.

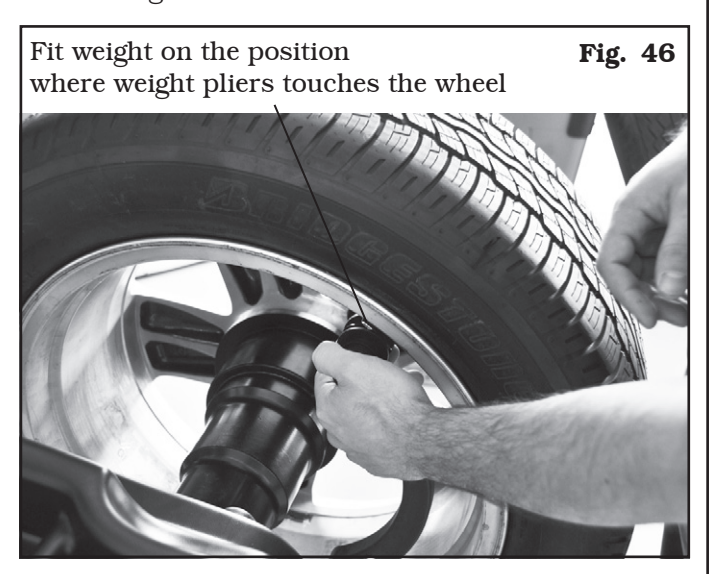

At the end of the procedure, the wheel balancing conditions can be checked by performing a trial spin. The ECO-WEIGHT procedure has now been completed.

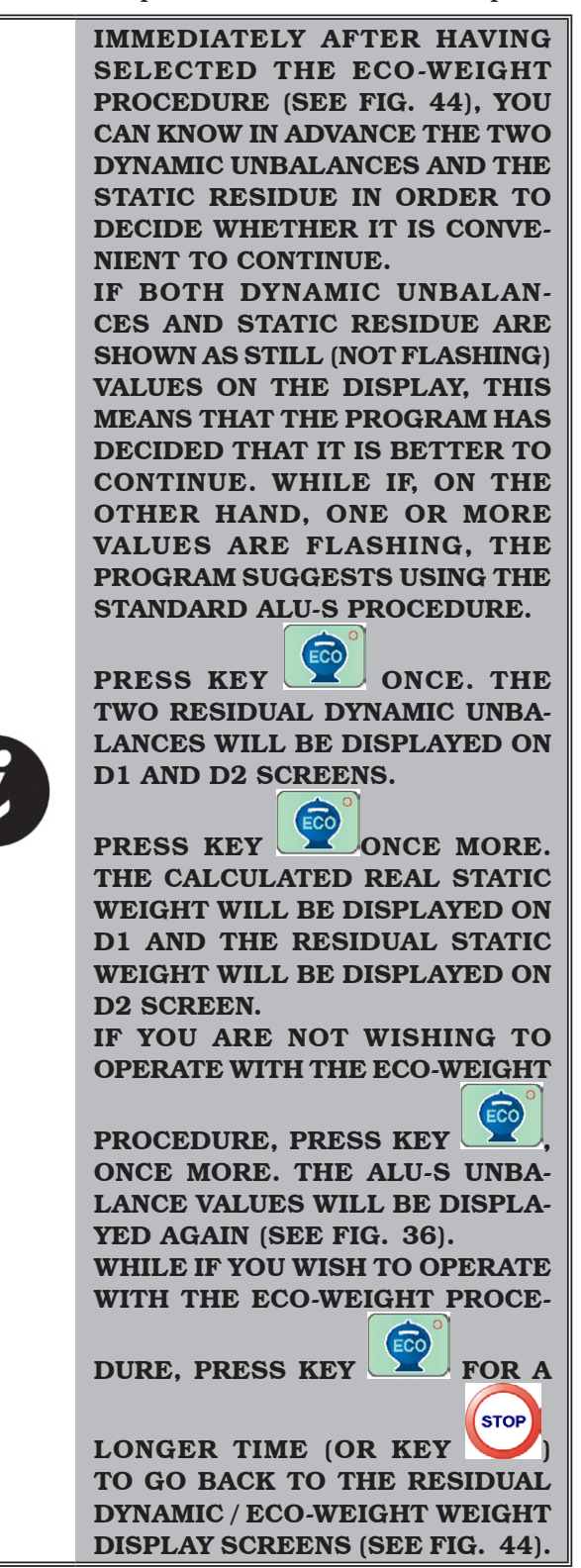

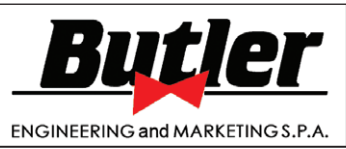

1297-M017-2 B

GB

LIBRAK332D - LIBRAK334D - LIBRAK336D - LIBRAK338D - LIBRAK338FMD

### 15.0 WHEEL BALANCING IN MOTORBIKE MODE

By enabling the "motorbike wheel balancing" function (see Par. 20.2), the wheel balancers can also balance motorbike wheels. Before measuring wheel size (see Par. 14.1), if you press key "SET", you can select motorcycle wheels balancing mode. The "MOTOR" symbol will come on the corresponding key (see **Fig. 47**). To disable the MOTOR function, press "SET" key once more. The corresponding LED will turn off.

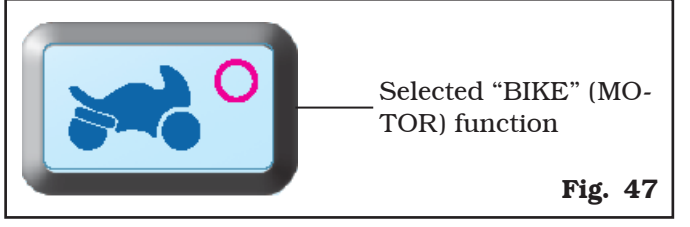

The "motorcycle" mode automatically recalculates the wheel distance measurement, increasing this by the length of the optional extension GAR181 A1.

To fit the extension (**Fig. 48 ref. 2**), first press the threaded ring nut (**Fig. 48 ref. 1**) in the hole provided and then screw the plastic terminal (see **Fig. 48**).

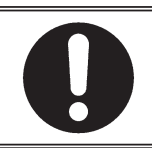

THE EXTENSION WILL ONLY HAVE TO BE SCREWED UP WHEN BALANCING IS PERFORMED IN "MOTORBIKE" MODE.

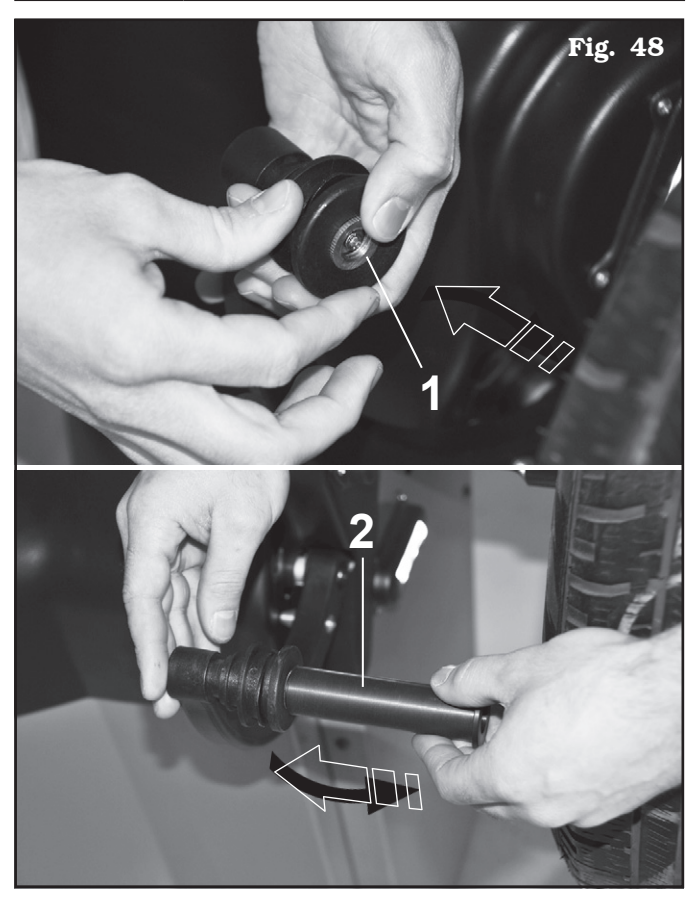

Balancing procedures are identical for both modes (car/motorbike).

By selecting motorbike mode, besides dynamic balancing (see Par. 14.3.3) STATIC balancing and/or ALU-S (Par. 14.3.4 and/or 14.3.5) can also be performed.

### **16.0 SPLIT PROCEDURE**

The SPLIT procedure proves useful when the dynamic unbalance (see Par. 14.3.3) of a wheel is fairly high and the weight to be fitted is not available, for instance a 100 g weight. It's possible then to correct the unbalance dividing the amount of weight into two weights of smaller size.

The SPLIT procedure eliminates errors caused by manually fitting two 50 g weights close to one another, which could leave considerable outstanding unbalance.

#### For example:

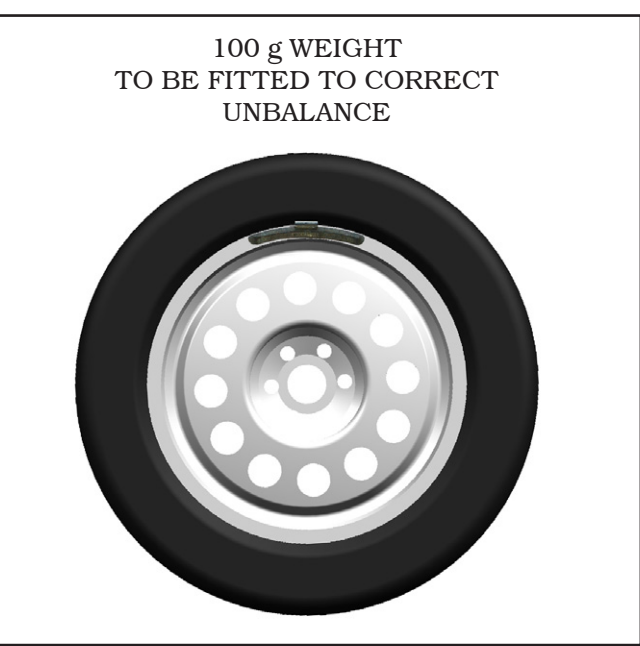

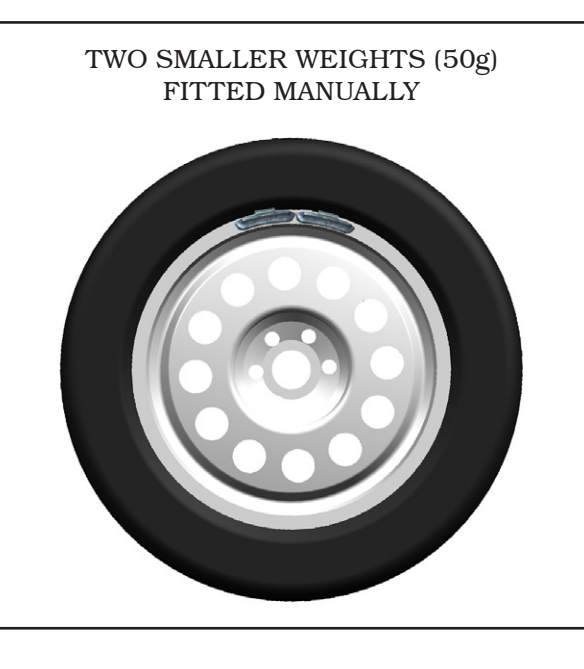

Page 35 of 53

GB

# INSTRUCTION, USE AND MAINTENANCE MANUAL

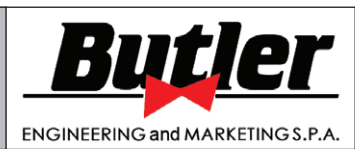

LIBRAK332D - LIBRAK334D - LIBRAK336D - LIBRAK338D - LIBRAK338FMD

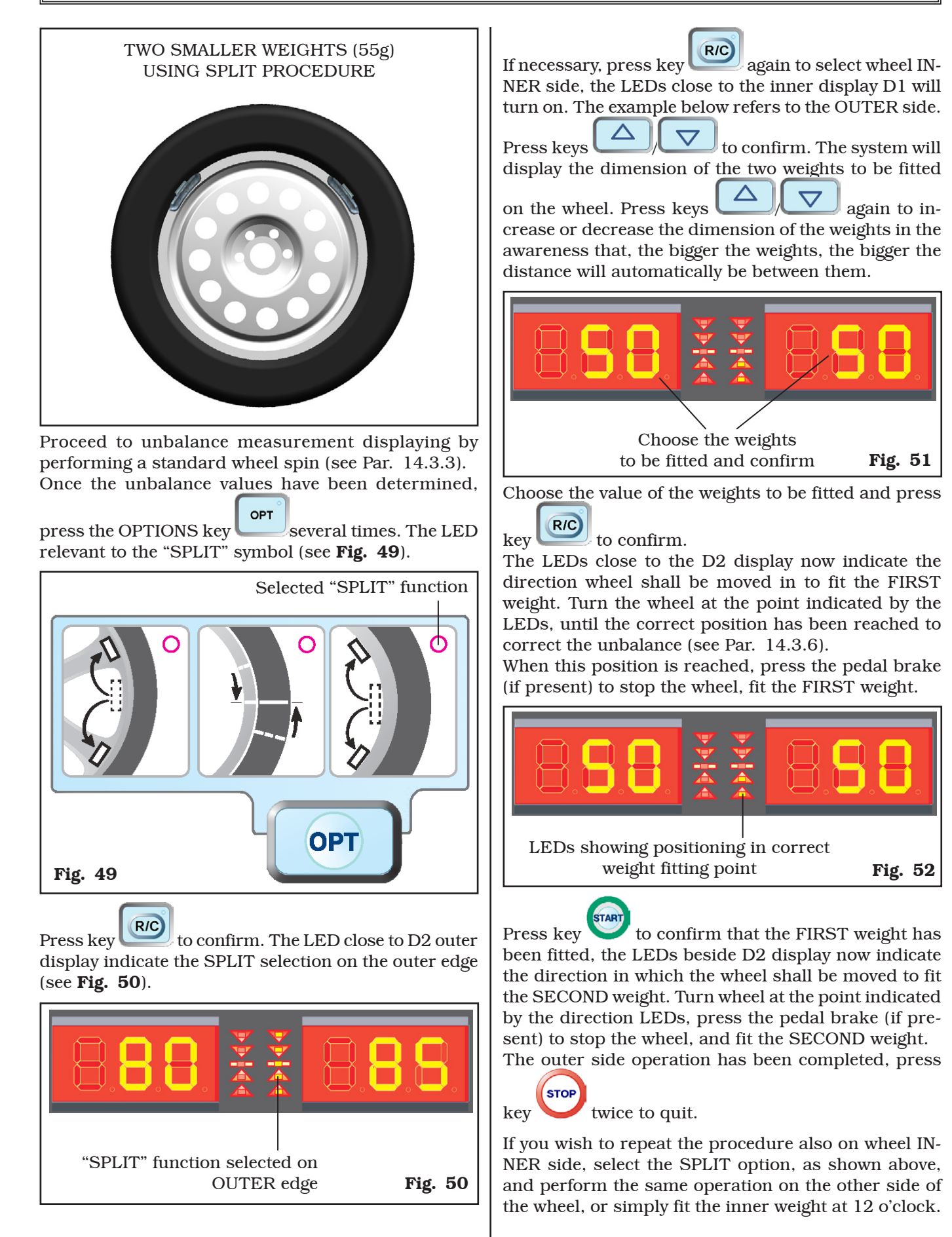

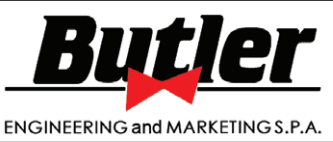

Fig. 55

1297-M017-2 B

Page 36 of 53

GB

LIBRAK332D - LIBRAK334D - LIBRAK336D - LIBRAK338D - LIBRAK338FMD

### 17.0 WEIGHTS HIDDEN BEHIND SPOKES MODE

Adhesive correction weight positioning may not look attractive on some types of rims. In this case, the "weights hidden behind spokes" mode can be used. This splits any correction weight on the outer side (see **Fig. 28**) into two parts to be hidden behind the rim spokes. It can be used in both ALU-S or Static modes.

Proceed to ALU-S or Static unbalance measurement displaying by performing a standard wheel spin (see Par. 14.3.4 or 14.3.5).

Once the unbalance values have been determined,

press the OPTIONS key . The LED relevant to the "Spokes" symbol (see **Fig. 53**).

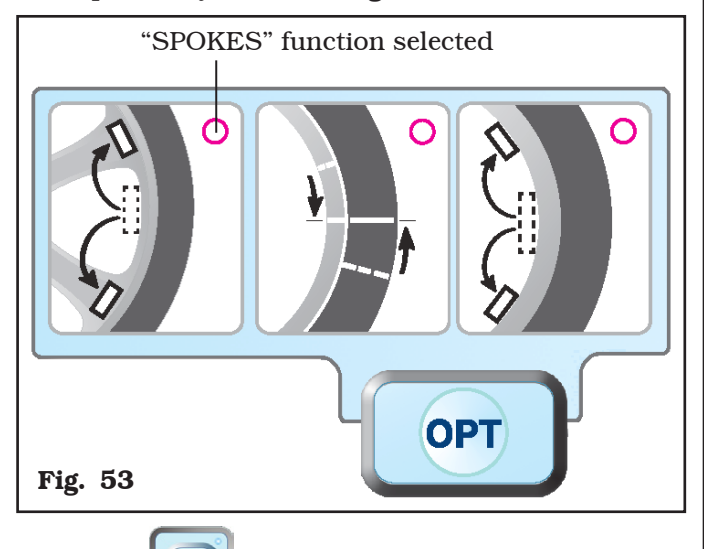

Press key **RC** to confirm the performance of the "weights hidden behind the spokes" mode.

The symbol "---" will flash on the outer display screen D2, and the beside LEDs will flash as well. (see **Fig. 54**).

Move any spoke up to "12 o' clock" (in many cases, the position could already be behind or near one of the

spokes) and press key to confirm and continue.

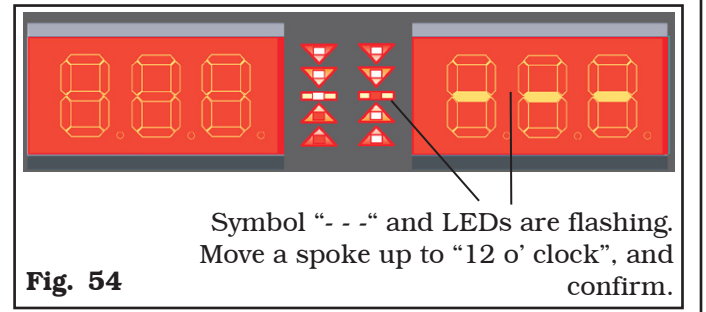

A number corresponding to the number of spokes of the wheel will be shown on display screen D2 (see **Fig. 55**).

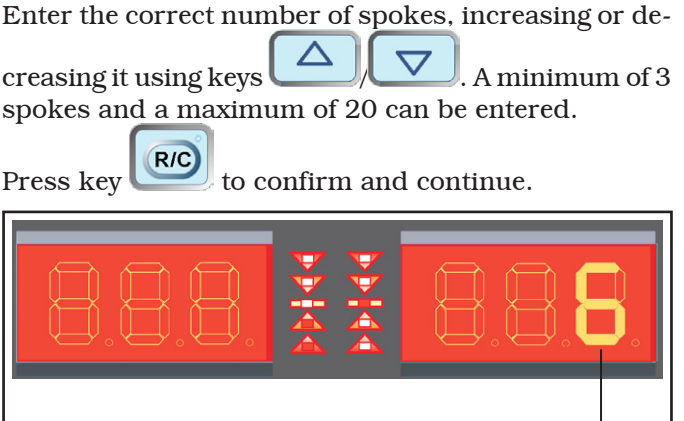

Enter the correct number of spokes, and confirm

The machine automatically calculates weight position in two positions hidden behind the spokes. The quantity of weight to be fitted on the FIRST spoke is shown on outer display screen D2; the LEDs close to the display screen D2 show the direction wheel shall be moved in to fit the FIRST weight (see **Fig. 56**). Turn the wheel at the point indicated by the LEDs, until the position has been reached to correct the unbalance (see Par. 14.3.6).

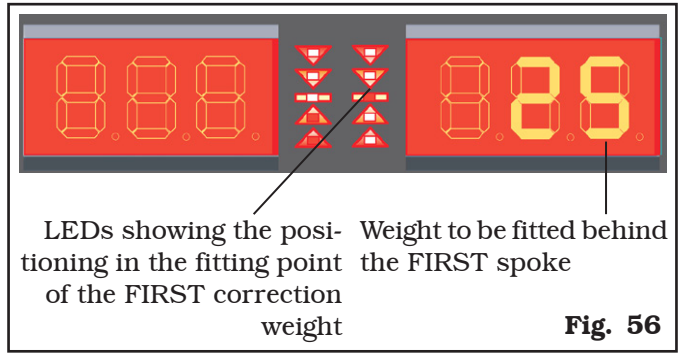

When this is reached, press the pedal brake (if present) to stop the wheel.

Extract the gauge rod, and fit the FIRST weight (25 g) in the position shown by the machine, as described in Par. 14.3.4 (see **Fig. 32, 33** and **34**).

If it is not in position, press to place again automatically the wheel until the SECOND weight value appears (see **Fig. 57**). Turn the wheel at the point indicated by the LEDs, until the correct position has been reached to correct the unbalance (see Par. 14.3.6).

Page 37 of 53

GB

# INSTRUCTION, USE AND MAINTENANCE MANUAL

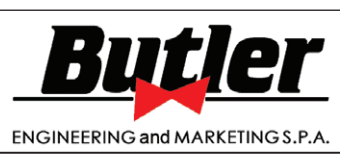

LIBRAK332D - LIBRAK334D - LIBRAK336D - LIBRAK338D - LIBRAK338FMD

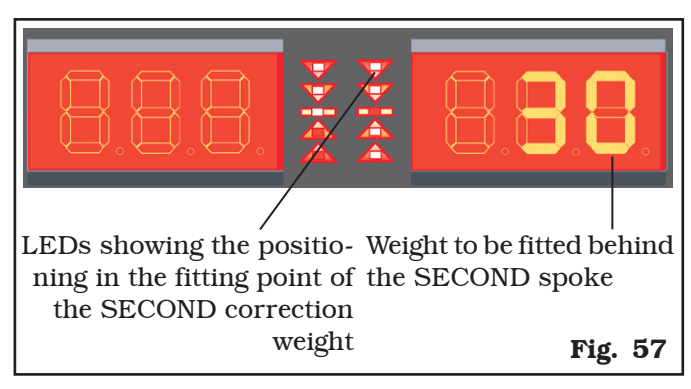

When this is reached, press the pedal brake (if present) to stop the wheel.

Pull out the gauge rod and fit the SECOND weight (30 g) in the position shown by the machine, as done for the first weight.

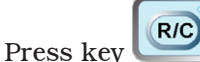

to confirm.

The display screens D1 and D2 show again the initial unbalance situation before performing the "weights hidden behind spokes" procedure.

Perform another test spin. The "weights hidden behind spokes" procedure is completed.

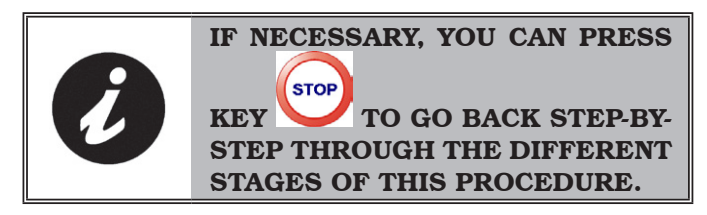

# 18.0 MATCHING PROCEDURE (Rim - Tyre Optimisation)

The "MATCHING" procedure offsets strong unbalance, reducing the weight quantity to be fitted on the wheel to achieve balancing. This procedure permits reducing unbalance as much as possible by offsetting the tyre unbalance with that of the rim.

Proceed to dynamic unbalance measurement displaying by performing a standard wheel spin (see Par. 14.3.4).

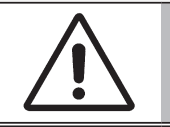

THE MATCHING PROCEDURE CAN BE CARRIED OUT ONLY IF THE STATIC UNBALANCE IS > 30 G.

Once the unbalance values have been determined,

press the OPTIONS key several times. The LED relevant to the "MATCHING" symbol (see **Fig. 58**).

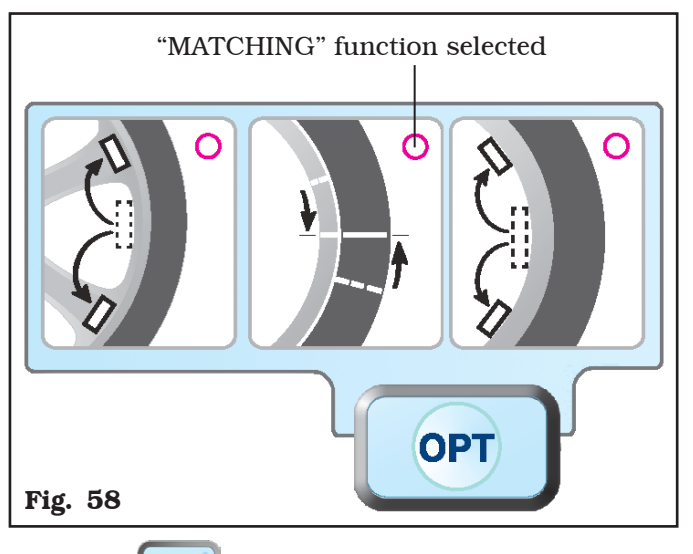

Press key to confirm "MATCHING" mode performance.

The "P 1" symbol flashes on outer D2 display to indicate that the 1st step of the procedure shall be carried out (see **Fig. 59**).

**STEP 1**. Make a reference mark, using chalk for instance, of the position of the rim and tyre, remaining in line with the arrow on the flange, so as to be able to fit the rim back on in the same position on the

machine. Press key to confirm that step 1 has been completed.

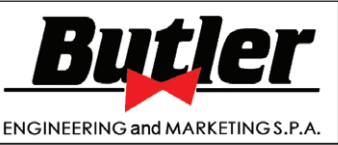

the arrow on the flange.

## INSTRUCTION, USE AND MAINTENANCE MANUAL

1297-M017-2\_B

GB

LIBRAK332D - LIBRAK334D - LIBRAK336D - LIBRAK338D - LIBRAK338FMD

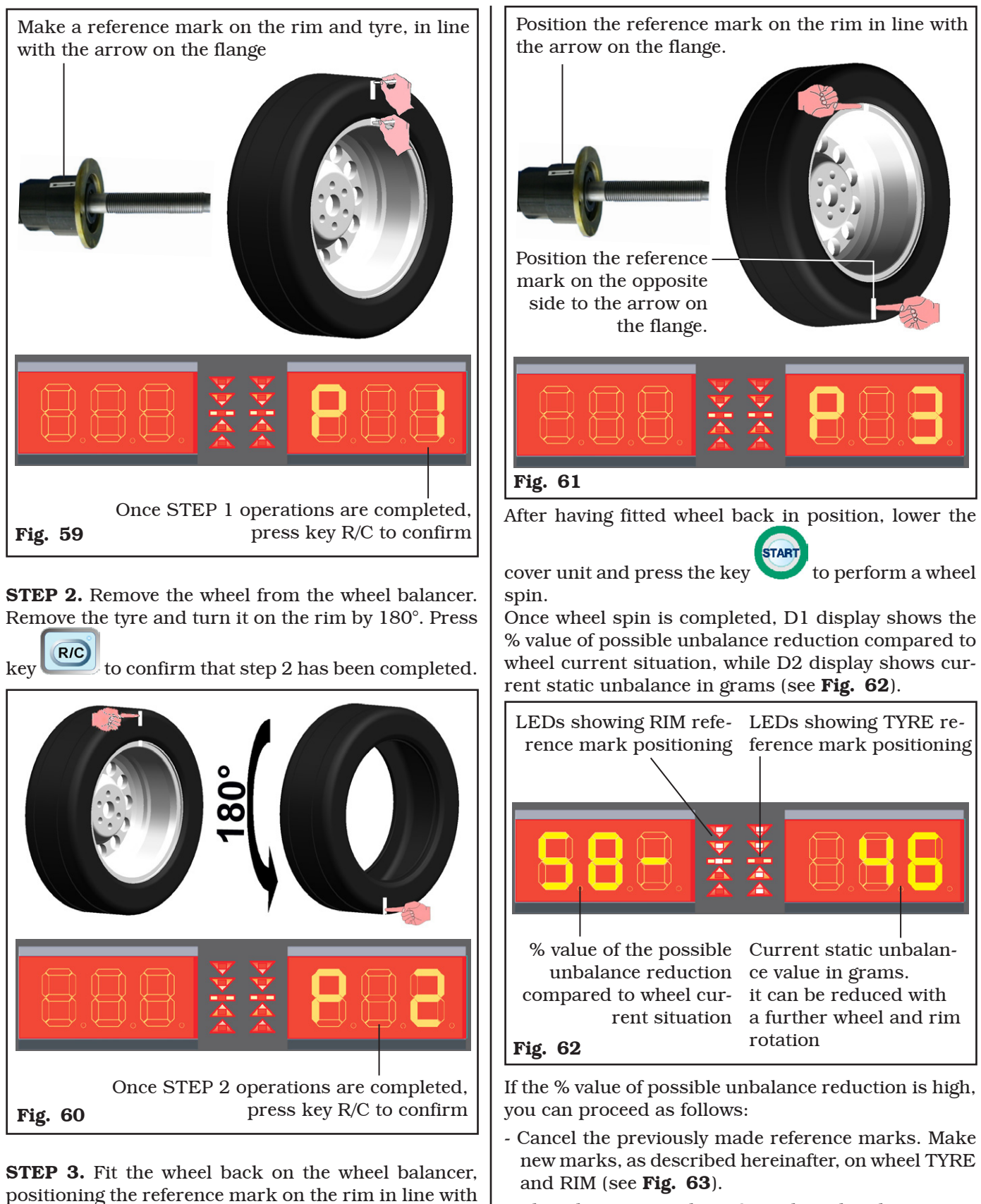

- When the LEDs on the RIGHT show that the position has been reached (see Par. 14.3.6) make the reference mark on TYRE.

Page 39 of 53

GB

# **INSTRUCTION, USE AND MAINTENANCE MANUAL**

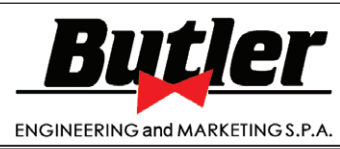

LIBRAK332D - LIBRAK334D - LIBRAK336D - LIBRAK338D - LIBRAK338FMD

- When the LEDs on the LEFT show that the position has been reached (see Par. 14.3.6) make the reference mark on RIM.

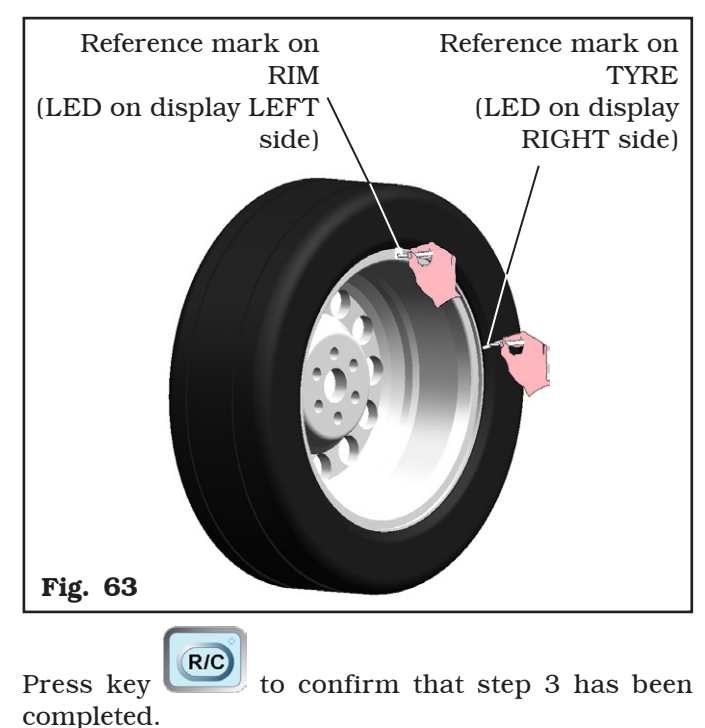

**STEP 4.** Remove the wheel from the wheel balancer. Remove the wheel and turn the tyre on the rim so that the two points coincide with the wheel when fitted back on the wheel balancer (see Fig. 64). The two reference marks must be in line with the arrow on the flange.

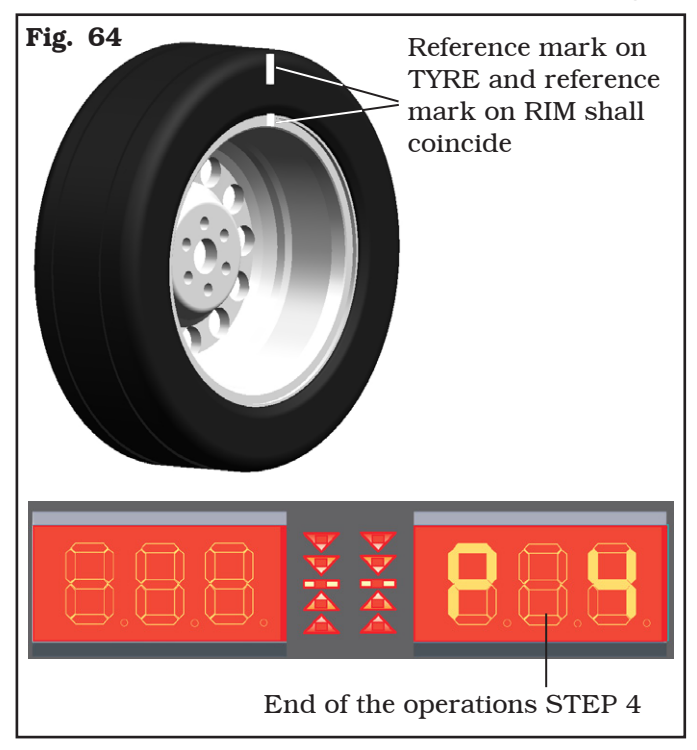

START

Press key and lower the guard to carry out a further spin.

If necessary, correct any residual unbalance, as indicated in Chapt. 14.3.

### **19.0 CALIBRATION**

Enter password

From the opening program presentation page

DIM press keys at the same time; the and following symbols will be shown on D1 and D2 display screens:

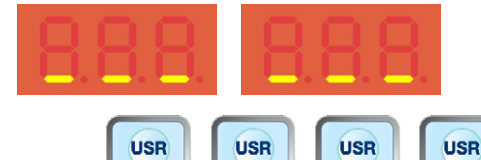

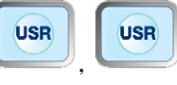

; the

following symbols will be shown on D1 and D2 display screens:

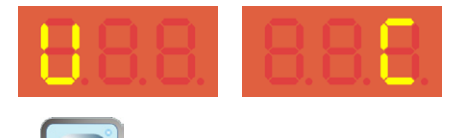

R/C again to confirm; the following Press key symbols will be shown on D1 and D2 display screens:

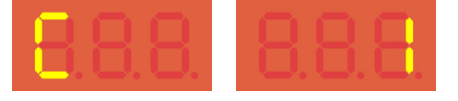

Now you can perform the calibration of distance/diameter caliper (see Par. 19.1).

### <u>19.1 Diameter only gauge calibration</u>

Only for LIBRAK336D - LIBRAK338D - LI-BRAK338FMD models

When the following symbols are shown on the display screens D1 and D2 (see Par. 20).

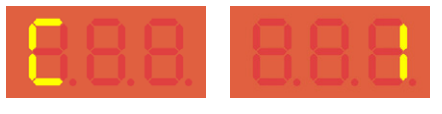

R/C press key to carry out diameter caliper calibration; the following symbols will be shown on display screens D1 and D2:

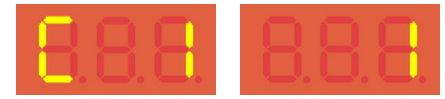

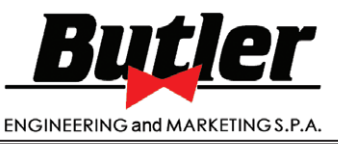

1297-M017-2\_B

GB

LIBRAK332D - LIBRAK334D - LIBRAK336D - LIBRAK338D - LIBRAK338FMD

The first step is started, press key to confirm. The following symbols will appear:

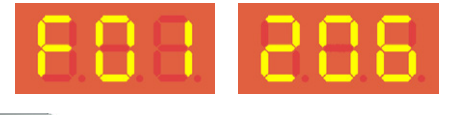

Press and rest the end part of the caliper (**Fig. 65 ref. 1**) on the flange (**Fig. 65 ref. 2**); the D1 and D2 display screens will show the corresponding values.

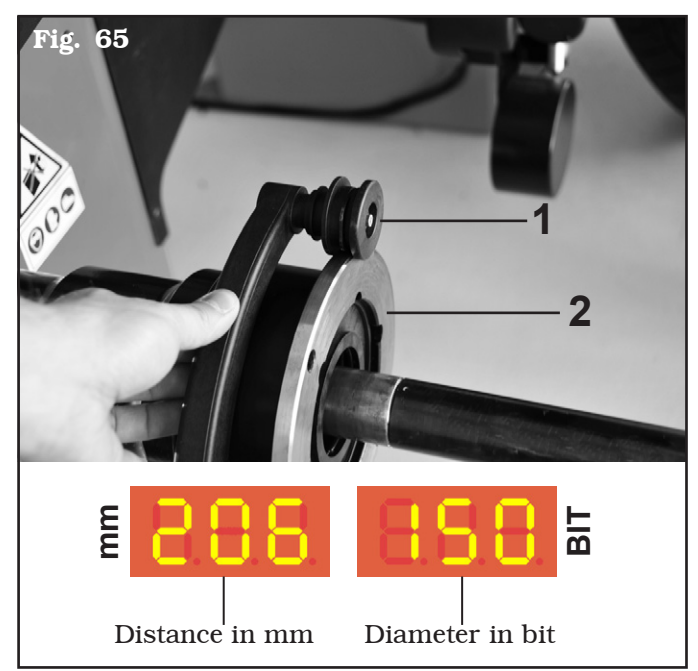

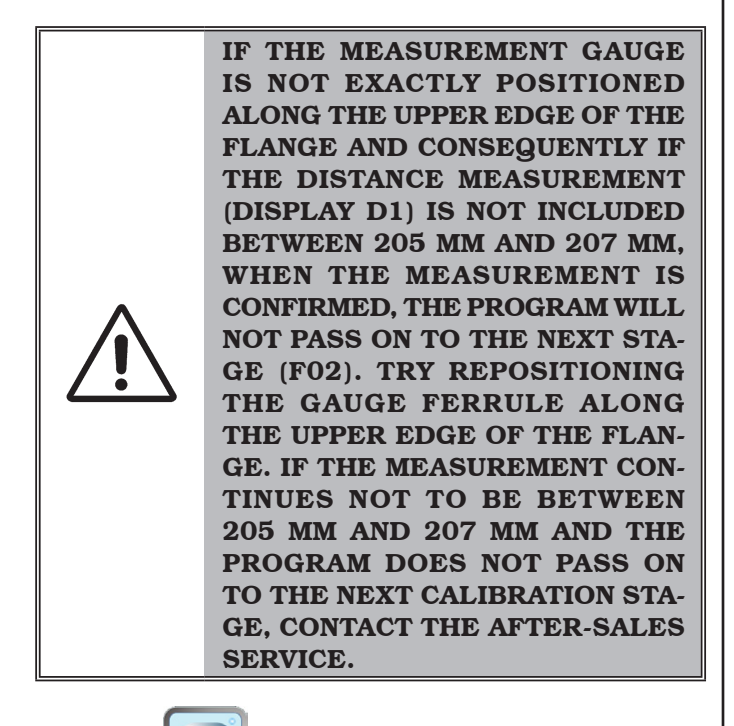

Press key twice to confirm and pass on to the next stage. The following symbols will be shown on display screens D1 and D2:

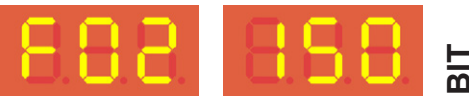

Rest the gauge (**Fig. 66 ref. 1**) down below on the largest cylindrical part of the bell (**Fig. 66 ref. 2**). Display screen D2 will show a value in bit.

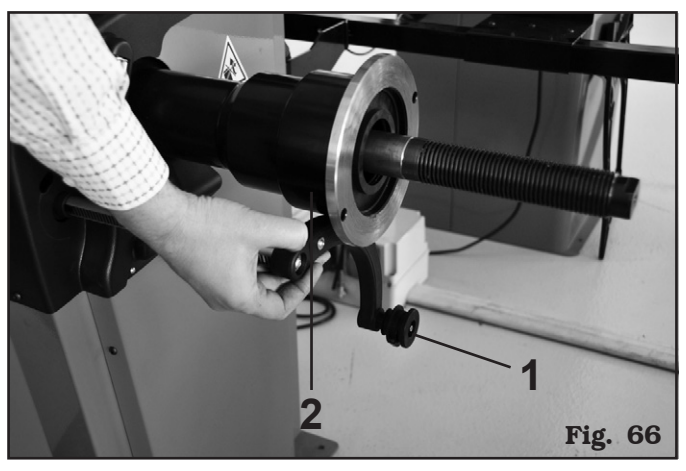

Press key twice to confirm and pass on to the next stage. The following symbols will be shown on display screens D1 and D2:

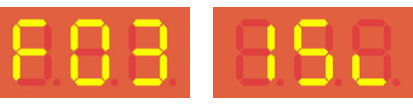

Fit a wheel with steel rim.

Press key to confirm. The following symbols will be shown on D1 and D2 display screens:

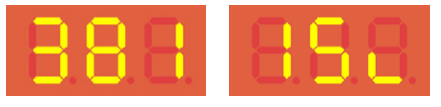

The display screen D1 (see above) will show a  $\emptyset$  value in mm (381), measure the exact diameter (see Fig. 67

ref. A) and enter value using keys

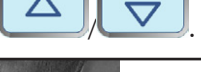

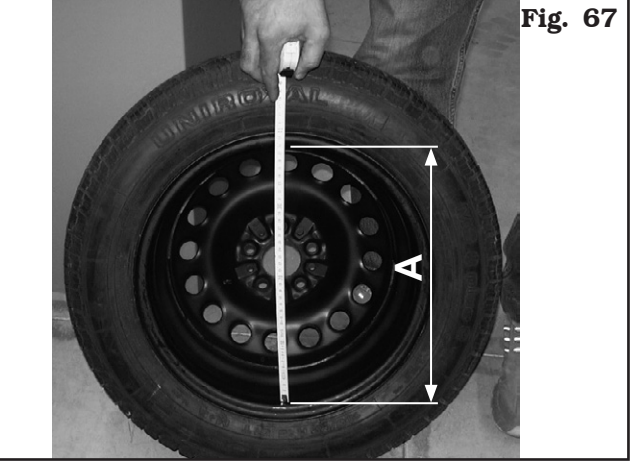

Page 41 of 53

# INSTRUCTION, USE AND MAINTENANCE MANUAL

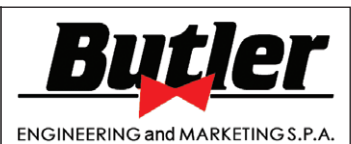

or

LIBRAK332D - LIBRAK334D - LIBRAK336D - LIBRAK338D - LIBRAK338FMD

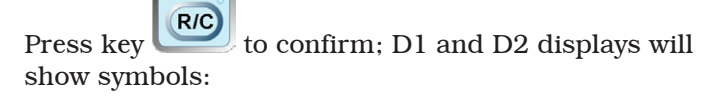

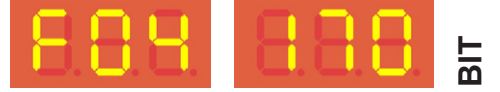

Bring the gauge ferrule (**Fig. 68 ref. 1**) on the inner edge of the wheel UPWARDS, touching the diameter point used previously for the "A" measurement detection (**Fig. 67**), display D2 will show a bit value.

Press keys

twice to confirm.

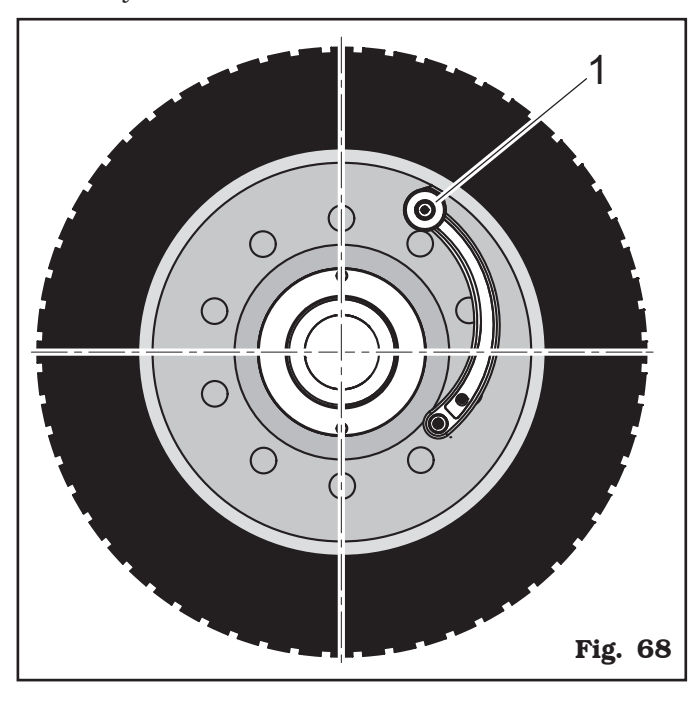

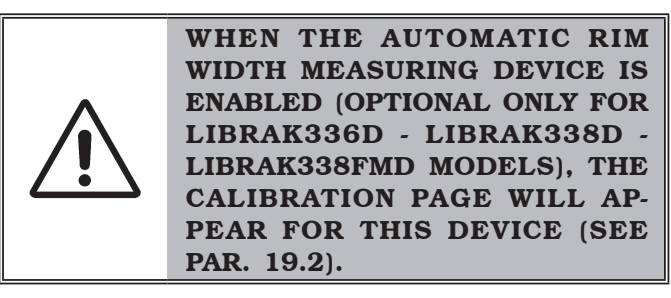

Calibration of the diameter caliper is completed, the following symbols will be shown on display screens D1 and D2:

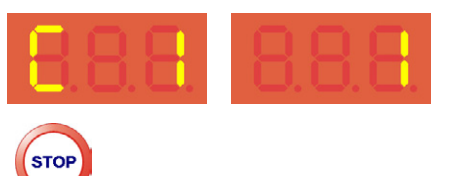

Press key several times, in a sequence to quit the calibration stage and go back to program presentation page.

### <u>19.2 Automatic rim width measu-</u> ring device calibration (optional for LIBRAK336D - LIBRAK338D -LIBRAK336FMD models)</u>

After performing diameter caliper calibration (see Par. 19.1), if the automatic rim width measuring device

is enabled, by pressing the arrow the following symbols will be shown:

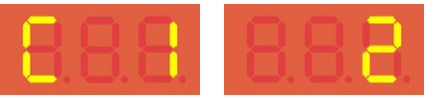

press key . The following symbols will be shown on D1 and D2 display screens:

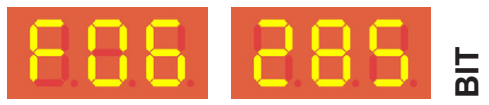

Move the tip of the width measuring device (**Fig. 69 ref. 1**) by the mandrel end (**Fig. 69 ref. 2**), D2 display will show a bit value.

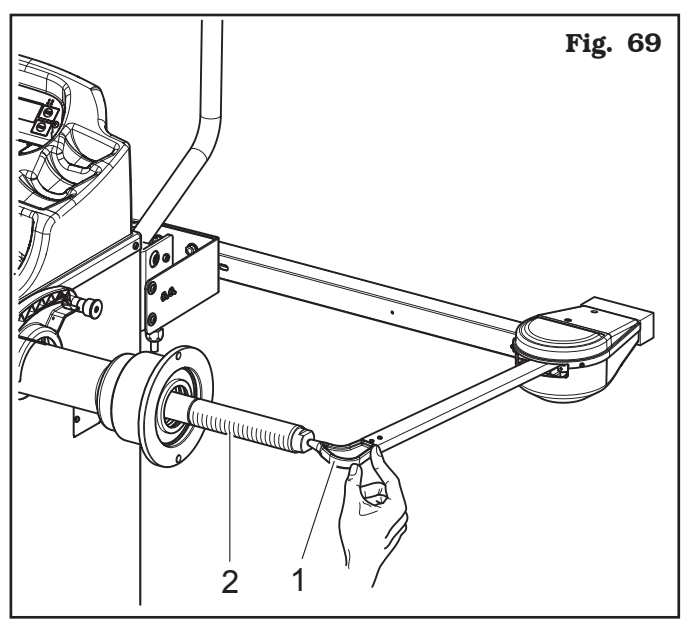

Press key twice to confirm and go on to next stage. The program will display the following page:

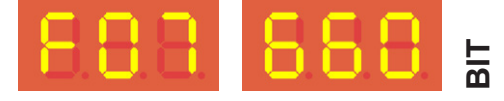

Move the tip of the width measuring device (**Fig. 70 ref. 1**) in line with the outer surface of the flange (**Fig. 70 ref. 2**). The display screen D2 will show a bit value.

GB

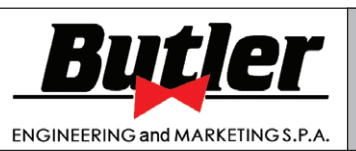

1297-M017-2\_B

GB

LIBRAK332D - LIBRAK334D - LIBRAK336D - LIBRAK338D - LIBRAK338FMD

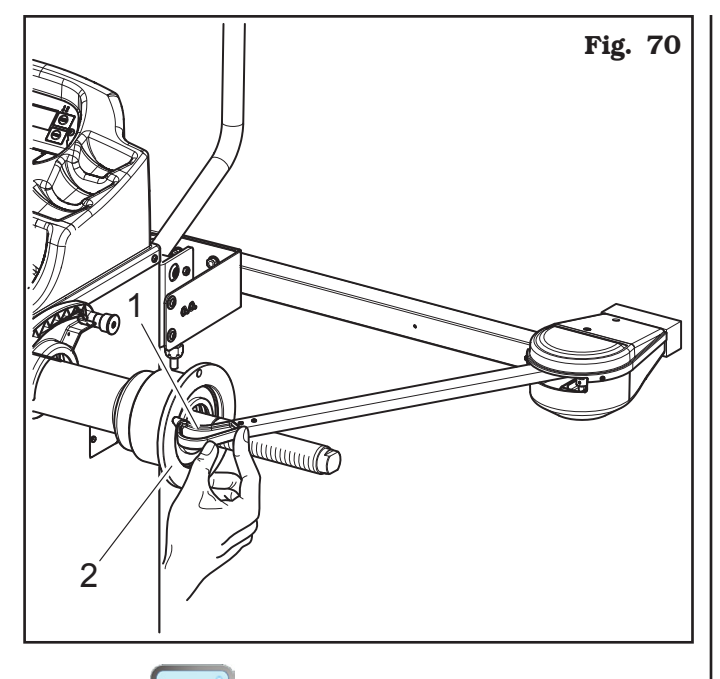

Press key twice to confirm.

Calibration of the diameter caliper is completed, the following symbols will be shown on display screens D1 and D2:

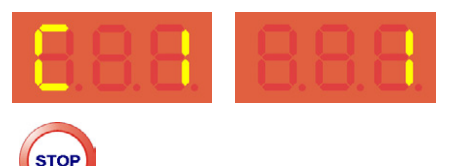

Press key several times, in a sequence to quit the calibration stage and go back to program presentation page.

### 19.3 "Zero mandrel" setting

When the following symbols are shown on the display screens D1 and D2 (see Par. 19):

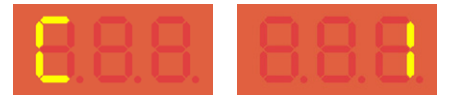

use keys to select calibration. The following symbols will be shown on D1 and D2 display screens (display D2 must scroll up until number 2):

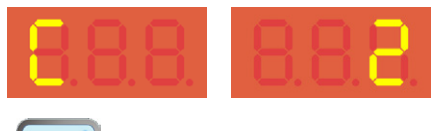

Press key **RC** to confirm "piezo" calibration procedure selection; the following symbols will be shown on D1 and D2 display screens:

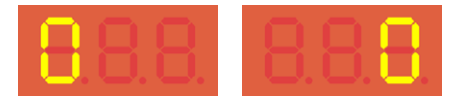

Close the protection guard (only for

LIBRAK338FMD model) or press key (only for LIBRAK332D - LIBRAK334D - LIBRAK336D - LI-BRAK338D models) to start the spin for chucking table reset without having fitted any part.

If after wheel spin, the following symbols will be shown on display screens D1 and D2:

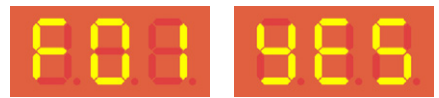

The calibration has been brought to a successful conclusion.

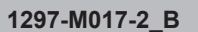

Page 43 of 53

# INSTRUCTION, USE AND MAINTENANCE MANUAL

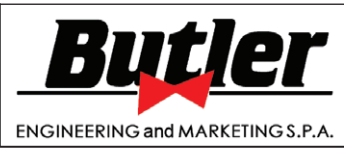

LIBRAK332D - LIBRAK334D - LIBRAK336D - LIBRAK338D - LIBRAK338FMD

### <u>19.4 Weight measurement sensors calibra-</u> <u>tion</u>

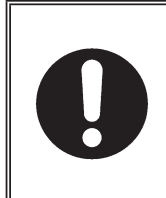

GB

ASSEMBLE A BALANCED WHE-EL ON THE SPINDLE AND PER-FORM THE SPINDLE "ZERO" CA-LIBRATION PROCEDURE DESCRI-BED IN PAR. 19.3 (WITH WHEEL MOUNTED).

When the following symbols will be shown on the display screens D1 and D2

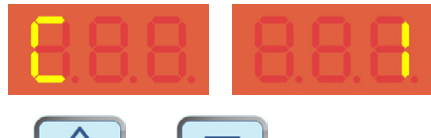

press keys or until value 3 appears on display D2:

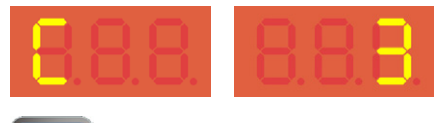

Press key C. The following symbols will be shown on D1 and D2 display screens:

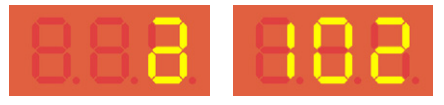

Take the pliers of the automatic distance/diameter caliper and bring it to the rim edge

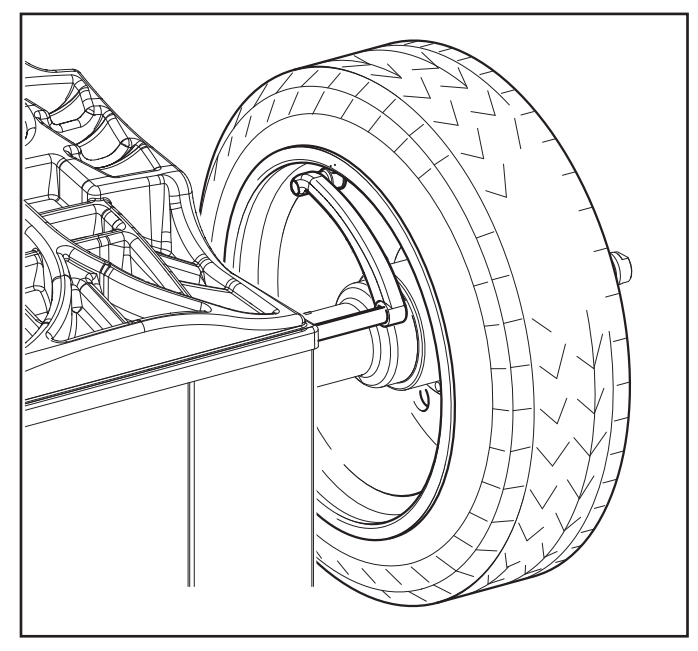

Wait for a few seconds and the distance in mm will be displayed:

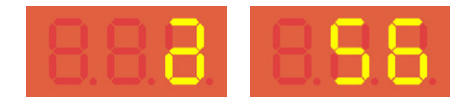

DYN LEDs will be flashing as well.

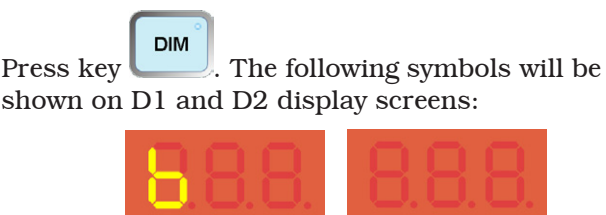

Flashing display D2

At this point enter the rim width, by pressing the keys

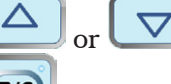

in manual mode and press the key

**R**C to confirm, otherwise in case you have an external data gauge (see **Fig. 69**) bring the gauge tip against the outer edge of the rim (see **Fig. 23**) and wait for a few seconds. The distance value measured previously will be displayed

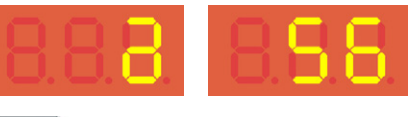

Press the RC key.

~ 1

These symbols will be shown on D1 and D2 displays:

|  | Ū. | Ξ. | Ū.Į |  |
|--|----|----|-----|--|

| Close    | the   | protee   | etion  | guard     | (only  | for     |
|----------|-------|----------|--------|-----------|--------|---------|
|          |       |          |        | -         |        |         |
|          |       |          |        |           | START  |         |
| LIBRAK   | 338FI | MD mod   | el) or | press key |        | (only   |
| for LIBF | RAK33 | 2D - LIB | RAK33  | 4D - LIBF | AK336E | ) - LI- |
| DDATIO   |       |          | c      |           |        |         |

BRAK338D models) to perform wheel spin. These symbols will be shown on D1 and D2 displays:

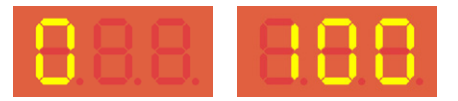

apply the 100 g. on issue outside rim edge exactly at "12 o' clock".

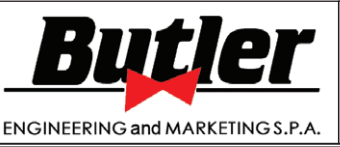

1297-M017-2 B

LIBRAK332D - LIBRAK334D - LIBRAK336D - LIBRAK338D - LIBRAK338FMD

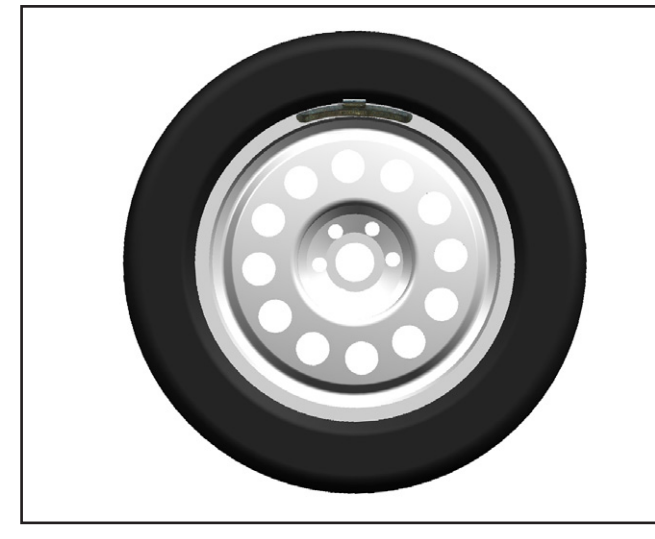

Close the protection guard (only for

LIBRAK338FMD models) or press key (only for LIBRAK332D - LIBRAK334D - LIBRAK336D - LI-BRAK338D models) to perform wheel spin.

These symbols will be shown on D1 and D2 displays:

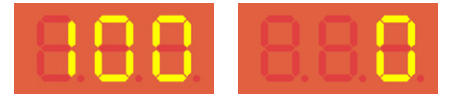

then bring the wheel with the weight at "12 o' clock", press the brake pedal (if present) and move the 100 gr. weight to the inner rim edge, always at "12 o' clock" (in opposing position).

At the end of the spin the following symbols will be displayed:

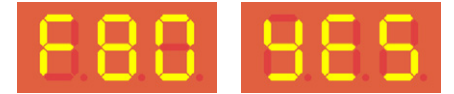

if the procedure has been brought to a satisfactory conclusion; on the contrary the error code will be displayed.

R/C

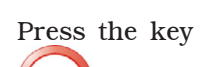

STOP

to confirm and press the key

, several times, to return to the starting page with blinking symbols

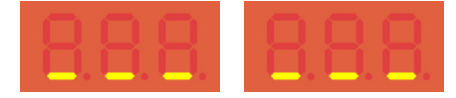

### 20.0 USER'S SETTING AND CUSTOMIZA-TIONS

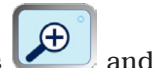

the

GB

From program starting page, press keys

at the same time; the following symbols will be shown on D1 and D2 display screens:

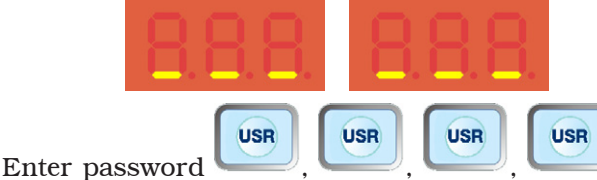

following symbols will be shown on D1 and D2 display screens:

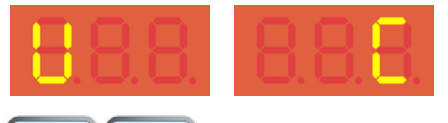

Use keys to select the **PARAMETERS setting** (**P** stands for Parameters). These symbols will be shown on D1 and D2 displays:

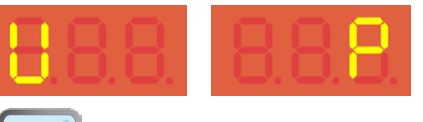

Press key to confirm. The following symbols will be shown on D1 and D2 display screens:

| 8.8.8.    | 888       |
|-----------|-----------|
|           |           |
| PARAMETER | PARAMETER |
| NUMBER    | VALUE     |

NUMBERVALUEAt first it flashesAt first it(it can be scrolled)does NOT flashes

The D1 display screen on the left shows a parameter number, while the corresponding parameter value is shown on D2 display screen on the right side. The number on D1 display is flashing. To scroll parame-

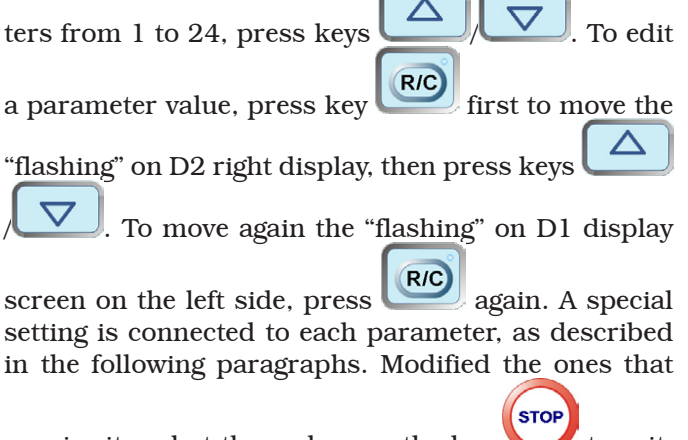

require it and at the end press the key  $\bigvee$  to exit, press it several times to return to the starting page.

Page 45 of 53

# INSTRUCTION, USE AND MAINTENANCE MANUAL

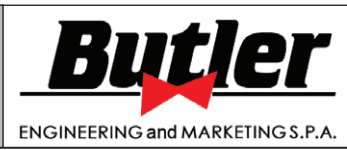

LIBRAK332D - LIBRAK334D - LIBRAK336D - LIBRAK338D - LIBRAK338FMD

#### 20.1 Setting measurements units for rim weight and width/diameter

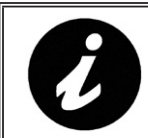

GB

SOME OF THE PARAMETERS LISTED BELOW COULD NOT BE DISPLAYED FOR THIS TYPE OF MACHINE.

The weight determining wheel unbalance can be indicated on the display in "gram" or "ounce" measurement unit.

| Parameter 1    | VALUE 000 = grams  |
|----------------|--------------------|
| (GRAMS/OUNCES) | VALUE 001 = ounces |

The width and diameter can be indicated in "inches" or "mm"

| Parameter 2 | VALUE 000 = millimetres |
|-------------|-------------------------|
| (MM/INCHES) | VALUE 001 = inches      |

#### 20.2 Users' management - Motorbike mode - Eco-Weight - Residual static setting

The "USERS' MANAGEMENT" function (see Par. 14.2) can be ENABLED or DISABLED.

| Parameter 3       | VALUE 000 = Disabled |
|-------------------|----------------------|
| (USER MANAGEMENT) | VALUE 001 = Enabled  |

The MOTORBIKES balancing procedure (see Chap. 15) can be ENABLED or DISABLED.

| Parameter 5<br>(MOTORCYCLE PROGRAM) | VALUE 000 = Disabled |
|-------------------------------------|----------------------|
|                                     | VALUE 001 = Enabled  |
|                                     |                      |

The "ECO WEIGHT" function (see Par. 14.6) can be ENABLED or DISABLED.

| Parameter 6*                                                                                     | VALUE 000 = Disabled |  |
|--------------------------------------------------------------------------------------------------|----------------------|--|
| (ECO-WEIGHT PROGRAM)                                                                             | VALUE 001 = Enabled  |  |
| The residual static unbalance during the DYNAMIC or ALU-S procedure, can be ENABLED or DISABLED. |                      |  |

| Parameter 7*      | VALUE 000 = Disabled |
|-------------------|----------------------|
| (RESIDUAL STATIC) | VALUE 001 = Enabled  |
|                   |                      |

During the "ECO WEIGHT" procedure (see Par. 14.6) the static and dynamic residues can be ENABLED or NOT

| Parameter 8*             | VALUE 000 = Disabled |
|--------------------------|----------------------|
| (RESIDUES IN ECO-WEIGHT) | VALUE 001 = Enabled  |

#### 20.3 Setting of Repositioning - Comfort - Carter - Pax

The "REPOSITIONING" function can be ENABLED or DISABLED.

| Parameter 4*<br>(INNER SIDE REPOSITIO-<br>NING) | VALUE 000 = Disabled |
|-------------------------------------------------|----------------------|
|                                                 | VALUE 001 = Enabled  |
|                                                 |                      |

The "WEIGHT H6" function can be ENABLED or DISABLED.

| Parameter 9 | VALUE 000 = Disabled |
|-------------|----------------------|
| (WEIGHT H6) | VALUE 001 = Enabled  |

The "LED-LIGHT" function can be ENABLED or DISABLED.

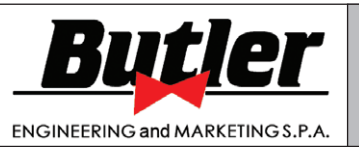

1297-M017-2\_B

Page 46 of 53

LIBRAK332D - LIBRAK334D - LIBRAK336D - LIBRAK338D - LIBRAK338FMD

| Parameter 10*<br>(LED LIGHT) | VALUE 000 = Disabled |
|------------------------------|----------------------|
|                              | VALUE 001 = Enabled  |
|                              |                      |

The "LASER BLADE" function can be ENABLED or DISABLED.

| Parameter 11* | VALUE 000 = Disabled |
|---------------|----------------------|
| (LASER BLADE) | VALUE 001 = Enabled  |

The "LASER DBL EDGE H12" function can be ENABLED or DISABLED.

| Parameter 12         | VALUE 000 = Disabled |
|----------------------|----------------------|
| (LASER DBL EDGE H12) | VALUE 001 = Enabled  |

The "GUARD" Function can be ENABLED or DISABLED.

| Parameter 13 | VALUE 000 = Disabled |
|--------------|----------------------|
| (GUARD)      | VALUE 001 = Enabled  |

The "PAX PROGRAMS" Function can be ENABLED or DISABLED.

| Parameter 14   | VALUE 000 = Disabled |
|----------------|----------------------|
| (PAX PROGRAMS) | VALUE 001 = Enabled  |

The "PROGRAMS CHANGE" Function can be ENABLED or DISABLED.

| Parameter 15*                  | VALUE 000 = Disabled |
|--------------------------------|----------------------|
| (PROGRAMS CHANGE WITH CALIPER) | VALUE 001 = Enabled  |

#### 20.4 Width measurement option setting

The wheel external data gauge can be ENABLED or DISABLED (default setting: DISABLED)

| Parameter 16                     | VALUE 000 = Disabled |
|----------------------------------|----------------------|
| (DISTANCE/DIAMETER CA-<br>LIPER) | VALUE 001 = Enabled  |

The automatic diameter meter can be ENABLED or DISABLED (default setting: ENABLED)

| Parameter 17<br>(TYPE OF DIAMETER ENTRY) | VALUE 000 = diameter entry on rim/tyre                          |
|------------------------------------------|-----------------------------------------------------------------|
|                                          | VALORE $001 =$ diameter entry with manual measurement           |
|                                          | VALORE 002 = diameter entry with automatic detection (potentio- |
|                                          | meter                                                           |

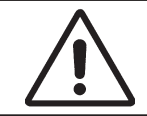

DIAMETER AUTOMATIC METER IS ALWAYS PART OF THE STANDARD OUTFIT, SO IT HAS TO BE DISABLED IN PARAMETERS 12 ONLY IF IT IS FAULTY.

The (OPTIONAL) automatic rim width meter = can be ENABLED or DISABLED (default setting: NOT ENABLED)

| Parameter 18*         | VALUE 0 = Disabled |
|-----------------------|--------------------|
| (EXTERNAL DATA GAUGE) | VALUE 1 = Enabled  |

Page 47 of 53

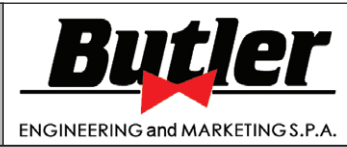

LIBRAK332D - LIBRAK334D - LIBRAK336D - LIBRAK338D - LIBRAK338FMD

#### 20.5 Weights display management

| Parameter 19*<br>(STEP)                      | CAR = 2 or 5 grams (0.1 or 0.25 ounces)                               |
|----------------------------------------------|-----------------------------------------------------------------------|
|                                              | TRUCK = 20 or 50 grams (1 or 2.5 ounces)                              |
|                                              |                                                                       |
| Parameter 20<br>(DYN PROGRAM<br>LOWER LIMIT) | CAR = from 1 to 20 grams step 1 (from $0.05$ to 1 ounce step $0.05$ ) |
|                                              | TRUCK = from 10 to 200 grams step 10 (from 0.5 to 10 ounce step 0.05) |
|                                              |                                                                       |
| Parameter 21<br>(ALU PROGRAM<br>LOWER LIMIT) | CAR = from 1 to 20 grams step 1 (from 0.05 to 1 ounce step 0.05)      |
|                                              | TRUCK = from 10 to 200 grams step 10 (from 0.5 to 10 ounce step 0.05) |

### 20.6 Setting adhesive weight dimensions and static threshold percentage

To ensure the balancing machine precisely calculates the dimensions and total adhesive weights, set the height (thickness) and width of the adhesive weights at your disposal (see **Fig. 71**).

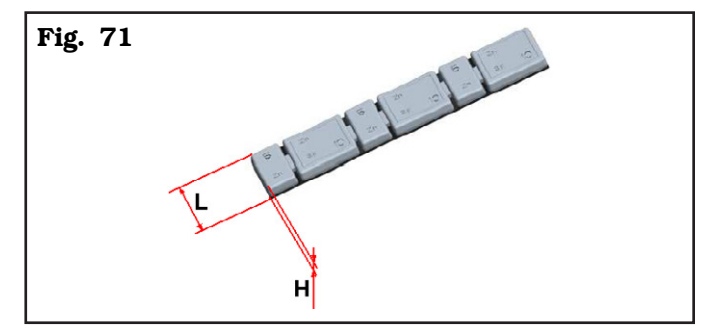

Adhesive weight height (H) is set with

| Parameter 22             | CAR = from 1 to 20 mm step 1   |
|--------------------------|--------------------------------|
| (HEIGHT ADHESIVE WEIGHT) | TRUCK = from 1 to 30 mm step 1 |

Adhesive weight width (L) is set with

| Parameter 23            | CAR = from 5 to 50 mm step 1   |
|-------------------------|--------------------------------|
| (WIDTH ADHESIVE WEIGHT) | TRUCK = from 5 to 75 mm step 1 |

It is also necessary to set the static threshold percentage used in the ECO-WEIGHT procedure with

| Parameter 24*       |                                |
|---------------------|--------------------------------|
| (STATIC THRESHOLD % | VALUE from 0% to 200% pitch 50 |
| IN ECO-WEIGHT)      |                                |

\*= only if enabled in factory

GB

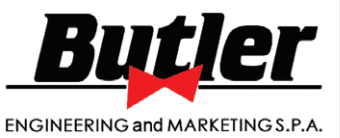

1297-M017-2\_B

GB

LIBRAK332D - LIBRAK334D - LIBRAK336D - LIBRAK338D - LIBRAK338FMD

### **21.0 ERROR SIGNALS**

During wheel balancer operation, if wrong commands are given by the operator or device faults occur, an error

code or symbol may appear on the display screen D1. Press key to return to the previous program phase after remedying the fault. Below is a troubleshooting chart.

| Error code                                                                                                 | Cause                                                                                                    |  |  |  |  |  |  |
|----------------------------------------------------------------------------------------------------|----------------------------------------------------------------------------------------------------|--|--|--|--|--|--|
|                                                                                                    | During the balancing procedure, the protection guard appears open. If<br>the guard is correctly closed, the detection micro or acquisition board<br>may be faulty.                                                                              |  |  |  |  |  |  |
| <b>E.</b> $1 \rightarrow CARTER Error$<br>(only for LIBRAK334D - LI-<br>BRAK338D - LIBRAK338FMD<br>models) | THE CYCLE CAN IN ANY CASE BE PERFORMED,<br>CUTTING OUT THE OPEN GUARD CONTROL, BY<br>PRESSING THE REVEALED<br>PRESSING THE REVEALED<br>IN MAX SAFETY CONDITIONS, WITHOUT MOVING<br>ANYTHING CLOSE UP TO THE ROTATING PARTS.                     |  |  |  |  |  |  |
| <b>E.</b> $2 \rightarrow No$ rotation                                                                      | May be due to faulty position transducer or transducer not fitted cor-<br>rectly. Or else the motor is faulty or has not started because something<br>is preventing its rotation.                                                               |  |  |  |  |  |  |
| <ul> <li>E. 3 → Excessive weight value<br/>in wheel balancer cali-<br/>bration</li> </ul>                  | During the calibration procedure, the machine detects excessive weight.<br>The weight may not have been fitted properly; the data acquisition or<br>measurement sensor may be faulty.                                                           |  |  |  |  |  |  |
| <ul> <li>E. 8 → Insufficient weight value<br/>in wheel balancer cali-<br/>bration</li> </ul>               | During the calibration procedure, the machine detects insufficient weight.<br>The weight may not have been fitted properly; the data acquisition or<br>measurement sensor may be faulty.                                                        |  |  |  |  |  |  |
| <b>E.</b> $9 \rightarrow$ Calibration spin not completed                                                   | During the calibration procedure, the spin is not completed because the stop key has been pressed.                                                                                                    |  |  |  |  |  |  |
| <b>E.</b> $11 \rightarrow$ Diameter sensor calibration value out of range                                  | During the diameter potentiometer calibration procedure, the machine detects an out-of-range value. The gauge may not have been positioned properly; the sensor data acquisition board may be faulty.                                           |  |  |  |  |  |  |
| <b>E. 12</b> $\rightarrow$ Diameter Error                                                                  | During the balancing operation, the gauge is not in idle position. Turn<br>the machine off and on with the gauge in correct idle position. If the<br>error persists, the diameter sensor or else the data acquisition board<br>could be faulty. |  |  |  |  |  |  |

Page 49 of 53

# INSTRUCTION, USE AND MAINTENANCE MANUAL

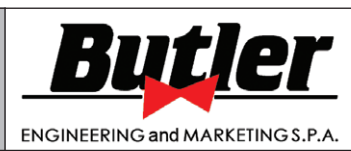

LIBRAK332D - LIBRAK334D - LIBRAK336D - LIBRAK338D - LIBRAK338FMD

#### **22.0 ROUTINE MAINTENANCE**

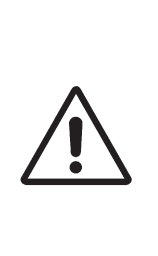

GB

BEFORE CARRYING OUT ANY ROUTINE MAINTENANCE OR ADJUSTMENT PROCEDURE, POSI-TION THE MAIN SWITCH "O", DI-SCONNECT THE MACHINE FROM THE ELECTRICITY SUPPLY USING THE SOCKET/PLUG COMBINATION AND CHECK THAT ALL MOBILE PARTS ARE AT A STANDSTILL. To guarantee the efficiency and correct functioning of the machine, it is essential to carry out daily or weekly cleaning and weekly routine maintenance, as described below.

Cleaning and routine maintenance must be conducted by authorized personnel and according to the instructions given below.

• Remove deposits of tyre powder and other waste materials with a vacuum cleaner.

#### DO NOT BLOW IT WITH COMPRESSED AIR.

• Do not use solvents to clean the pressure regulator.

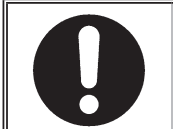

BEFORE EXECUTING ANY MAIN-TENANCE OPERATION, MAKE SURE THERE ARE NO WHEELS LOCKED ONTO THE MANDREL. ANY DAMAGE TO THE MACHINE DEVICES RESULTING FROM THE USE OF LUBRICANTS OTHER THAN THOSE RECOMMENDED IN THIS MANUAL WILL RELEASE THE MANUFACTURER FROM ANY LIABILITY!!

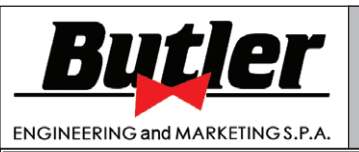

1297-M017-2\_B

Page 50 of 53

LIBRAK332D - LIBRAK334D - LIBRAK336D - LIBRAK338D - LIBRAK338FMD

### **23.0 TECHNICAL DATA**

|                                              | LIBRAK332D | LIBRAK334D         | LIBRAK336D | LIBRAK338D | LIBRAK338FMD |  |  |  |  |
|----------------------------------------------|------------|--------------------|------------|------------|--------------|--|--|--|--|
| Wheel max. weight (Kg)                       | 65         |                    |            |            |              |  |  |  |  |
| Max. absorbed voltage (W)                    | 100        |                    |            |            |              |  |  |  |  |
| Power supply                                 |            | 230V 50/60 Hz 1 ph |            |            |              |  |  |  |  |
| Balancing precision (g)                      |            |                    | ± 1        |            |              |  |  |  |  |
| Balancing speed (rpm)                        |            |                    | 99         |            |              |  |  |  |  |
| Machine-rim<br>min/max distance (mm)         | 0 ÷ 400    |                    |            |            |              |  |  |  |  |
| Rim width setting                            |            |                    | 15" ÷ 22"  |            |              |  |  |  |  |
| Rim diameter setting                         | 10" -      | ÷ 24"              |            | 10" ÷ 26"  |              |  |  |  |  |
| Max wheel diameter<br>inside protection (mm) | -          | 900                | -          | 90         | 00           |  |  |  |  |
| Max wheel width inside protec-<br>tion       | -          | 560                | -          | 560        |              |  |  |  |  |
| Sound emission level (dBA)                   | <70        |                    |            |            |              |  |  |  |  |
| Cycle time (sec)                             | 7          |                    |            |            |              |  |  |  |  |
| Weight (Kg)                                  | 72 80      |                    |            |            |              |  |  |  |  |

Page 51 of 53

# INSTRUCTION, USE AND MAINTENANCE MANUAL

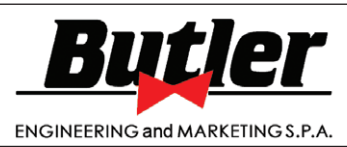

LIBRAK332D - LIBRAK334D - LIBRAK336D - LIBRAK338D - LIBRAK338FMD

### 23.1 Dimensions

GB

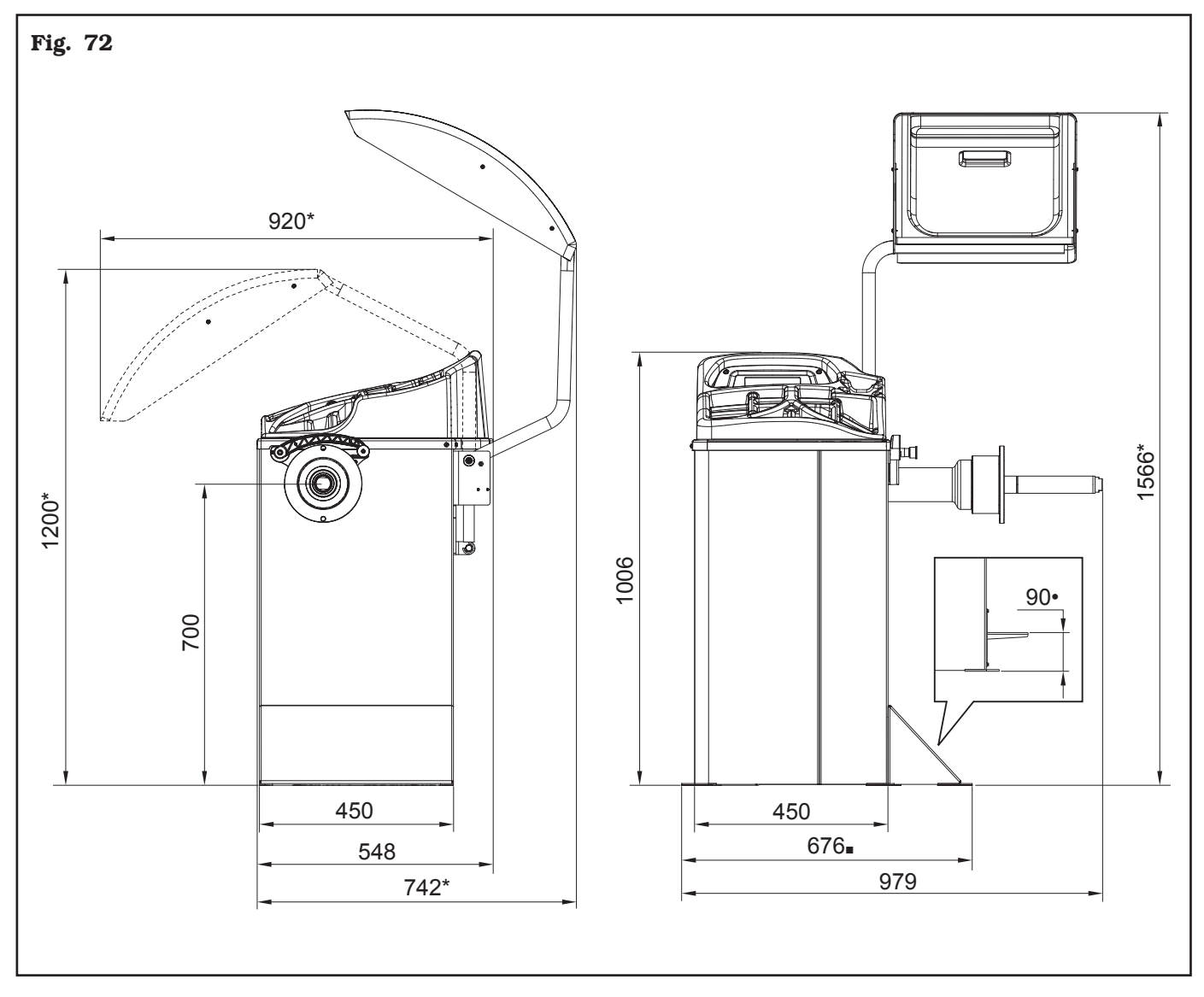

\* Only for LIBRAK334D - LIBRAK338D - LIBRAK338FMD models

- \* Only for LIBRAK338FMD model
- Only for LIBRAK332D LIBRAK334D LIBRAK336D LIBRAK338D models

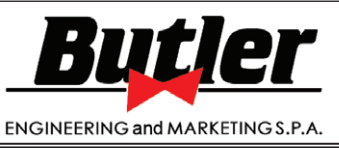

1297-M017-2\_B

LIBRAK332D - LIBRAK334D - LIBRAK336D - LIBRAK338D - LIBRAK338FMD

### 24.0 STORING

If storing for long periods disconnect the main power supply and take measures to protect the machine from dust build-up. Lubricate parts that could be damaged from drying out.

### **25.0 SCRAPPING**

When the decision is taken not to make further use of the machine, it is advisable to make it inoperative by removing the connection pressure hoses. The machine is to be considered as special waste and should be dismantled into homogeneous parts. Dispose of it in accordance with current legislation.

### Instructions for the correct management of waste from electric and electronic equipment (WEEE) according to the Italian legislative decree 49/14 and subsequent amendments.

In order to inform the users on the correct way to dispose the product (as required by the article 26, paragraph 1 of the Italian legislative decree 49/14 and subsequent amendments), we communicate what follows: the meaning of the crossed dustbin symbol reported on the equipment indicates that the product must not be thrown among the undifferentiated rubbish (that is to say together with the "mixed urban waste"), but it has to be managed separately, to let the WEEE go through special operations for their reuse or treatment, in order to remove and dispose safely the waste that could be dangerous for the environment and to extract and recycle the raw materials to be reused.

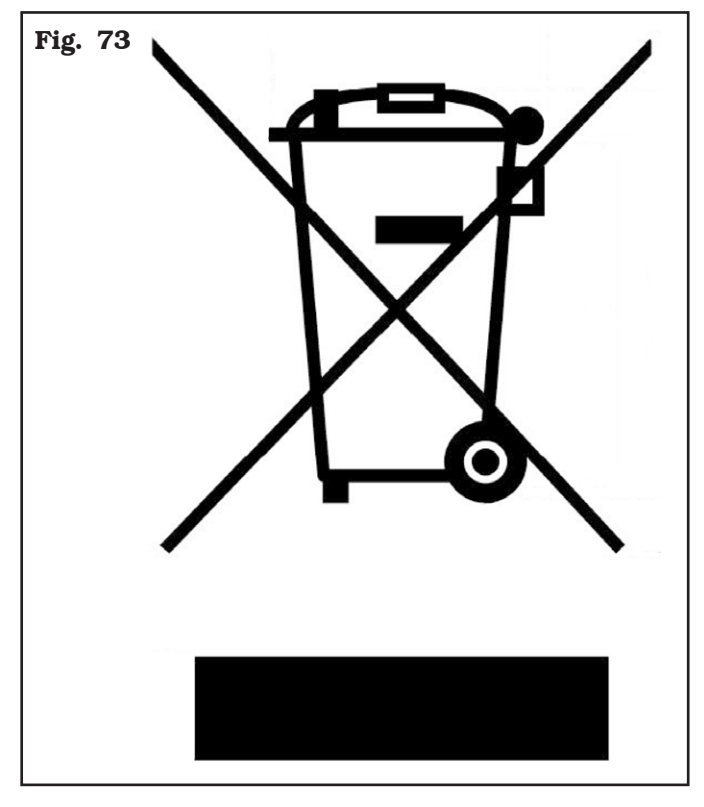

### **26.0 REGISTRATION PLATE DATA**

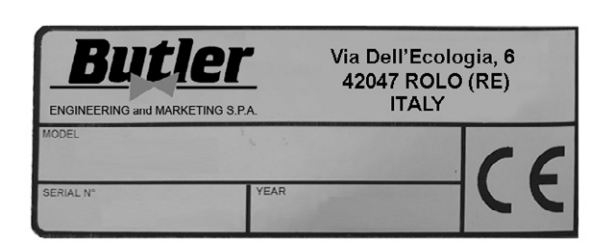

The validity of the Conformity Declaration enclosed to this manual is also extended to products and/or devices the machine model object of the Conformity Declaration can be equipped with.

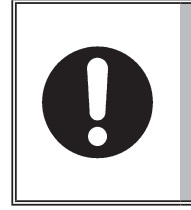

ATTENTION: DO NOT TAMPER WITH, CARVE, CHANGE OR RE-MOVE THE MACHINE IDENTIFI-CATION PLATE;DO NOT COVER IT WITH PANELS, ETC., SINCE IT MUST ALWAYS BE VISIBLE.

Said plate must always be kept clean from grease residues or filth generally.

WARNING: Should the plate be accidentally damaged (removed from the machine,damaged or even partially illegible) inform immediately the manufacturer.

### **27.0 FUNCTIONAL DIAGRAMS**

Here follows a list of the machine functional diagrams.

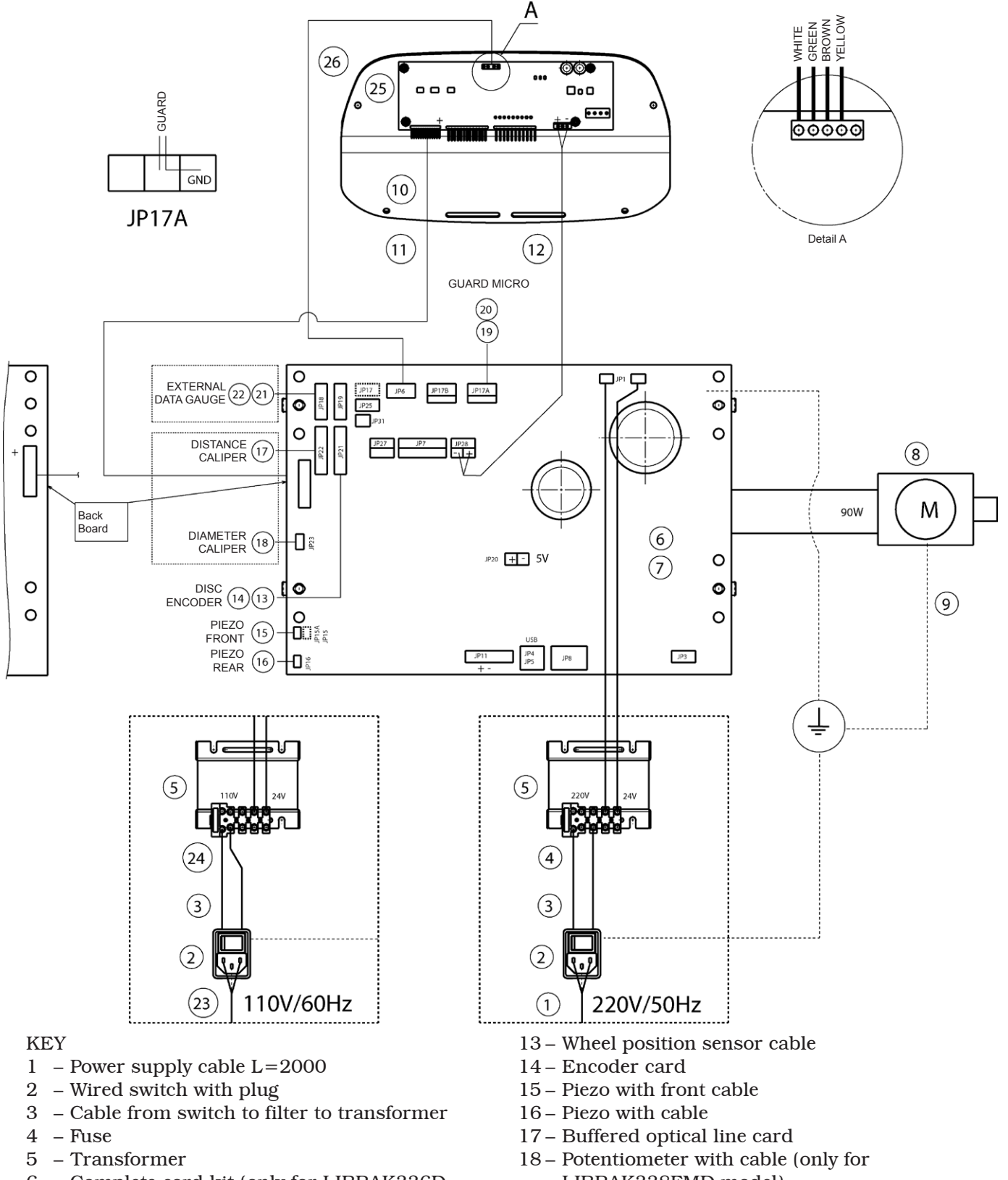

- 6 Complete card kit (only for LIBRAK336D -LIBRAK338D -LIBRAK338FMD models)
- 7 Reduced card kit (only for LIBRAK332D -LIBRAK334D models)
- 8 Motor
- 9 Motor support ground cable
- 10 Kit for led wheel balancer
- 11 Short flat cable
- 12 Display power supply cable

- LIBRAK338FMD model)
- 19 Cable for wheel protection micro (only for LIBRAK338FMD model)
- 20 Limit switch
- 21 Width potentiometer extension cable
- 22 Potentiometer with shielded cable
- 23 Power supply cable USA plug
- 24 Delayed fuse
- 25 Kit for 6-digits led wheel balancer
- 26 Can Bus Cable

|                                  | LIBRAK332D - LIBRAK334D - LIBRAK336D - LIBRAK338D - LIBRAK338FMD |               |               |  |  |  |  |  |  |  |  |  |  |
|----------------------------------|------------------------------------------------------------------|---------------|---------------|--|--|--|--|--|--|--|--|--|--|
| Butlor                           | WIRING CO                                                        | 1297-M017-2_B |               |  |  |  |  |  |  |  |  |  |  |
| DULICI                           | DIAG                                                             |               | GB            |  |  |  |  |  |  |  |  |  |  |
| ENGINEERING and MARKETING S.P.A. | Table N°A - Rev. 1                                               | 129705620     | Page 53 of 53 |  |  |  |  |  |  |  |  |  |  |
|                                  |                                                                  |               |               |  |  |  |  |  |  |  |  |  |  |

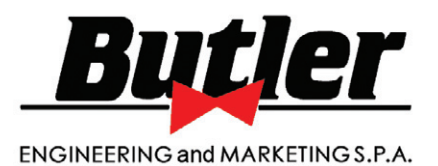

# 1297-R017-2\_B

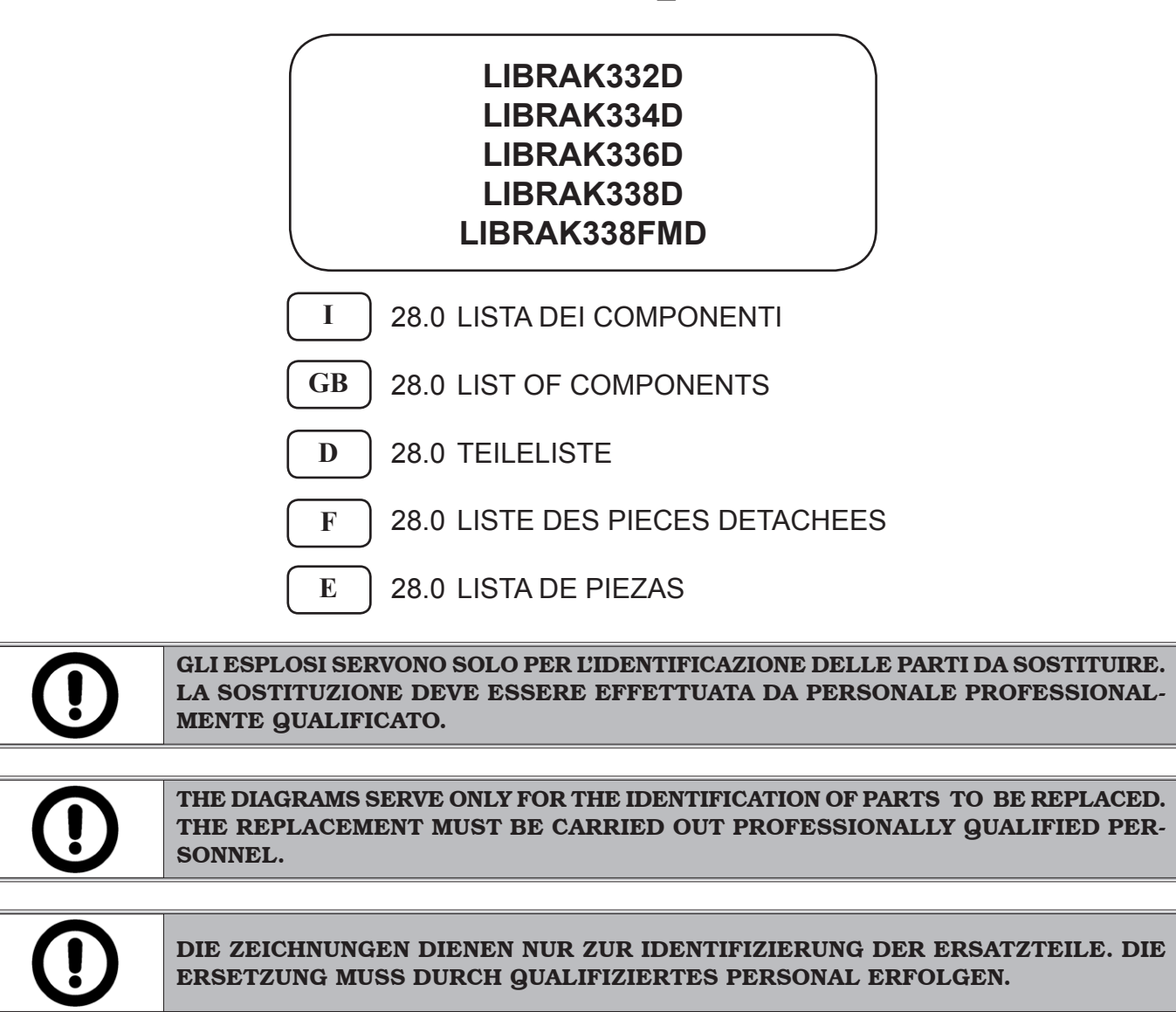

LES DESSINS NE SERVENT QU'À L'IDENTIFICATION DES PIÈCES À REMPLACER. LE REMPLACEMENT DOIT ÊTRE EFFECTUÉ PAR UN PERSONNE PROFESSIONNEL-LEMENT QUALIFIÉ.

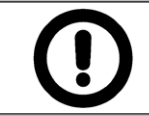

LOS DIBUJOS EN DESPIECE SIRVEN ÚNICAMENTE PARA IDENTIFICAR LAS PIEZAS QUE DEBEN SUSTITUIRSE. LA SUSTITUCIÓN DE PIEZAS DEBE EFECTUARLA EXCLU-SIVAMENTE PERSONAL PROFESIONALMENTE CUALIFICADO.

- Per eventuali chiarimenti interpellare il più vicino rivenditore oppure rivolgersi direttamente a:
- For any further information please contact your local dealer or call:
- Im Zweifelsfall ober bei Rückfragen wenden Sie sich bitte an den nächsten Wiederverkäufer oder direkt an:
- Pour tout renseignement complémentaire s'adresser au revendeur le Plus proche ou directement à:
- En caso de dudas, para eventuales aclaraciones, póngase en contacto con el distribudor más próximo ó diríjasie directamente a:

#### BUTLER ENGINEERING and MARKETING S.p.A. a s. u.

Via dell'Ecologia, 6 - 42047 Rolo - (RE) Italy Phone (+39) 0522 647911 - Fax (+39) 0522 649760 - e-mail: Info@butler.it

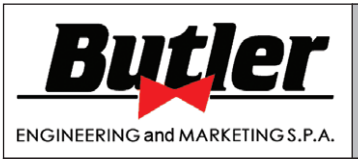

#### LISTA DEI COMPONENTI LIST OF COMPONENTS TEILELISTE LISTE DES PIECES DETACHEES LISTA DE PIEZAS

1297-R017-2\_B

Pag. 2 di 24

LIBRAK332D - LIBRAK334D - LIBRAK336D - LIBRAK338D - LIBRAK338FMD

GRUPPO PLANCIA

# SOMMARIO - SUMMARY - INHALT SOMMAIRE - SUMARIO

ASSIEME GENERALE MAIN ASSEMBLY GENERALSATZ ASSEMBLAGE GENERAL JUNTO GENERAL

Tavola N°2A - Rev. 0 \_\_129695800......5

GRUPPO TELAIO FRAME UNIT RAHMENSATZ GROUPE CHASSIS GRUPO ESTRUCTURA

**Tavola N°2B - Rev. 0 \_\_\_\_129695820......6** GRUPPO TELAIO

FRAME UNIT RAHMENSATZ GROUPE CHASSIS GRUPO ESTRUCTURA

**Tavola N°2C - Rev. 1 \_\_\_\_129695913......7** GRUPPO TELAIO FRAME UNIT RAHMENSATZ GROUPE CHASSIS GRUPO ESTRUCTURA

GRUPPO ROTANTE COMPLETO COMPLETE ROTARY UNIT KOMPLETTER ROTIERENDER SATZ GROUPE ROTATIF COMPLET GRUPO GIRATORIO COMPLETO

Tavola N°4A - Rev. 0 \_\_129690061.....9 GRUPPO MOTORE MOTOR UNIT MOTORSATZ GROUPE MOTEUR GRUPO MOTOR

**Tavola N°4B - Rev. 0** 129690073.....10 gruppo motore

MOTOR UNIT MOTORSATZ GROUPE MOTEUR GRUPO MOTOR

Tavola N°5 - Rev. 0 \_\_\_\_ 129695921 ...... 11

GRUPPO FRENO BRAKE UNIT BREMSATZ GROUPE FREIN GRUPO FRENO

Tavola N°6 - Rev. 1 \_\_\_\_ 129690611...... 12

GRUPPO PEDALE FRENO BRAKE PEDAL UNIT BREMSE PEDALSATZ GROUPE PÉDAL FREIN GRUPO PEDAL FRENO

Tavola N°7A - Rev. 0 \_ 129791811......13

GRUPPO PLANCIA BOARD UNIT BRETTSATZ GROUPE PLANCHE GRUPO TABLERO

Tavola N°7B - Rev. 1 \_\_ 129791821......14

GRUPPO PLANCIA BOARD UNIT BRETTSATZ GROUPE PLANCHE GRUPO TABLERO

|   | BOARD UNIT<br>BRETTSATZ<br>GROUPE PLANCHE<br>GRUPO TABLERO                                                                                     |
|---|----------------------------------------------------------------------------------------------------|
| 5 | Tavola N°8A - Rev. 0 _ 129690100                                                                                                    |
|   | GRUPPO CALIBRO<br>TESTER UNIT<br>KALIBERSATZ<br>GROUPE CALIBRE<br>GRUPO CALIBRE                                                                |
| ; | Tavola N°8B - Rev. 0 12969527017                                                                                                    |
|   | GRUPPO CALIBRO<br>TESTER UNIT<br>KALIBERSATZ<br>GROUPE CALIBRE<br>GRUPO CALIBRE                                                                |
| , | Tavola N°9 - Rev. 0 129691270                                                                                                    |
|   | GRUPPO IMPIANTO ELETTRICO<br>ELECTRICAL SYSTEM UNIT<br>SATZ VON ELEKTROANLAGE<br>GROUPE INSTALLATION ÉLECTRIQUE<br>GRUPO INSTALACIÓN ELÉCTRICA |
| 6 | Tavola N°10A - Rev. 0 129691620                                                                                                    |
|   | GRUPPO PROTEZIONE RUOTA<br>WHEEL PROTECTION UNIT<br>SATZ FÜR RADSCHUTZ<br>GROUPE PROTECTION ROUE<br>GRUPO PROTECCIÓN RUEDA                     |
| ) | Tavola N°10B - Rev. 0 129692310                                                                                                    |
|   | GRUPPO PROTEZIONE RUOTA<br>WHEEL PROTECTION UNIT<br>SATZ FÜR RADSCHUTZ<br>GROUPE PROTECTION ROUE<br>GRUPO PROTECCIÓN RUEDA                     |
| ) | Tavola N°11 - Rev. 012969015221                                                                                                    |
|   | GRUPPO AZIONAMENTO FRENO<br>BRAKE OPERATION GROUP<br>SATZ FÜR BREMSBETÄTIGUNG<br>GROUPE ACTIONNEMENT FREIN<br>GRUPO ACCIONAMIENTO FRENO        |
|   | Tavola N°12A - Rev. 0                                                                                                    |
|   | DOTAZIONE A<br>A EQUIPMENT<br>AUSSTATTUNG A<br>DOTATION A                                                                                      |
|   | DOTACION A                                                                                                    |
| , | Tavola N°12B - Rev. 0                                                                                                    |
|   | AUSSIAL FUNG B<br>DOTATION B<br>DOTACION B                                                                                                    |
| } | Tavola N°13 - Rev. 0 GAR301                                                                                                    |
|   | CALIBRO LARGHEZZA<br>WIDTH CALIPER                                                                                                    |

Tavola N°7C - Rev. 1 \_\_129791841......15

WIDTH CALIPER KALIBER FÜR BREITE CALIBRE LARGEUR CALIBRE ANCHO

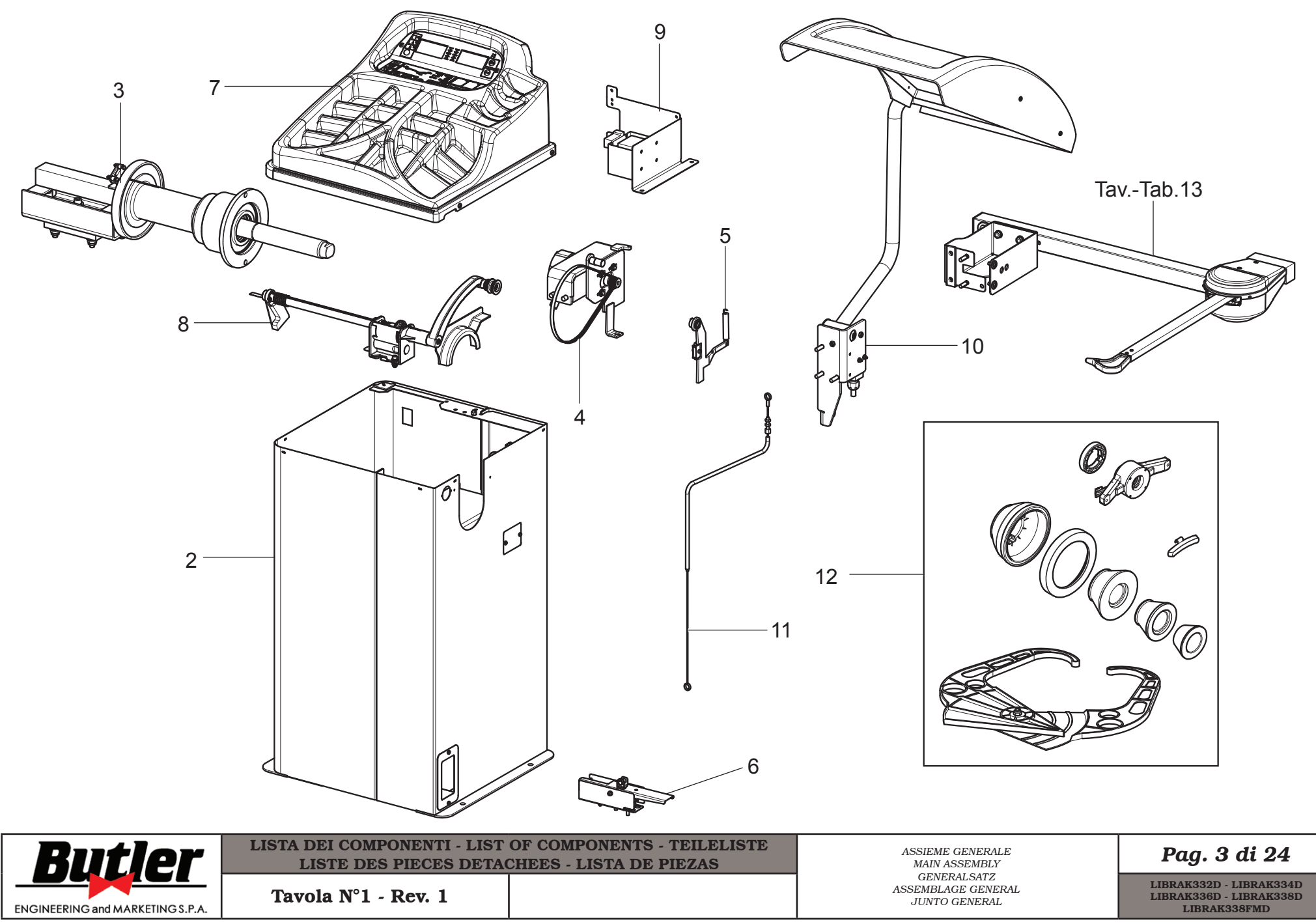

|            | Butl               |              | <b>BULLER</b> LISTA DEI COMPONENTI - LIST OF COMPONENTS - TEILELISTE<br>LISTE DES PIECES DETACHEES - LISTA DE PIEZAS |            |            |              |  |  |                           |                | 1297- | R017-2_B |
|------------|--------------------|--------------|----------------------------------------------------------------------------------------------------|------------|------------|--------------|--|--|---------------------------|----------------|-------|----------|
| ENG        | INEERING and MARKI | ETING S.P.A. | Tavola N°1                                                                                                    | - Rev. 1   |            |              |  |  | ASSEMBLAGE O<br>JUNTO GEN | ENERAL<br>ERAL | Pag.  | 4 di 24  |
| Tav.       | Cod.               | LIBRAK332D   | LIBRAK334D                                                                                                    | LIBRAK336D | LIBRAK338D | LIBRAK338FMD |  |  |                           |                |       |          |
| 2A         | 129695800          | •            | •                                                                                                    |            |            |              |  |  |                           |                |       |          |
| 2B         | 129695820          |              |                                                                                                    | •          | •          |              |  |  |                           |                |       |          |
| 2C         | 129695913          |              |                                                                                                    |            |            | •            |  |  |                           |                |       |          |
| 3          | 129690041          | •            | •                                                                                                    | •          | •          | •            |  |  |                           |                |       |          |
| <b>4</b> A | 129690061          | •            | •                                                                                                    | •          | •          |              |  |  |                           |                |       |          |
| <b>4</b> B | 129690073          |              |                                                                                                    |            |            | •            |  |  |                           |                |       |          |
| 5          | 129695921          |              |                                                                                                    |            |            | •            |  |  |                           |                |       |          |
| 6          | 129690611          |              |                                                                                                    |            |            | •            |  |  |                           |                |       |          |
| 7A         | 129791811          | •            | •                                                                                                    |            |            |              |  |  |                           |                |       |          |
| 7B         | 129791821          |              |                                                                                                    | •          | •          |              |  |  |                           |                |       |          |
| 7C         | 129791841          |              |                                                                                                    |            |            | •            |  |  |                           |                |       |          |
| 8A         | 129690100          | •            | •                                                                                                    |            |            |              |  |  |                           |                |       |          |
| 8B         | 129695270          |              |                                                                                                    | •          | •          | •            |  |  |                           |                |       |          |
| 9          | 129691270          | •            | •                                                                                                    | •          | •          | •            |  |  |                           |                |       |          |
| 10A        | 129691620          |              | •                                                                                                    |            | •          |              |  |  |                           |                |       |          |
| 10B        | 129692310          |              |                                                                                                    |            |            | •            |  |  |                           |                |       |          |
| 11         | 129690152          |              |                                                                                                    |            |            | •            |  |  |                           |                |       |          |
| 12A        | -                  | •            |                                                                                                    | •          |            |              |  |  |                           |                |       |          |
| 12B        | -                  |              | •                                                                                                    |            | •          | •            |  |  |                           |                |       |          |
| 13         | GAR301             |              |                                                                                                    | ОРТ        | ОРТ        | OPT          |  |  |                           |                |       |          |
|            |                    |              |                                                                                                    |            |            |              |  |  |                           |                |       |          |
|            |                    |              |                                                                                                    |            |            |              |  |  |                           |                |       |          |
|            |                    |              |                                                                                                    |            |            |              |  |  |                           |                |       |          |

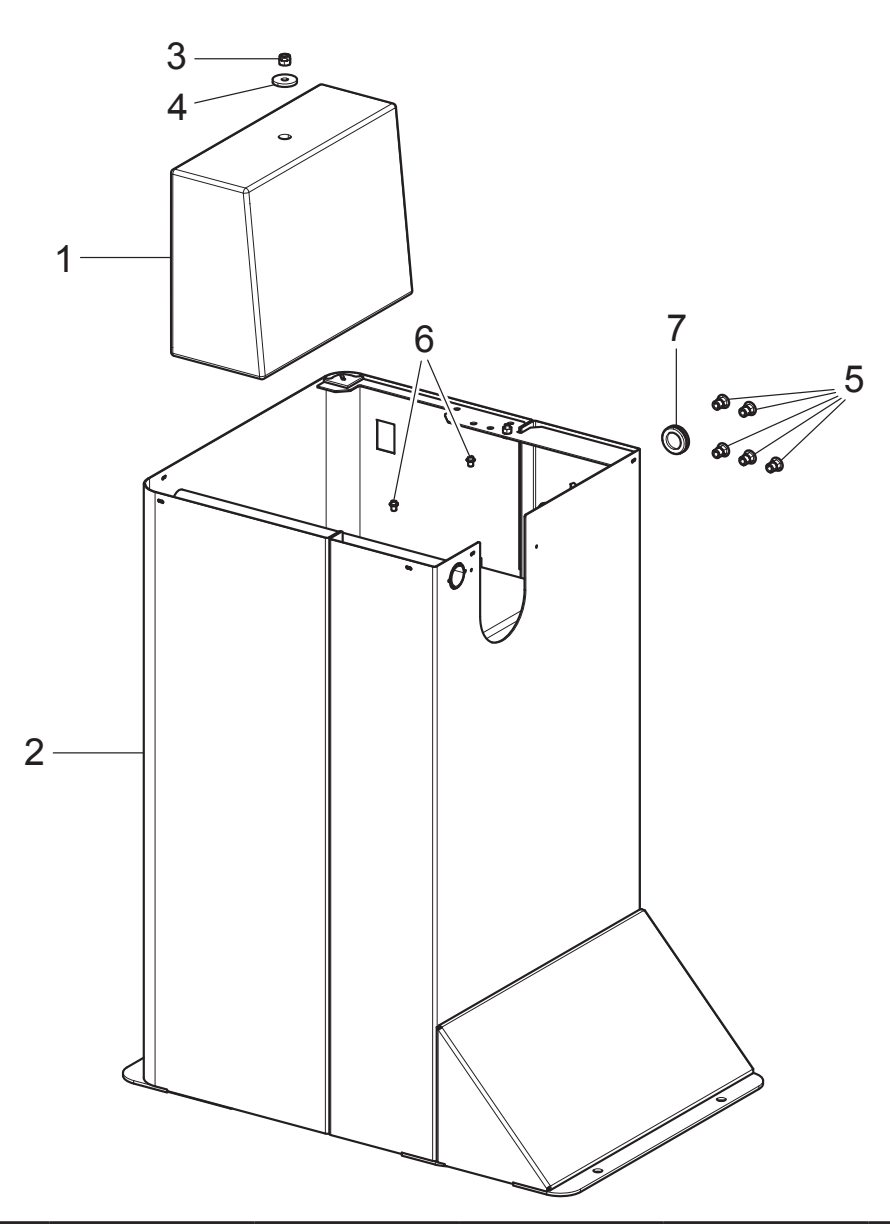

| LIBRAK332D          | LIBRAK334D     | LIBRAK336D                     | LIBRAK338D                      | LIBRAK338FMD                        |                      |                |                                       |     |            |
|---------------------|----------------|--------------------------------|---------------------------------|-------------------------------------|----------------------|----------------|---------------------------------------|-----|------------|
| •                   | ٠              |                                |                                 |                                     |                      |                |                                       |     |            |
| Butler              |                | LISTA DEI COMPO<br>LISTE DES P | NENTI - LIST O<br>PIECES DETACH | F COMPONENTS -<br>IEES - LISTA DE F | TEILELISTE<br>PIEZAS | GRI<br>F<br>R/ | UPPO TELAIO<br>RAME UNIT<br>AHMENSATZ | Pag | . 5 di 24  |
| ENGINEERING and MAR | RKETING S.P.A. | Tavola N°2A -                  | Rev. 0                          | 129695                              | 800                  | GRC<br>GRUP    | OUPE CHASSIS<br>O ESTRUCTURA          | 129 | 7-R017-2_B |

|            |            | 1<br>6<br>7<br>5                                |                                           |                                                               |                                                                                 |              |
|------------|------------|-------------------------------------------------|-------------------------------------------|---------------------------------------------------------------|---------------------------------------------------------------------------------|--------------|
| LIBRAK332D | LIBRAK334D | LIBRAK336D                                      | LIBRAK338D                                | LIBRAK338FMD                                                  |                                                                                 |              |
|            |            | LISTA DEI COMPO<br>LISTE DES P<br>Tavola N°2B - | NENTI - LIST OF<br>IECES DETACH<br>Rev. O | COMPONENTS - TEILELISTE<br>EES - LISTA DE PIEZAS<br>129695820 | GRUPPO TELAIO<br>FRAME UNIT<br>RAHMENSATZ<br>GROUPE CHASSIS<br>GRUPO ESTRUCTURA | Pag. 6 di 24 |

ENGINEERING and MARKETING S.P.A.

1297-R017-2\_B

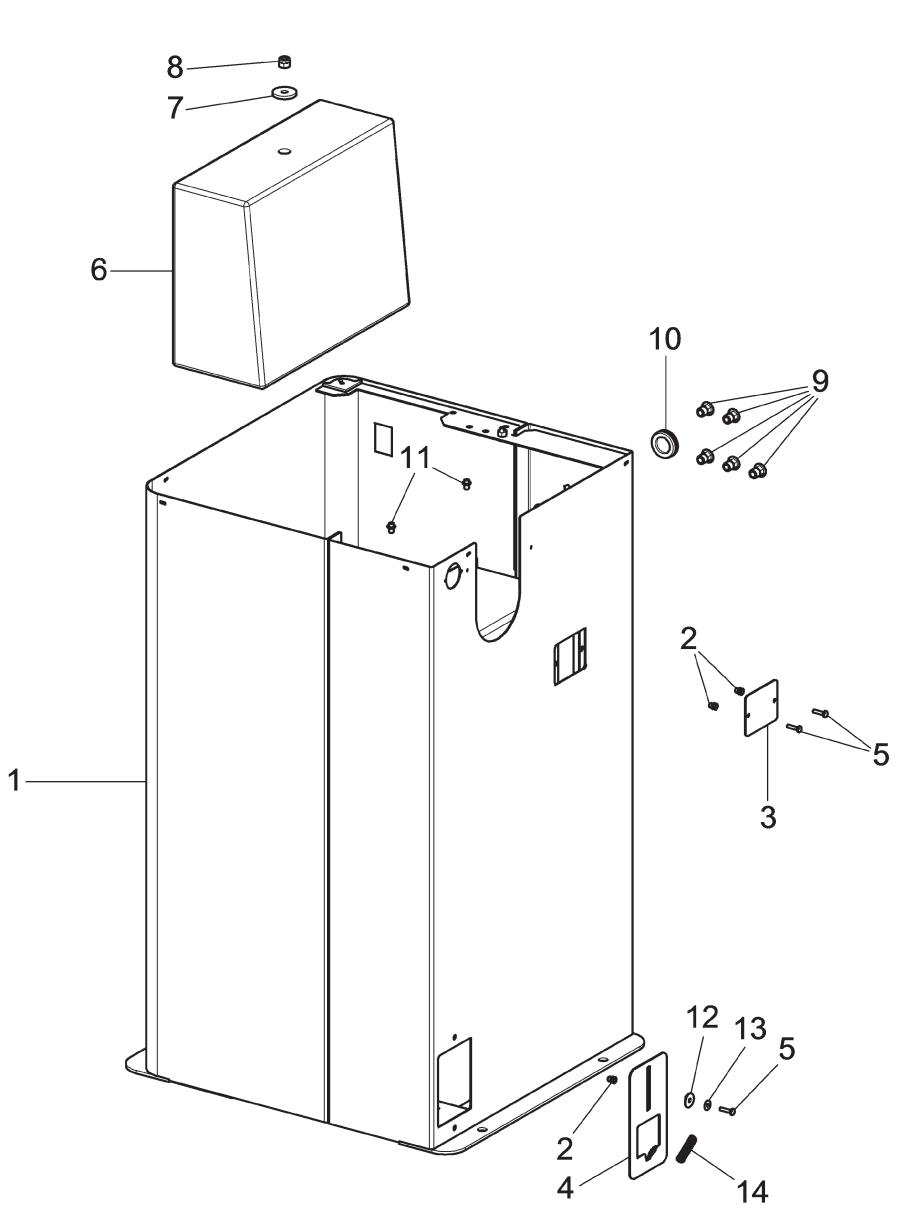

| LIBRAK332D                      | LIBRAK33 | 4 <b>D</b> | LIBRAK336D                   | LIBRAK338D                      | LIBRAK338FMD                        |                      |                                    |  |     |           |            |
|---------------------------------|----------|------------|------------------------------|---------------------------------|-------------------------------------|----------------------|------------------------------------|--|-----|-----------|------------|
|                                 |          |            |                              |                                 | •                                   |                      |                                    |  |     |           |            |
| But                             | ler      | LI         | STA DEI COMPO<br>LISTE DES F | NENTI - LIST O<br>PIECES DETACH | F COMPONENTS -<br>IEES - LISTA DE F | TEILELISTE<br>PIEZAS | GRU<br>FI<br>RA                    |  | Pag | . 7 di 24 |            |
| ENGINEERING and MARKETING S.P.A |          |            | Tavola N°2C -                | Rev. 1                          | 129695                              | 913                  | GROUPE CHASSIS<br>GRUPO ESTRUCTURA |  |     | 129       | 7-R017-2_B |

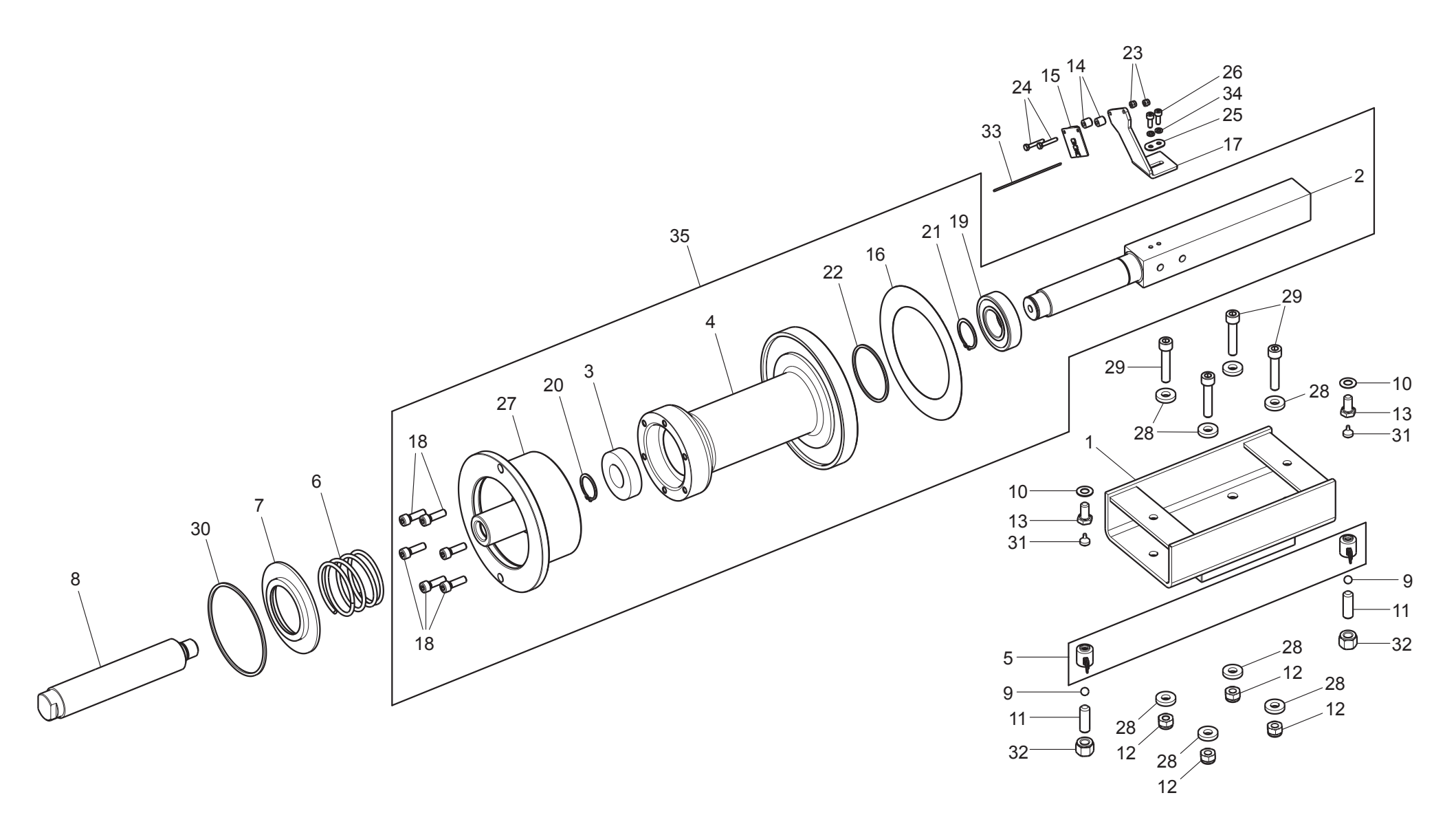

| LIBRAK332D          | LIBRAK33       | 84D | LIBRAK336D                   | LIBRAK338D                     | LIBRAK338FMD                         |                      |                                  |                                                         |     |            |
|---------------------|----------------|-----|------------------------------|--------------------------------|--------------------------------------|----------------------|----------------------------------|---------------------------------------------------------|-----|------------|
| •                   | •              |     | •                            | •                              | •                                    |                      |                                  |                                                         |     |            |
| Butler              |                | LI  | STA DEI COMPO<br>LISTE DES F | NENTI - LIST (<br>PIECES DETAC | OF COMPONENTS -<br>HEES - LISTA DE F | TEILELISTE<br>PIEZAS | GRUPPO R<br>COMPLE<br>KOMPLETTEI | OTANTE COMPLETO<br>TE ROTARY UNIT<br>R ROTIERENDER SATZ | Pag | . 8 di 24  |
| ENGINEERING and MAR | RKETING S.P.A. |     | Tavola N°3 - F               | Rev. 0                         | 129690                               | 0041                 | GROUPE I<br>GRUPO GIF            | ROTATIF COMPLET<br>ATORIO COMPLETO                      | 129 | 7-R017-2_B |

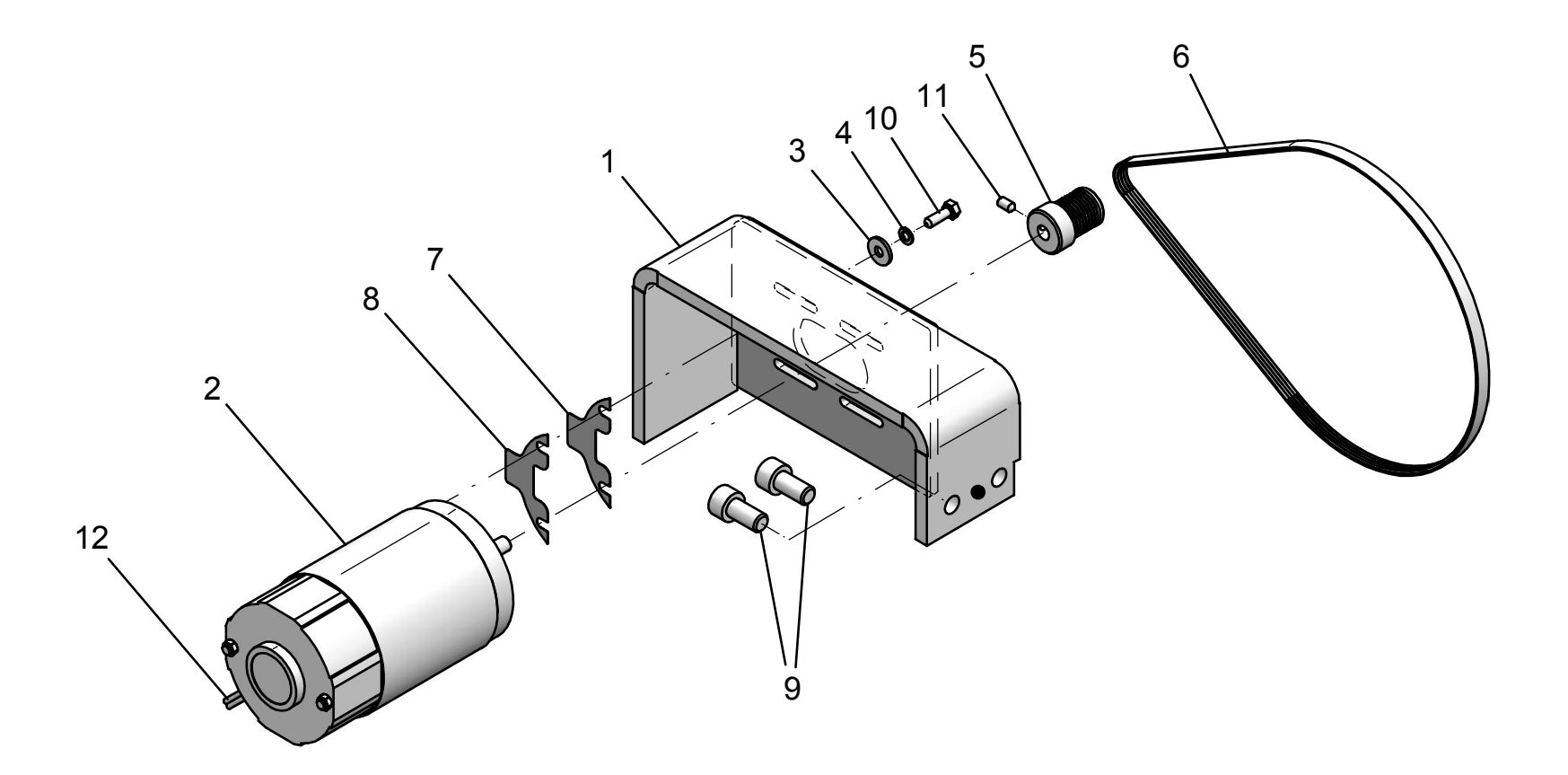

| LIBRAK332D                       | LIBRAK334D |    | 4D LIBRAK336D LIB            |                                  | LIBRAK338FMD                     |                      |                 |                                     |     |            |
|----------------------------------|------------|----|------------------------------|----------------------------------|----------------------------------|----------------------|-----------------|-------------------------------------|-----|------------|
| •                                | •          |    | •                            | •                                |                                  |                      |                 |                                     |     |            |
| ENGINEERING and MARKETING S.P.A. |            | LI | STA DEI COMPO<br>LISTE DES F | NENTI - LIST OF<br>PIECES DETACH | COMPONENTS -<br>EES - LISTA DE P | TEILELISTE<br>PIEZAS | GRU<br>Mo<br>Mo | PPO MOTORE<br>DTOR UNIT<br>OTORSATZ | Pag | . 9 di 24  |
|                                  |            |    | Tavola N°4A -                | Rev. 0                           | 129690                           | 061                  | GRO             | UPE MOTEUR<br>UPO MOTOR             | 129 | 7-R017-2_B |

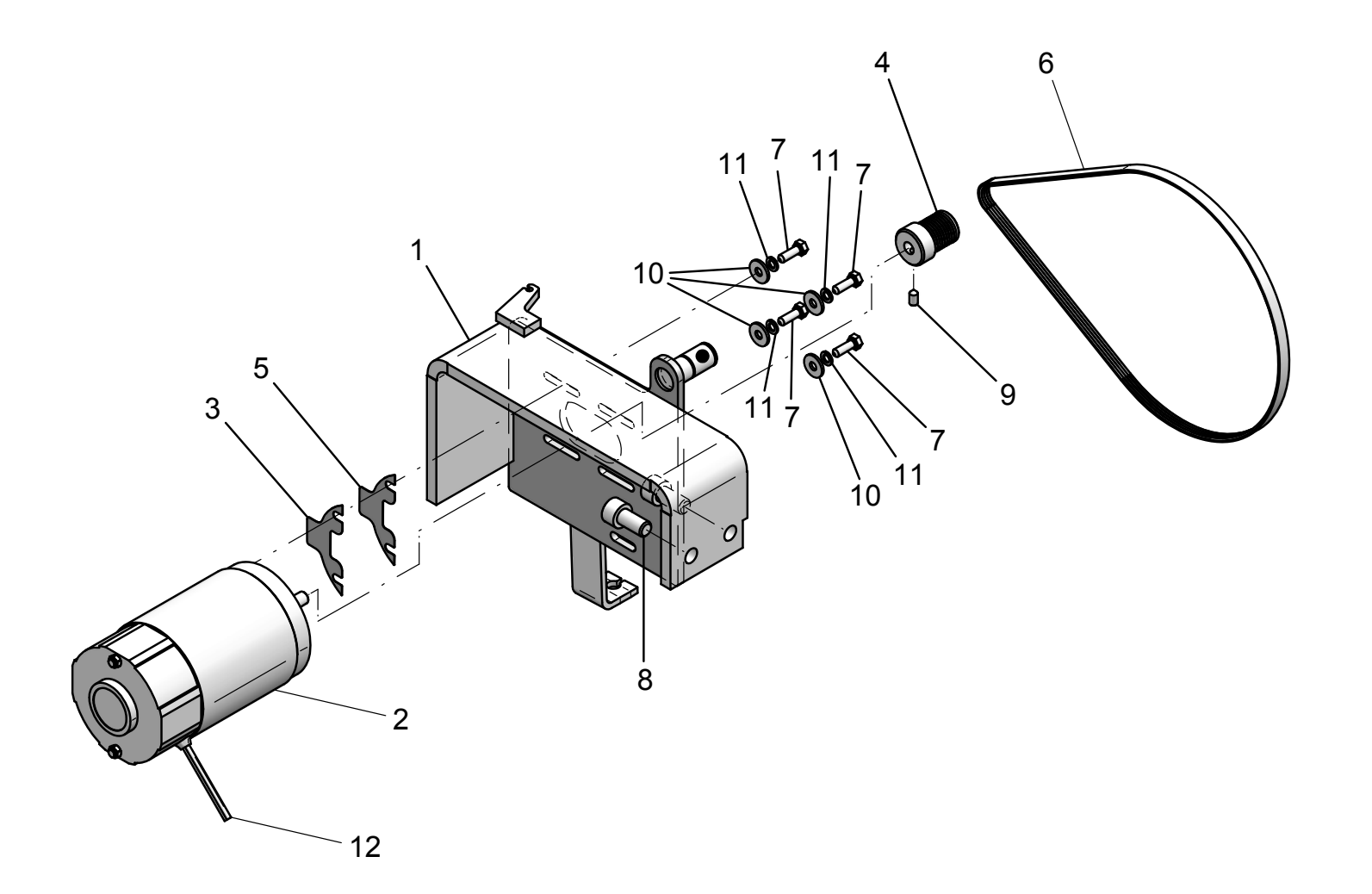

| LIBRAK332D                       | 32D LIBRAK334D |    | LIBRAK336D                   | LIBRAK338D                       | LIBRAK338FMD                     |                      |               |                                     |      |             |
|----------------------------------|----------------|----|------------------------------|----------------------------------|----------------------------------|----------------------|---------------|-------------------------------------|------|-------------|
|                                  |                |    |                              |                                  | •                                |                      |               |                                     |      |             |
| Butler                           |                | LI | STA DEI COMPO<br>LISTE DES P | NENTI - LIST OF<br>PIECES DETACH | COMPONENTS -<br>EES - LISTA DE F | TEILELISTE<br>PIEZAS | GRU<br>M<br>M | PPO MOTORE<br>OTOR UNIT<br>OTORSATZ | Pag. | . 10 di 24  |
| ENGINEERING and MARKETING S.P.A. |                |    | Tavola N°4B -                | Rev. 0                           | 129690                           | 0073                 | GRC<br>GR     | UPE MOTEUR<br>UPO MOTOR             | 129  | 07-R017-2_B |

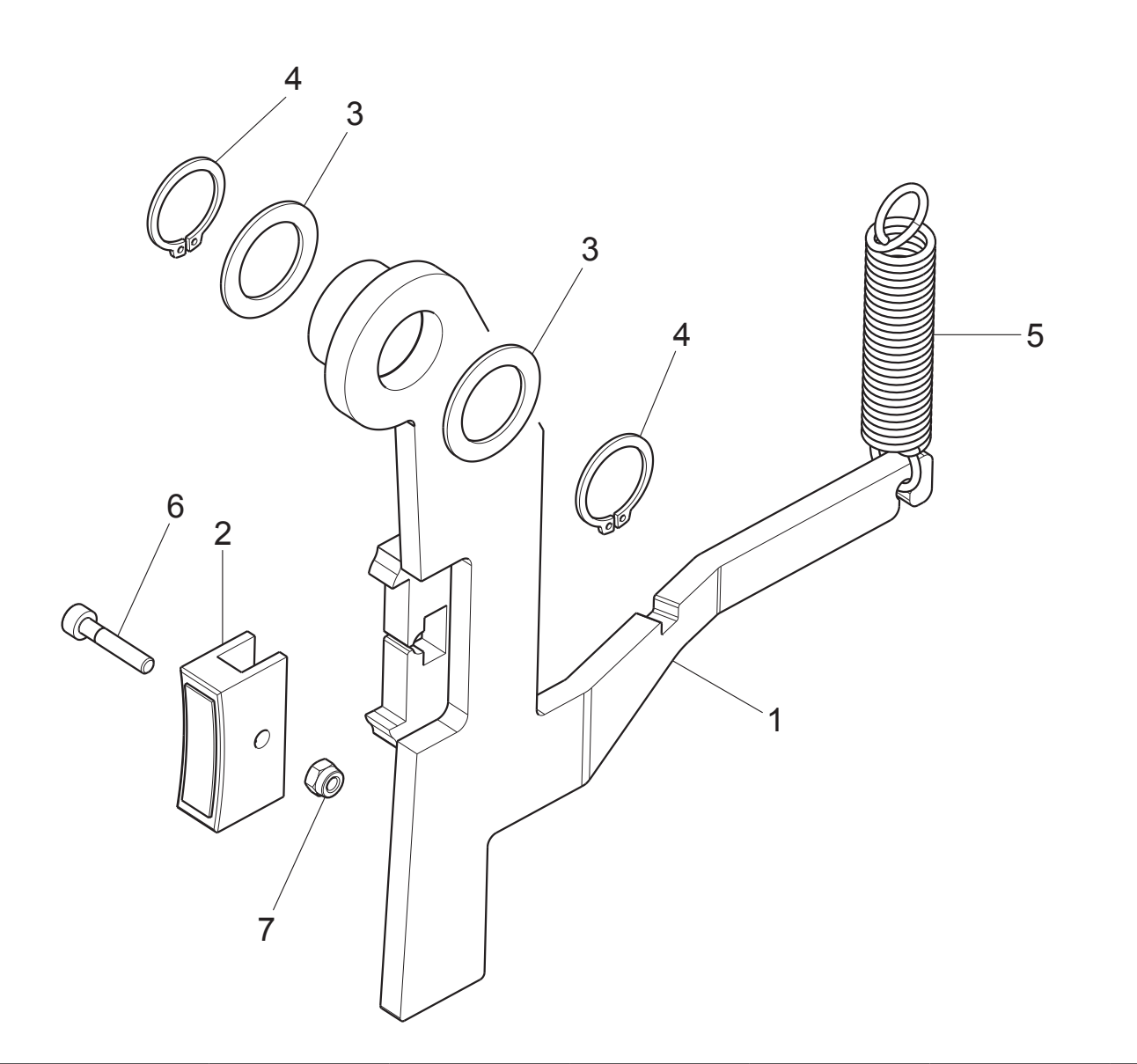

| LIBRAK332D          | LIBRAK334D    |    | LIBRAK336D                                                                                             | LIBRAK338D | LIBRAK338FMD |     |          |                                        |  |     |               |  |  |
|---------------------|---------------|----|----------------------------------------------------------------------------------------------------|------------|--------------|-----|----------|----------------------------------------|--|-----|---------------|--|--|
|                     |               |    |                                                                                                    |            | •            |     |          |                                        |  |     |               |  |  |
| Butler              |               | LI | LISTA DEI COMPONENTI - LIST OF COMPONENTS - TEILELISTE<br>LISTE DES PIECES DETACHEES - LISTA DE PIEZAS |            |              |     |          | GRUPPO FRENO<br>BRAKE UNIT<br>BREMSATZ |  |     | Pag. 11 di 24 |  |  |
| ENGINEERING and MAR | KETING S.P.A. |    | Tavola N°5 - R                                                                                         | Rev. 0     | 129695       | 921 | GF<br>GI | ROUPE FREIN<br>RUPO FRENO              |  | 129 | 7-R017-2_B    |  |  |

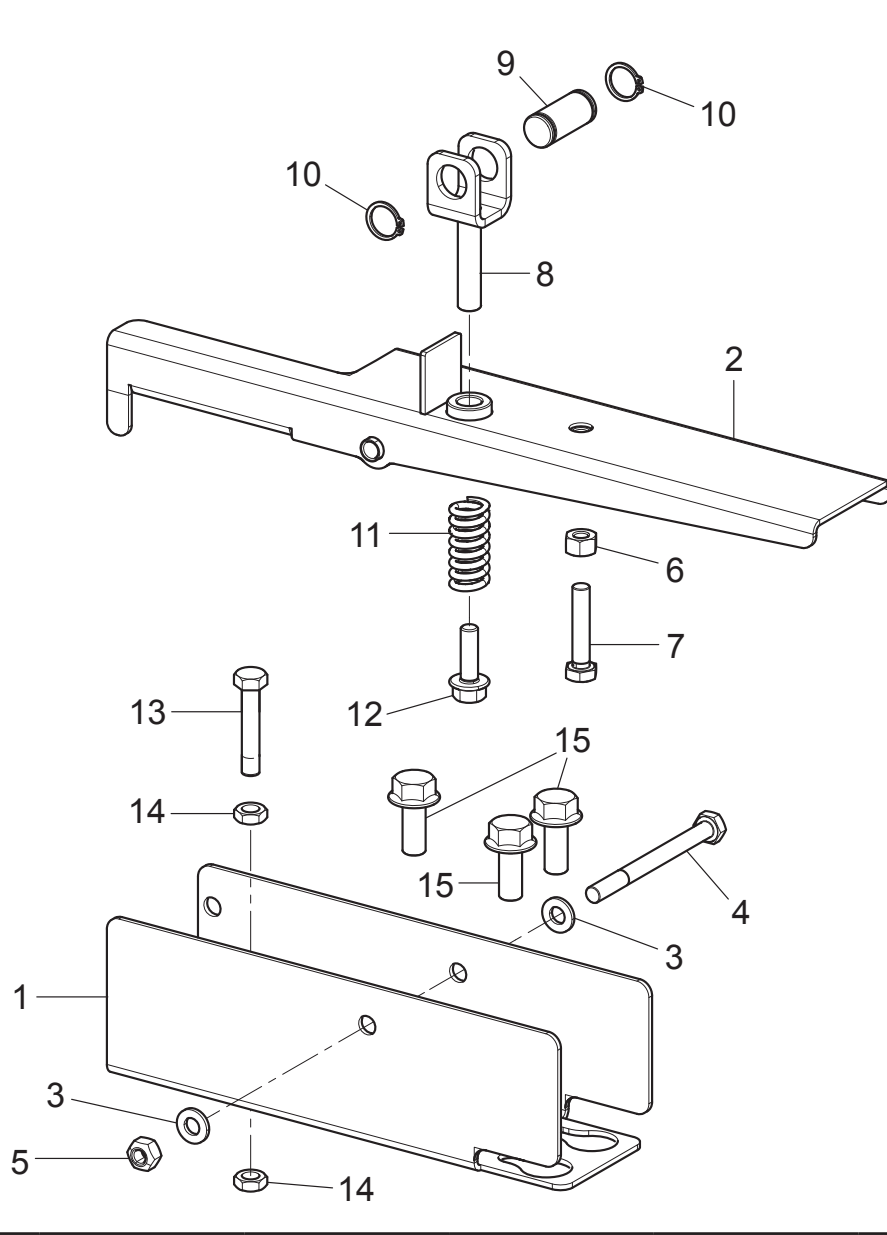

| LIBRAK332D          | LIBRAK334D     |    | LIBRAK336D                   | LIBRAK338D                      | LIBRAK338FMD                                                |      |                |                                  |  |     |            |
|---------------------|----------------|----|------------------------------|---------------------------------|-------------------------------------------------------------|------|----------------|----------------------------------|--|-----|------------|
|                     |                |    |                              |                                 | •                                                           |      |                |                                  |  |     |            |
| Butler              |                | LI | STA DEI COMPO<br>LISTE DES F | NENTI - LIST O<br>PIECES DETACH | GRUPPO PEDALE FRENO<br>BRAKE PEDAL UNIT<br>BREMSE PEDALSATZ |      |                | Pag. 12 di 24                    |  |     |            |
| ENGINEERING and MAR | RKETING S.P.A. |    | Tavola N°6 - R               | Rev. 1                          | 129690                                                      | 0611 | GROUF<br>GRUPC | PE PEDAL FREIN<br>2) PEDAL FRENO |  | 129 | 7-R017-2_B |

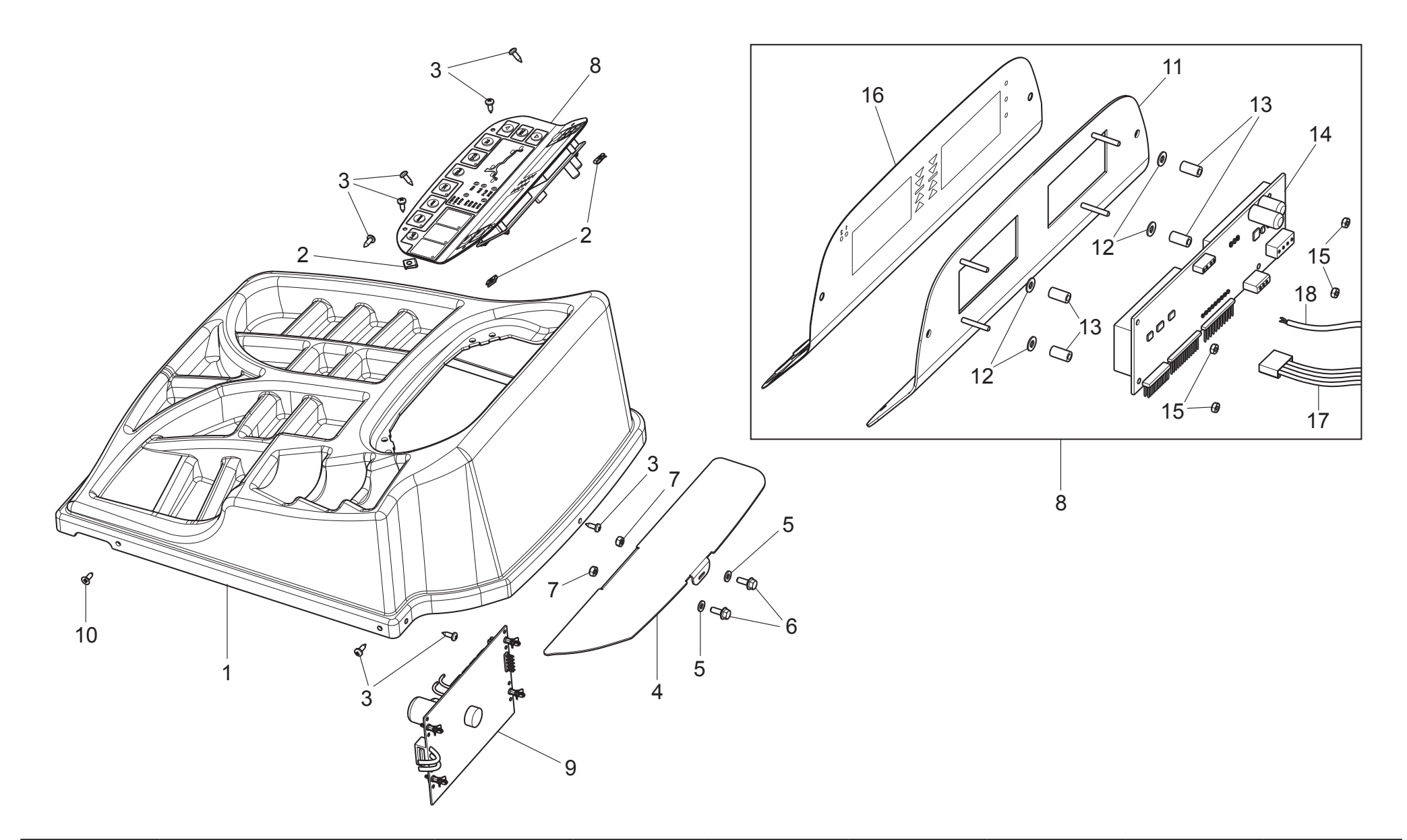

| LIBRAK332D          | LIBRAK33      | 4D LI                                                                                                  | IBRAK336D   | LIBRAK338D | LIBRAK338FMD |     |                                           |                           |  |               |            |
|---------------------|---------------|----------------------------------------------------------------------------------------------------|-------------|------------|--------------|-----|-------------------------------------------|---------------------------|--|---------------|------------|
| •                   | ٠             |                                                                                                    |             |            |              |     |                                           |                           |  |               |            |
| Butler              |               | LISTA DEI COMPONENTI - LIST OF COMPONENTS - TEILELISTE<br>LISTE DES PIECES DETACHEES - LISTA DE PIEZAS |             |            |              |     | GRUPPO PLANCIA<br>BOARD UNIT<br>BRETTSATZ |                           |  | Pag. 13 di 24 |            |
| ENGINEERING and MAR | KETING S.P.A. | Tav                                                                                                    | vola N°7A - | Rev. 0     | 129791       | 811 | GROU<br>GRU                               | JPE PLANCHE<br>PO TABLERO |  | 129           | 7-R017-2_B |

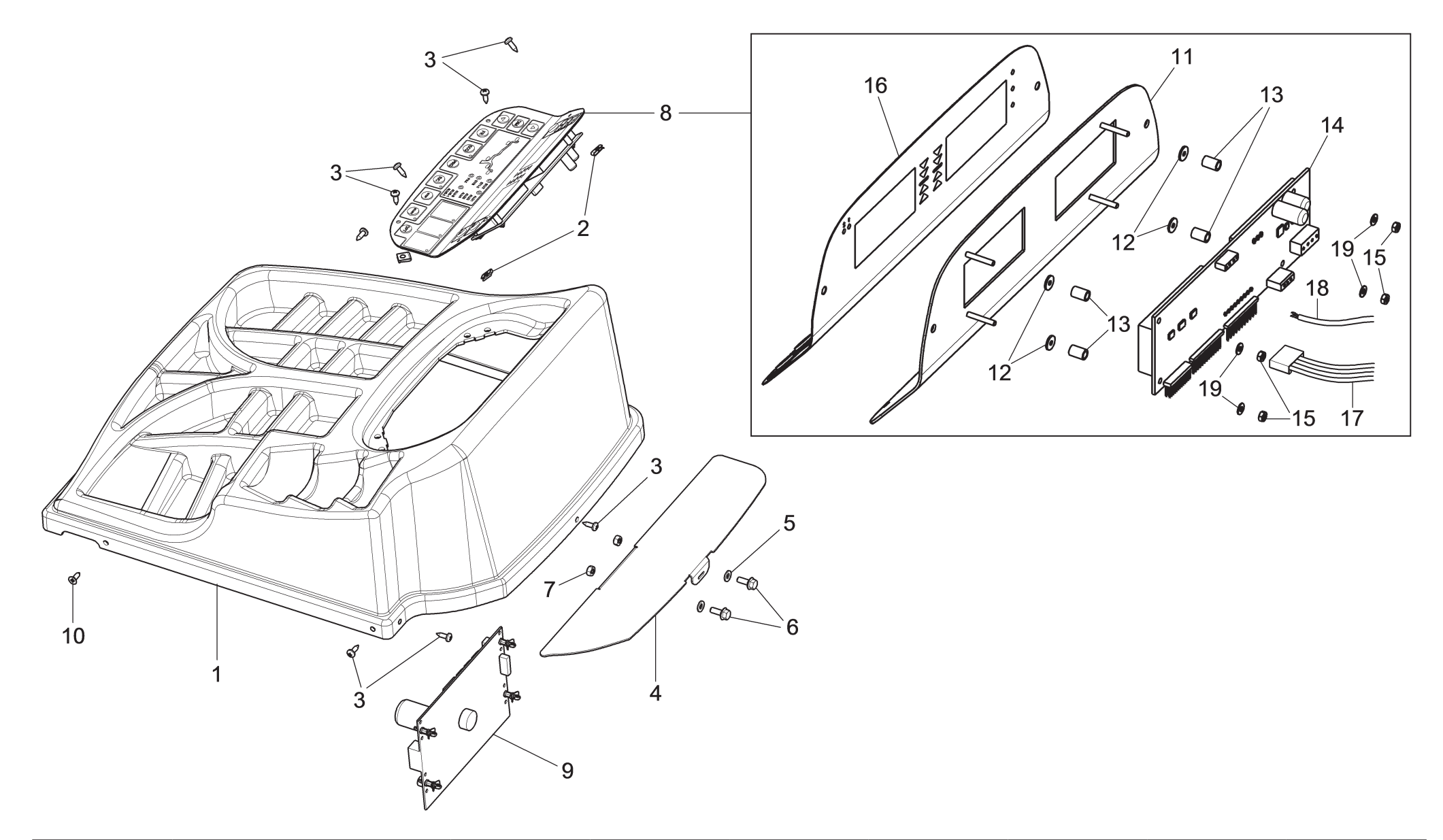

| LIBRAK332D          | LIBRAK334D     |    | LIBRAK336D                   | LIBRAK338D                                                                     | LIBRAK338FMD |      |                                           |                           |               |            |
|---------------------|----------------|----|------------------------------|--------------------------------------------------------------------------------|--------------|------|-------------------------------------------|---------------------------|---------------|------------|
|                     |                |    | ٠                            | •                                                                              |              |      |                                           |                           |               |            |
| But                 | <b>ler</b>     | LI | STA DEI COMPO<br>LISTE DES F | ONENTI - LIST OF COMPONENTS - TEILELISTE<br>PIECES DETACHEES - LISTA DE PIEZAS |              |      | GRUPPO PLANCIA<br>BOARD UNIT<br>BRETTSATZ |                           | Pag. 14 di 24 |            |
| ENGINEERING and MAR | RKETING S.P.A. |    | Tavola N°7B -                | Rev. 1                                                                         | 129791       | .821 | GROU<br>GRU                               | JPE PLANCHE<br>PO TABLERO | 129           | 7-R017-2_B |
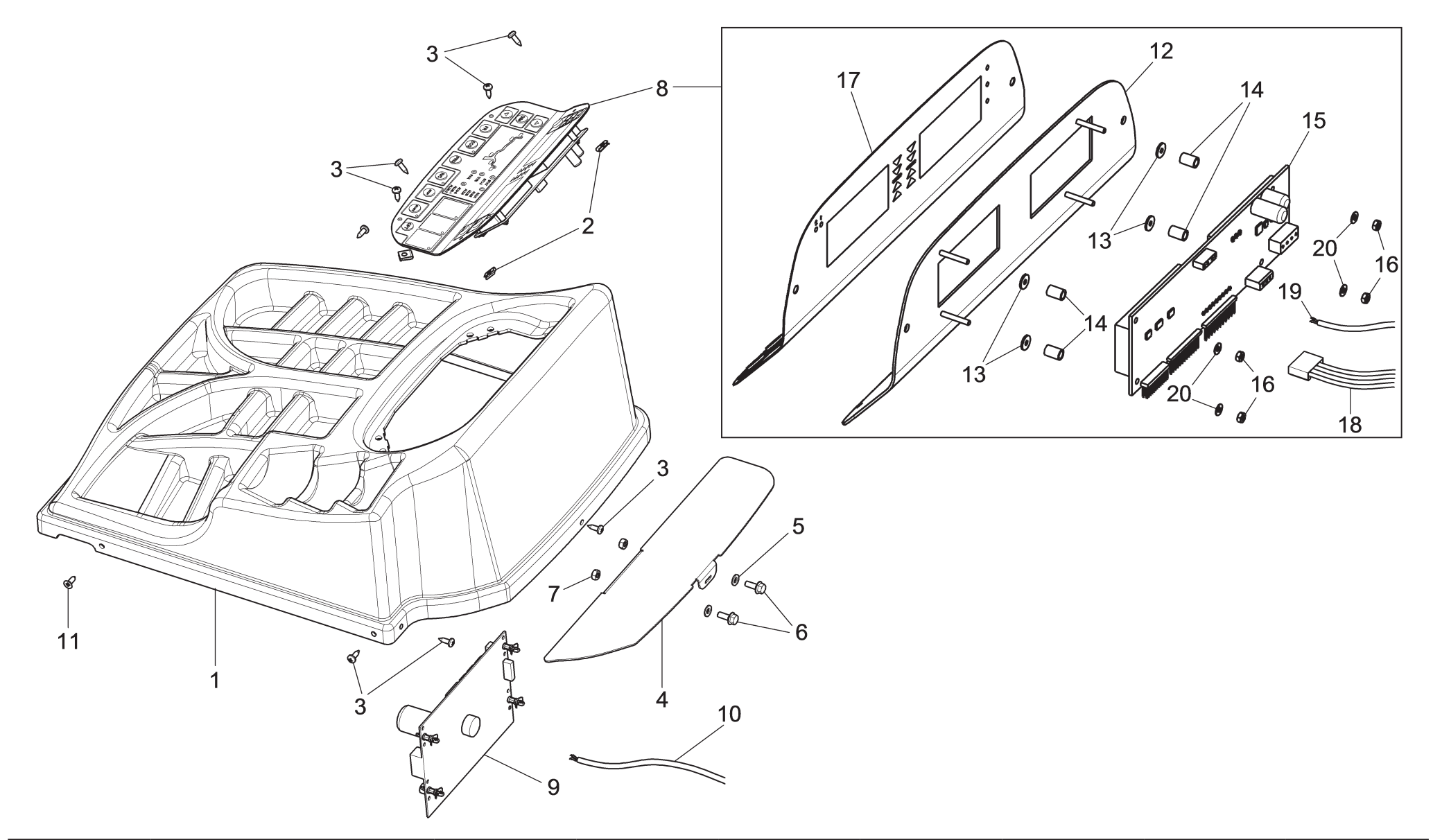

| LIBRAK332D          | LIBRAK334D     |    | LIBRAK336D                   | LIBRAK338D                      | LIBRAK338FMD                        |                |                                      |                            |     |            |
|---------------------|----------------|----|------------------------------|---------------------------------|-------------------------------------|----------------|--------------------------------------|----------------------------|-----|------------|
|                     |                |    |                              |                                 | •                                   |                |                                      |                            |     |            |
| Butler              |                | LI | STA DEI COMPO<br>LISTE DES F | NENTI - LIST O<br>PIECES DETACI | F COMPONENTS -<br>HEES - LISTA DE F | GRU<br>BO<br>B | PPO PLANCIA<br>DARD UNIT<br>RETTSATZ | Pag. 15 di 24              |     |            |
| ENGINEERING and MAR | RKETING S.P.A. |    | Tavola N°7C -                | Rev. 1                          | 129791                              | .841           | GROU<br>GRU                          | UPE PLANCHE<br>IPO TABLERO | 129 | 7-R017-2_B |

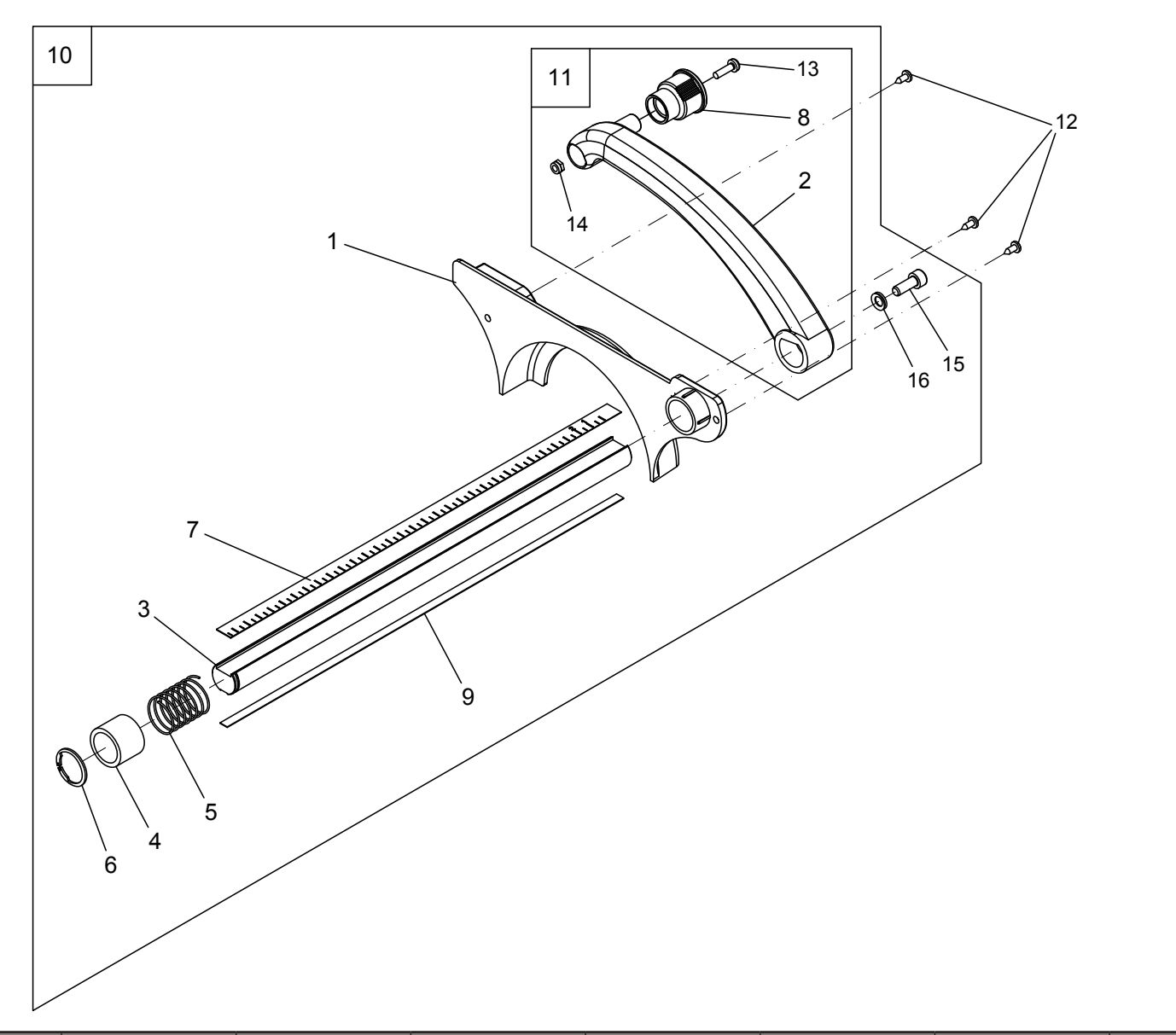

| LIBRAK332D          | LIBRAK334      | D LIBRAK336D                   | LIBRAK338D                       | LIBRAK338FMD                        |                 |                                 |               |  |     |            |
|---------------------|----------------|--------------------------------|----------------------------------|-------------------------------------|-----------------|---------------------------------|---------------|--|-----|------------|
| •                   | •              |                                |                                  |                                     |                 |                                 |               |  |     |            |
| Butler              |                | LISTA DEI COMPO<br>LISTE DES I | NENTI - LIST OI<br>PIECES DETACH | F COMPONENTS -<br>IEES - LISTA DE H | GRU<br>TE<br>KA |                                 | Pag. 16 di 24 |  |     |            |
| ENGINEERING and MAR | RKETING S.P.A. | Tavola N°8A -                  | Rev. 0                           | 129690                              | 0100            | GROUPE CALIBRE<br>GRUPO CALIBRE |               |  | 129 | 7-R017-2_B |

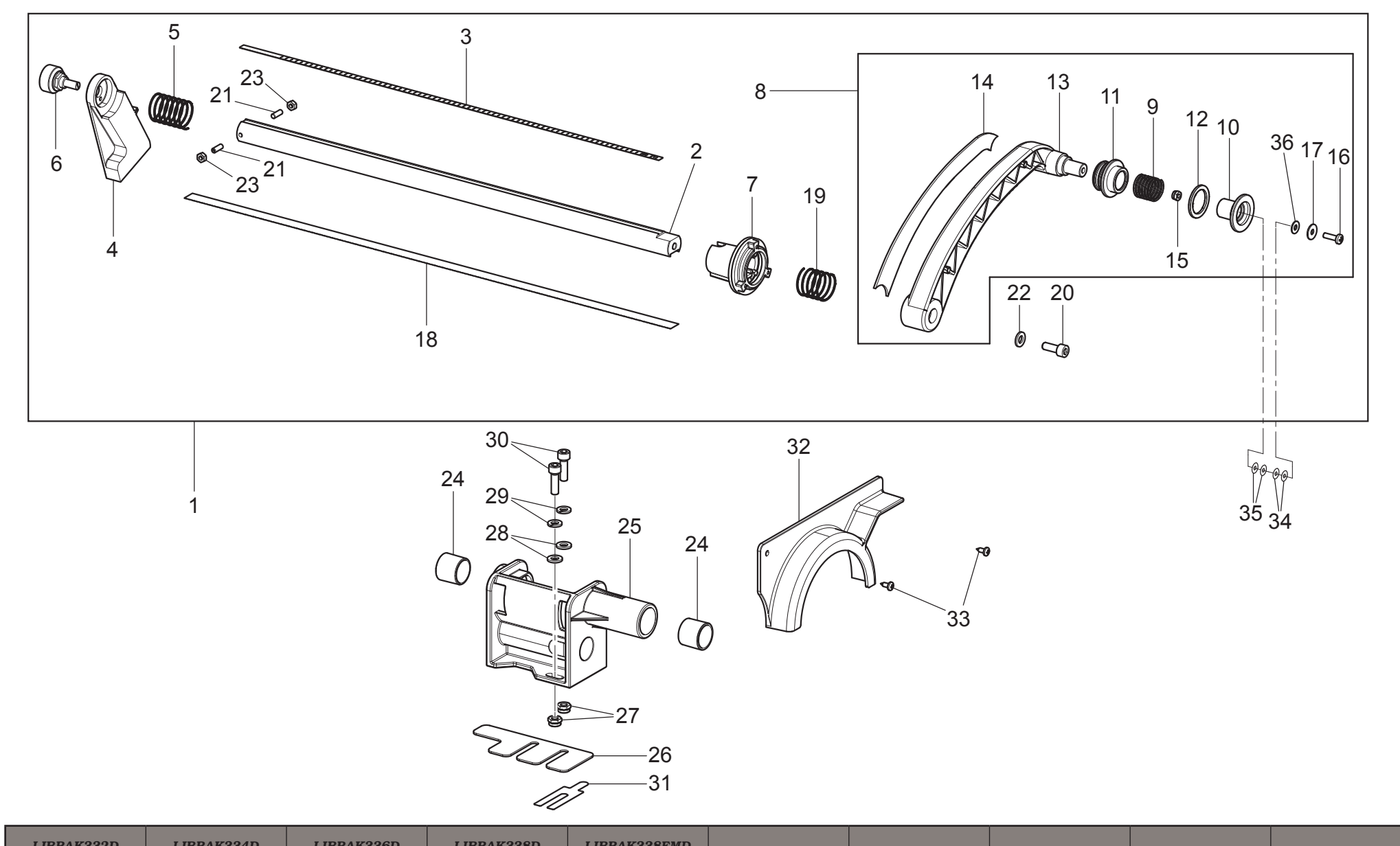

| LIDKAKJJZD           | LIDKAN334D     |    | LIDKAKJJOD                   | LIDAAASSOD                       | LIDRARSSOF MD                      |                  |                                       |               |     |            |
|----------------------|----------------|----|------------------------------|----------------------------------|------------------------------------|------------------|---------------------------------------|---------------|-----|------------|
|                      |                |    | •                            | •                                | •                                  |                  |                                       |               |     |            |
| Butler               |                | LI | STA DEI COMPO<br>LISTE DES P | NENTI - LIST OF<br>PIECES DETACH | ` COMPONENTS -<br>EES - LISTA DE P | GRU.<br>TE<br>KA | PPO CALIBRO<br>STER UNIT<br>LIBERSATZ | Pag. 17 di 24 |     |            |
| ENGINEERING and MARK | RKETING S.P.A. |    | Tavola N°8B -                | Rev. 0                           | 129695270                          |                  | GROUPE CALIBRE<br>GRUPO CALIBRE       |               | 129 | 7-R017-2_B |

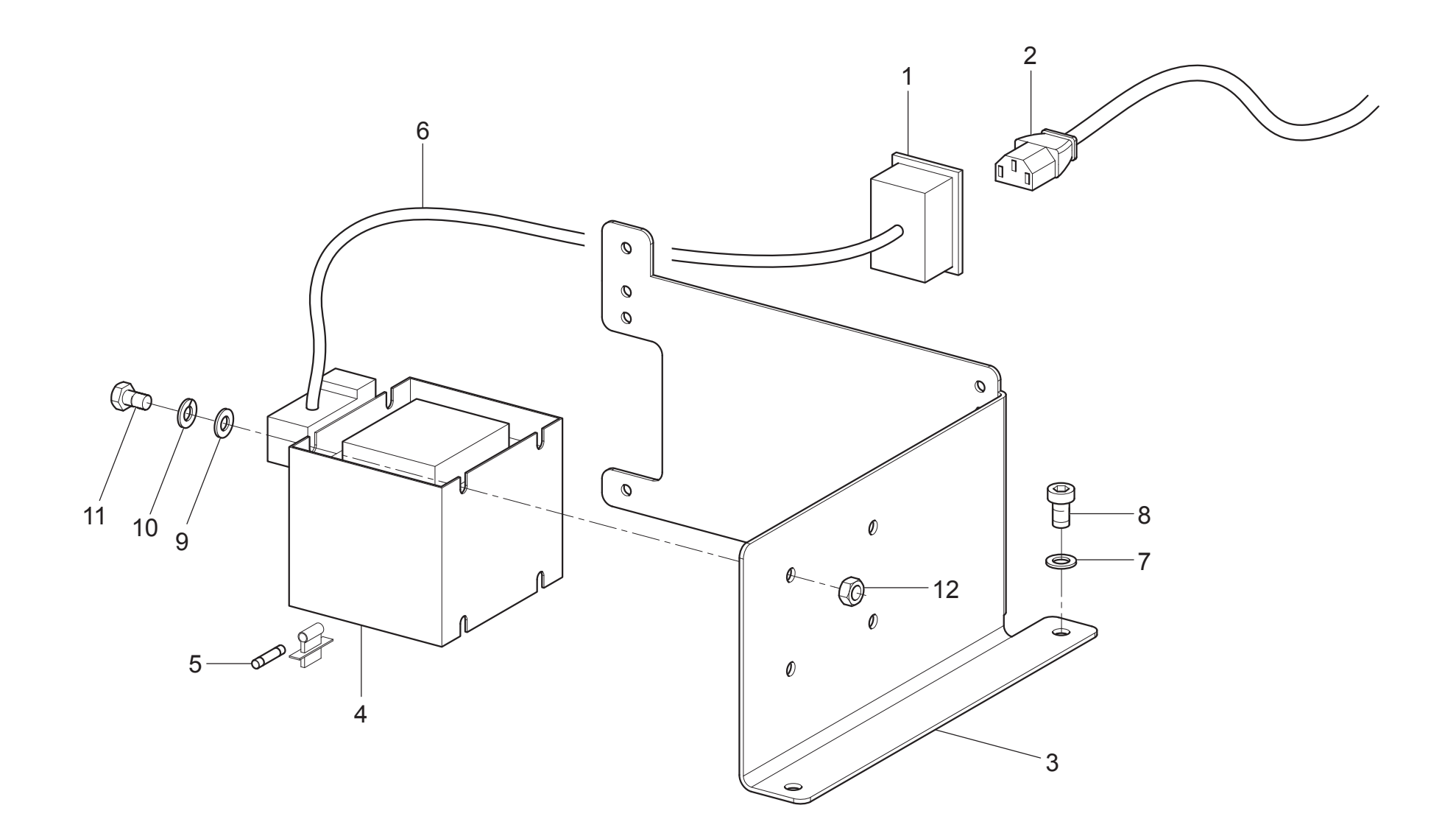

| LIBRAK332D                       | LIBRAK33 | 4 <b>D</b> | LIBRAK336D                   | LIBRAK338D                      | LIBRAK338FMD                     |                                                         |                           |                                          |     |            |
|----------------------------------|----------|------------|------------------------------|---------------------------------|----------------------------------|---------------------------------------------------------|---------------------------|------------------------------------------|-----|------------|
| •                                | •        |            | •                            | •                               | •                                |                                                         |                           |                                          |     |            |
| Butler                           |          | LI         | STA DEI COMPO<br>LISTE DES F | NENTI - LIST O<br>PIECES DETACH | GRUPPO IM<br>ELECTRI<br>SATZ VON | IPIANTO ELETTRICO<br>CAL SYSTEM UNIT<br>I ELEKTROANLAGE | Pag. 18 di 24             |                                          |     |            |
| ENGINEERING and MARKETING S.P.A. |          |            | Tavola N°9 - R               | Rev. 0                          | 129691                           | .270                                                    | GROUPE INST<br>GRUPO INST | ALLATION ELECTRIQUE<br>ALACIÓN ELÉCTRICA | 129 | 7-R017-2_B |

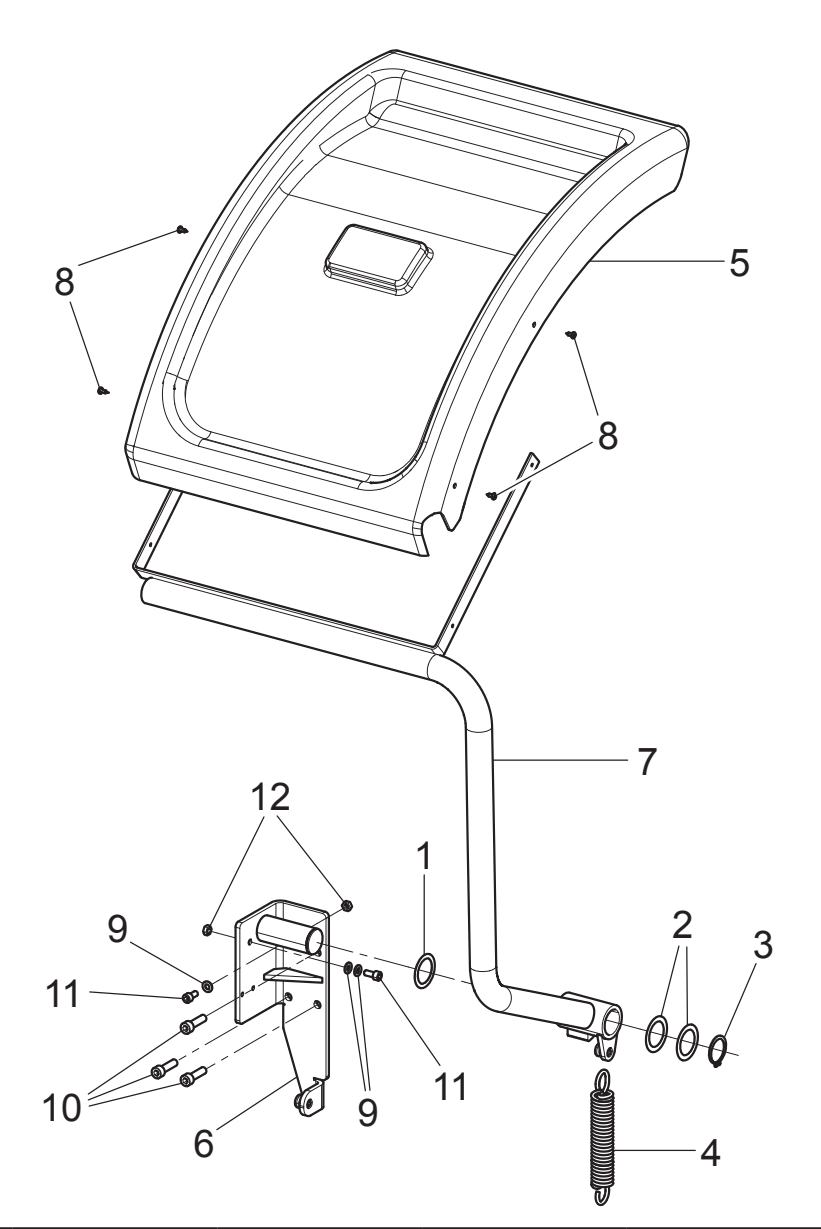

| LIBRAK332D          | LIBRAK334      | D LIBRAK336D                   | LIBRAK338D                       | LIBRAK338FMD                       |                                |                                                   |                                    |     |            |
|---------------------|----------------|--------------------------------|----------------------------------|------------------------------------|--------------------------------|---------------------------------------------------|------------------------------------|-----|------------|
|                     | •              |                                | •                                |                                    |                                |                                                   |                                    |     |            |
| But                 | ler            | LISTA DEI COMPO<br>LISTE DES I | NENTI - LIST OI<br>PIECES DETACH | F COMPONENTS -<br>EES - LISTA DE F | GRUPPO P.<br>WHEEL P<br>SATZ F | ROTEZIONE RUOTA<br>ROTECTION UNIT<br>ÜR RADSCHUTZ | Pag. 19 di 24                      |     |            |
| ENGINEERING and MAR | RKETING S.P.A. | Tavola N°10A                   | - Rev. 0                         | 129691                             | .620                           | GROUPE F<br>GRUPO PF                              | PROTECTION ROUE<br>ROTECCIÓN RUEDA | 129 | 7-R017-2_B |

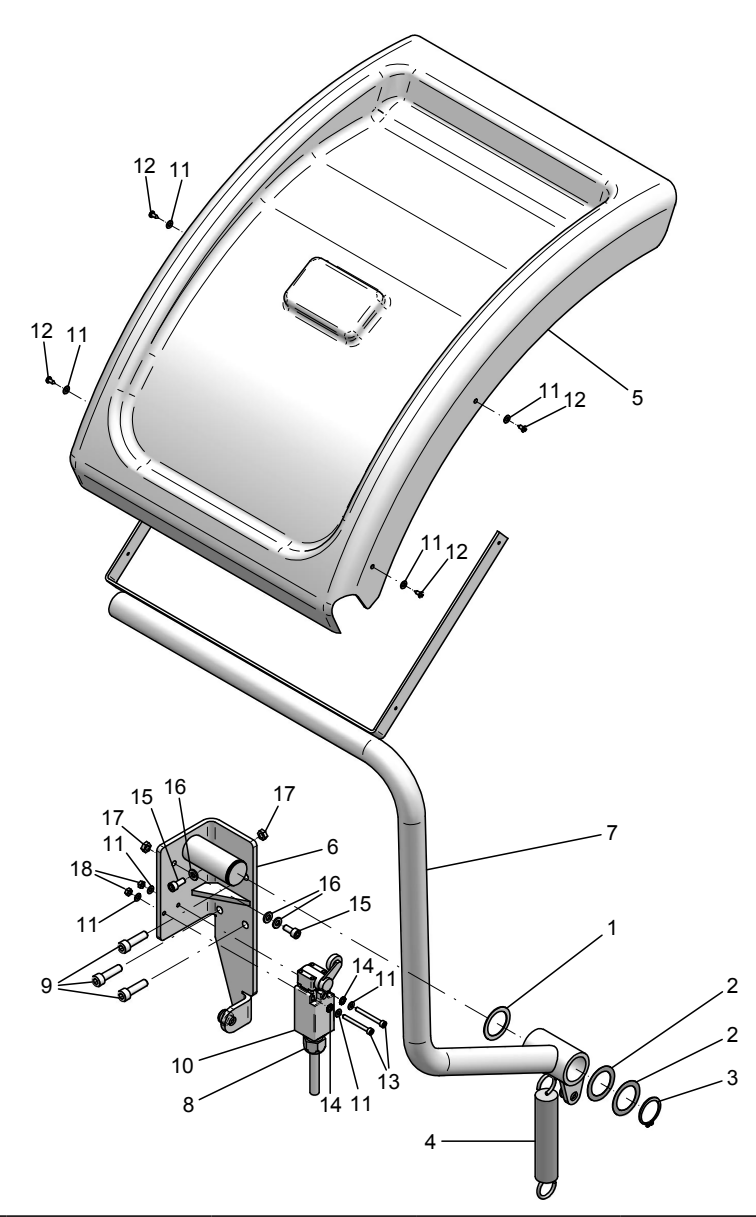

| LIBRAK332D                       | LIBRAK334D |    | LIBRAK336D                   | LIBRAK338D                      | LIBRAK338FMD                        |                      |                               |                                                    |      |            |
|----------------------------------|------------|----|------------------------------|---------------------------------|-------------------------------------|----------------------|-------------------------------|----------------------------------------------------|------|------------|
|                                  |            |    |                              |                                 | •                                   |                      |                               |                                                    |      |            |
| But                              | ler        | LI | STA DEI COMPO<br>LISTE DES F | NENTI - LIST O<br>PIECES DETACH | F COMPONENTS -<br>IEES - LISTA DE F | TEILELISTE<br>PIEZAS | GRUPPO P<br>WHEEL F<br>SATZ F | ROTEZIONE RUOTA<br>PROTECTION UNIT<br>ÜR RADSCHUTZ | Pag. | 20 di 24   |
| ENGINEERING and MARKETING S.P.A. |            |    | Tavola N°10B                 | - Rev. 0                        | 129692                              | 2310                 | GROUPE I<br>GRUPO PI          | PROTECTION ROUE<br>ROTECCIÓN RUEDA                 | 129  | 7-R017-2_B |

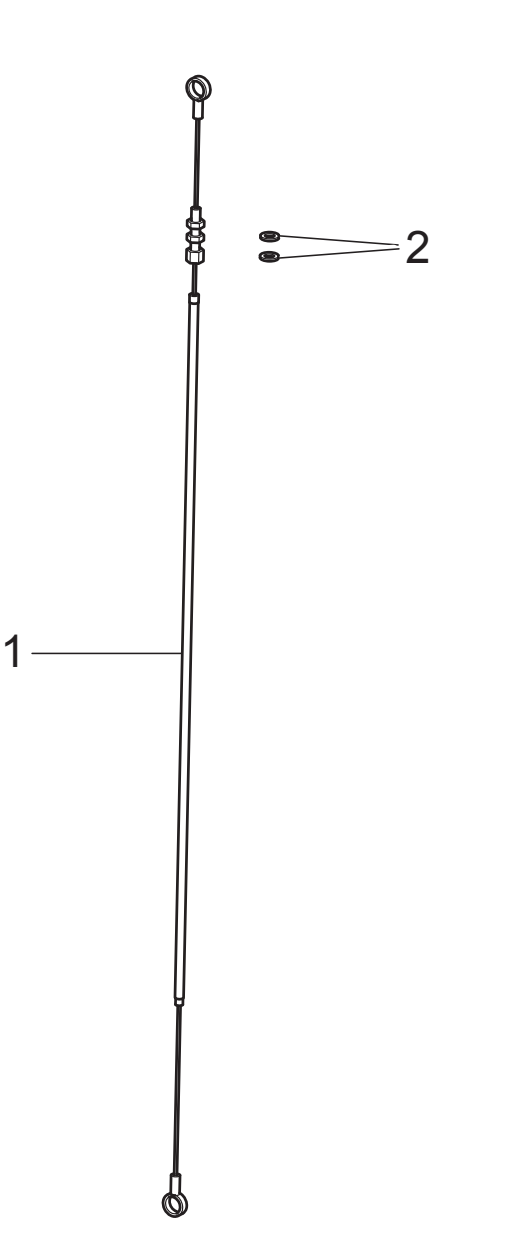

| LIBRAK332D          | LIBRAK334D     | LIBRAK336D                     | LIBRAK338D                         | LIBRAK338FMD                                           |      |                        |                                        |  |               |
|---------------------|----------------|--------------------------------|------------------------------------|--------------------------------------------------------|------|------------------------|----------------------------------------|--|---------------|
|                     |                |                                |                                    | •                                                      |      |                        |                                        |  |               |
| But                 | ler 🛛          | LISTA DEI COMPO<br>LISTE DES H | GRUPPO AZ<br>BRAKE O<br>SATZ FÜR 1 | ZIONAMENTO FRENO<br>IPERATION GROUP<br>BREMSBETÄTIGUNG | Pe   | Pag. 21 di 24          |                                        |  |               |
| ENGINEERING and MAR | RKETING S.P.A. | Tavola N°11 -                  | Rev. 0                             | 129690                                                 | 0152 | GROUPE AC<br>GRUPO ACC | CTIONNEMENT FREIN<br>CIONAMIENTO FRENO |  | 1297-R017-2_B |

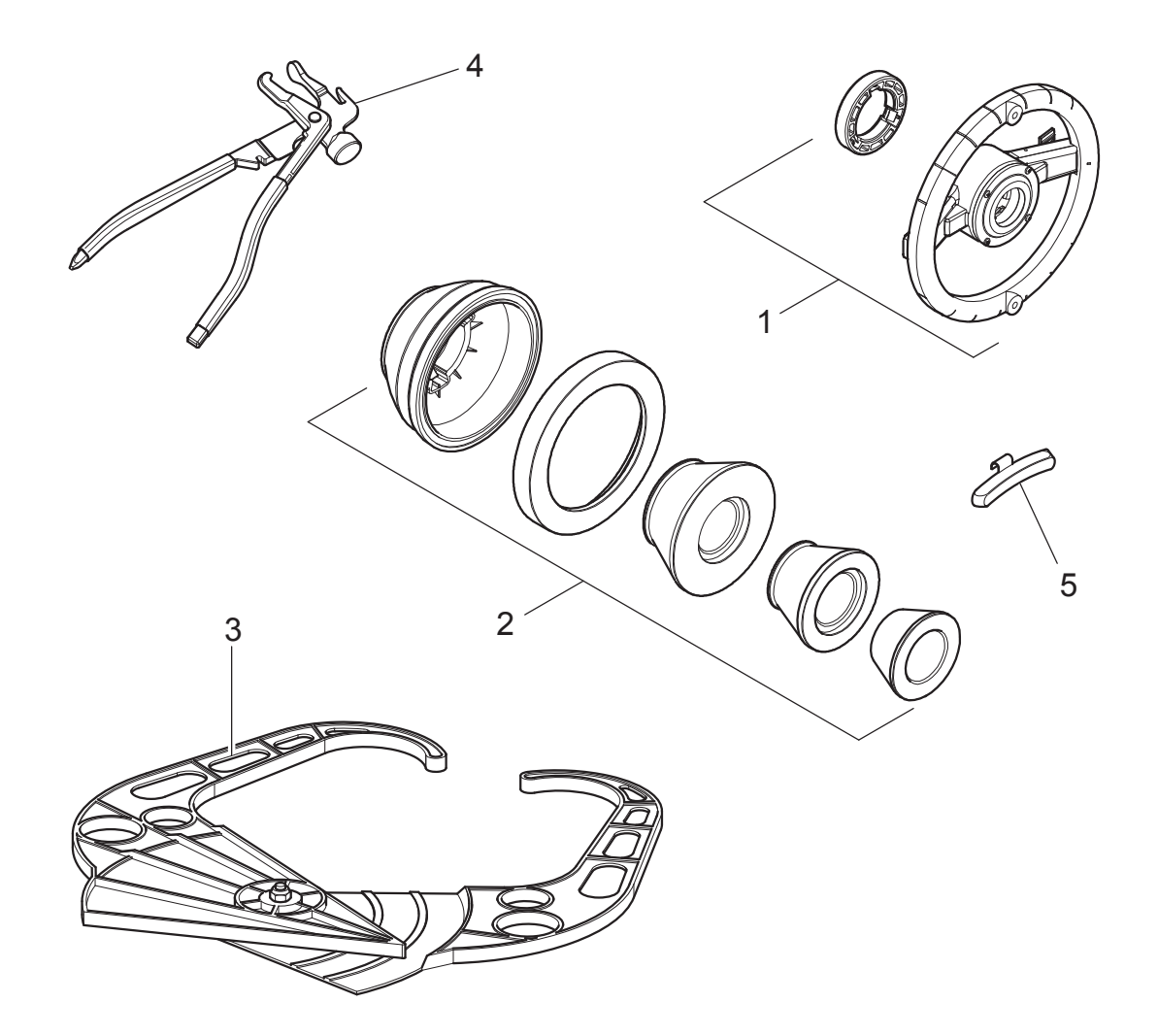

| LIBRAK332D          | LIBRAK33      | 84D | LIBRAK336D                   | LIBRAK338D                      | LIBRAK338FMD                        |                      |                  |                                       |      |            |
|---------------------|---------------|-----|------------------------------|---------------------------------|-------------------------------------|----------------------|------------------|---------------------------------------|------|------------|
| •                   |               |     | •                            |                                 |                                     |                      |                  |                                       |      |            |
| But                 | <b>ler</b>    | LI  | STA DEI COMPO<br>LISTE DES P | NENTI - LIST O<br>PIECES DETACH | F COMPONENTS -<br>IEES - LISTA DE F | TEILELISTE<br>PIEZAS | DC<br>A E<br>AUS | DTAZIONE A<br>CQUIPMENT<br>STATTUNG A | Pag. | 22 di 24   |
| ENGINEERING and MAR | KETING S.P.A. |     | Tavola N°12A                 | - Rev. 0                        |                                     |                      |                  | OTATION A<br>OTACION A                | 129  | 7-R017-2_B |

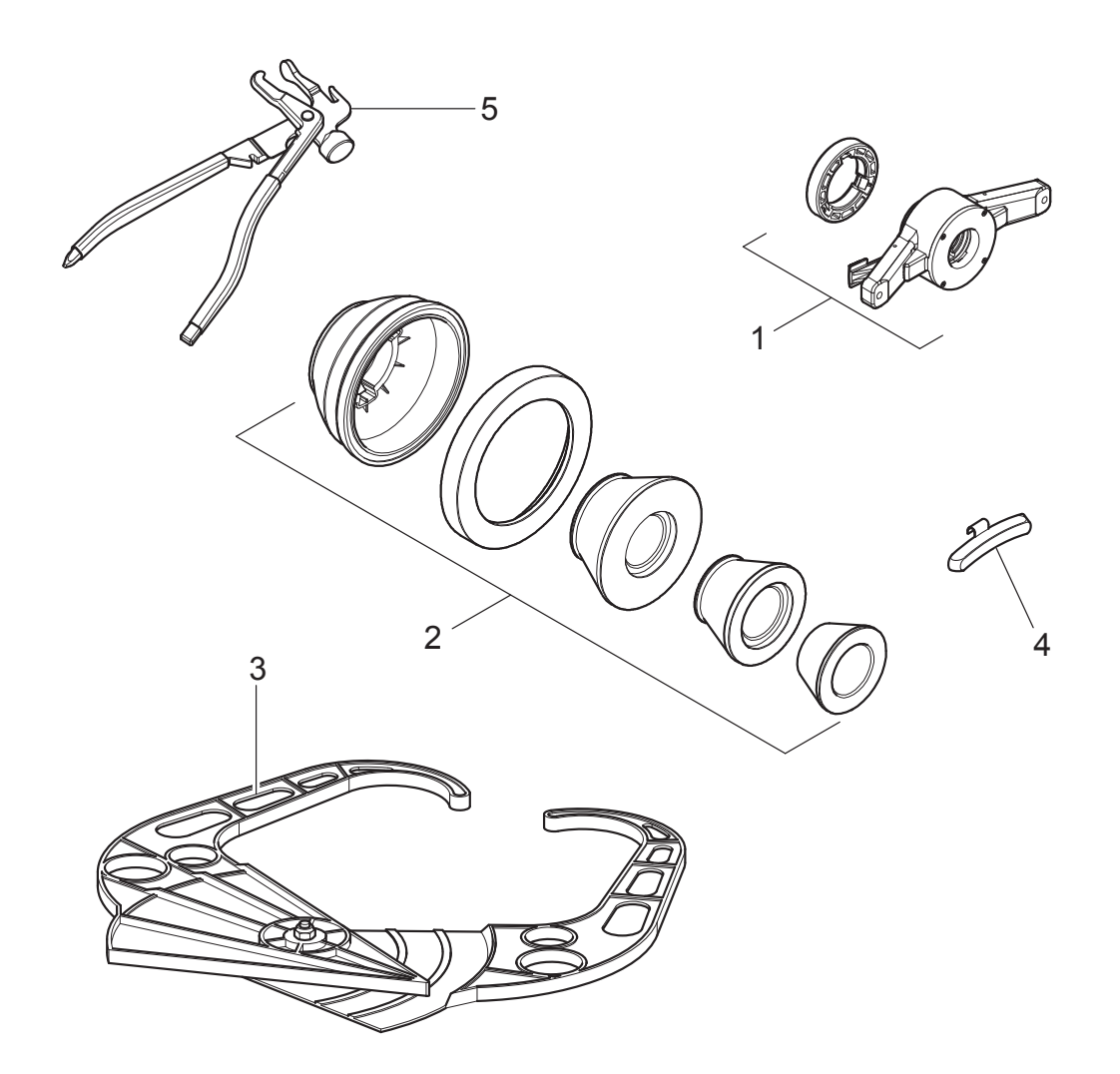

| LIBRAK332D          | LIBRAK33       | 4D LIBRAK336D                | LIBRAK338D                       | LIBRAK338FMD                                |  |  |                        |  |     |            |
|---------------------|----------------|------------------------------|----------------------------------|---------------------------------------------|--|--|------------------------|--|-----|------------|
|                     | •              |                              | •                                | •                                           |  |  |                        |  |     |            |
| But                 | ler            | LISTA DEI COMPO<br>LISTE DES | DNENTI - LIST O<br>PIECES DETACH | DOTAZIONE B<br>B EQUIPMENT<br>AUSSTATTUNG B |  |  | Pag. 23 di 24          |  |     |            |
| ENGINEERING and MAR | RKETING S.P.A. | Tavola N°12E                 | 3 - Rev. 0                       |                                             |  |  | OTATION B<br>OTACION B |  | 129 | 7-R017-2_B |

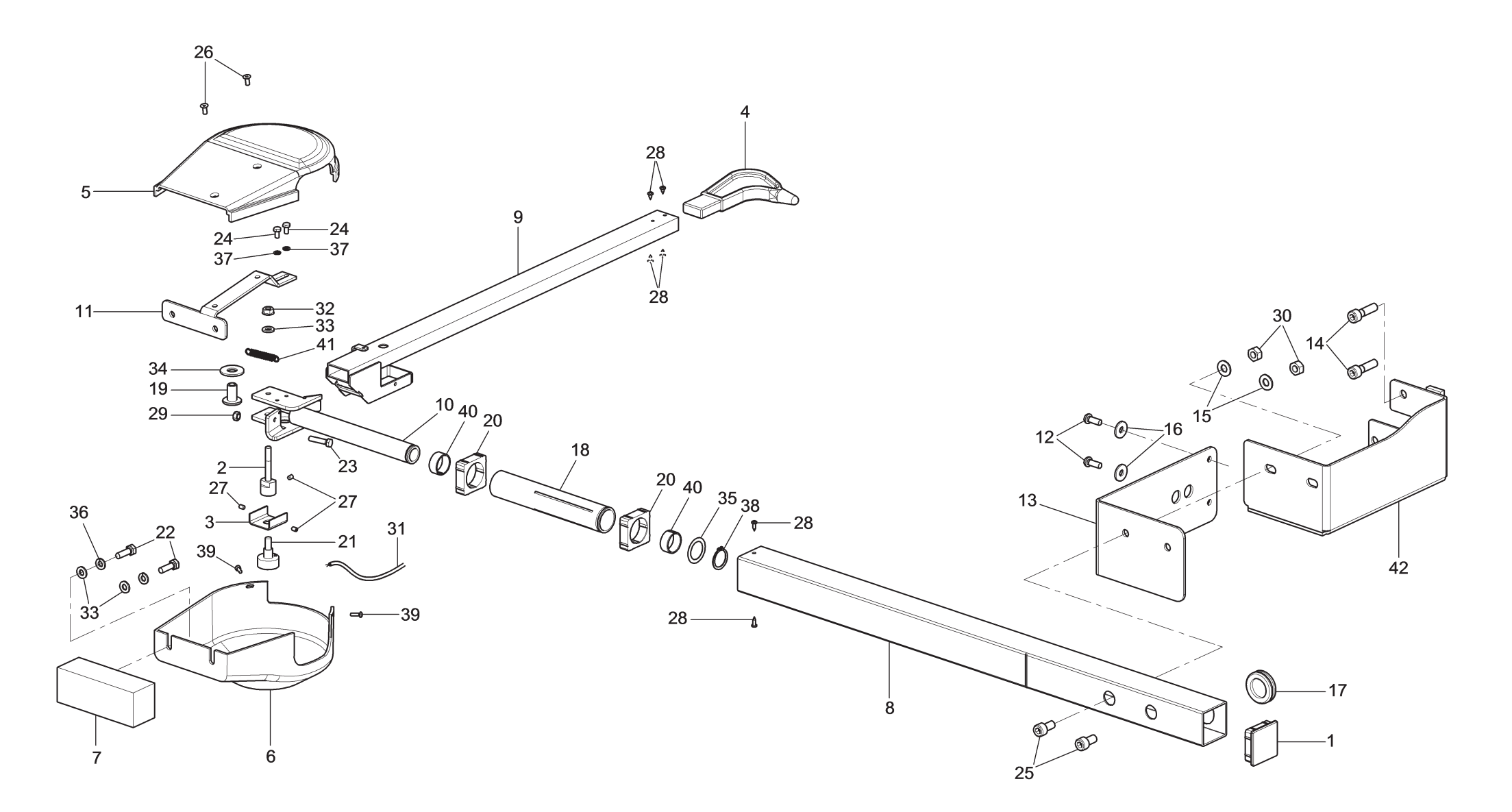

| LIBRAK332D          | LIBRAK334D    |                                                                                                    | LIBRAK336D    | LIBRAK338D | LIBRAK338FMD |    |                         |                                             |               |            |
|---------------------|---------------|----------------------------------------------------------------------------------------------------|---------------|------------|--------------|----|-------------------------|---------------------------------------------|---------------|------------|
|                     |               |                                                                                                    | OPT           | OPT        | OPT          |    |                         |                                             |               |            |
| Butler              |               | LISTA DEI COMPONENTI - LIST OF COMPONENTS - TEILELISTE<br>LISTE DES PIECES DETACHEES - LISTA DE PIEZAS |               |            |              |    | CALIBI<br>WIE<br>KALIBI | RO LARGHEZZA<br>TH CALIPER<br>ER FÜR BREITE | Pag. 24 di 24 |            |
| ENGINEERING and MAR | KETING S.P.A. |                                                                                                    | Tavola N°13 - | Rev. 0     | GAR3         | 01 | CALII<br>CAL            | BRE LARGEUR<br>IBRE ANCHO                   | 129           | 7-R017-2_B |

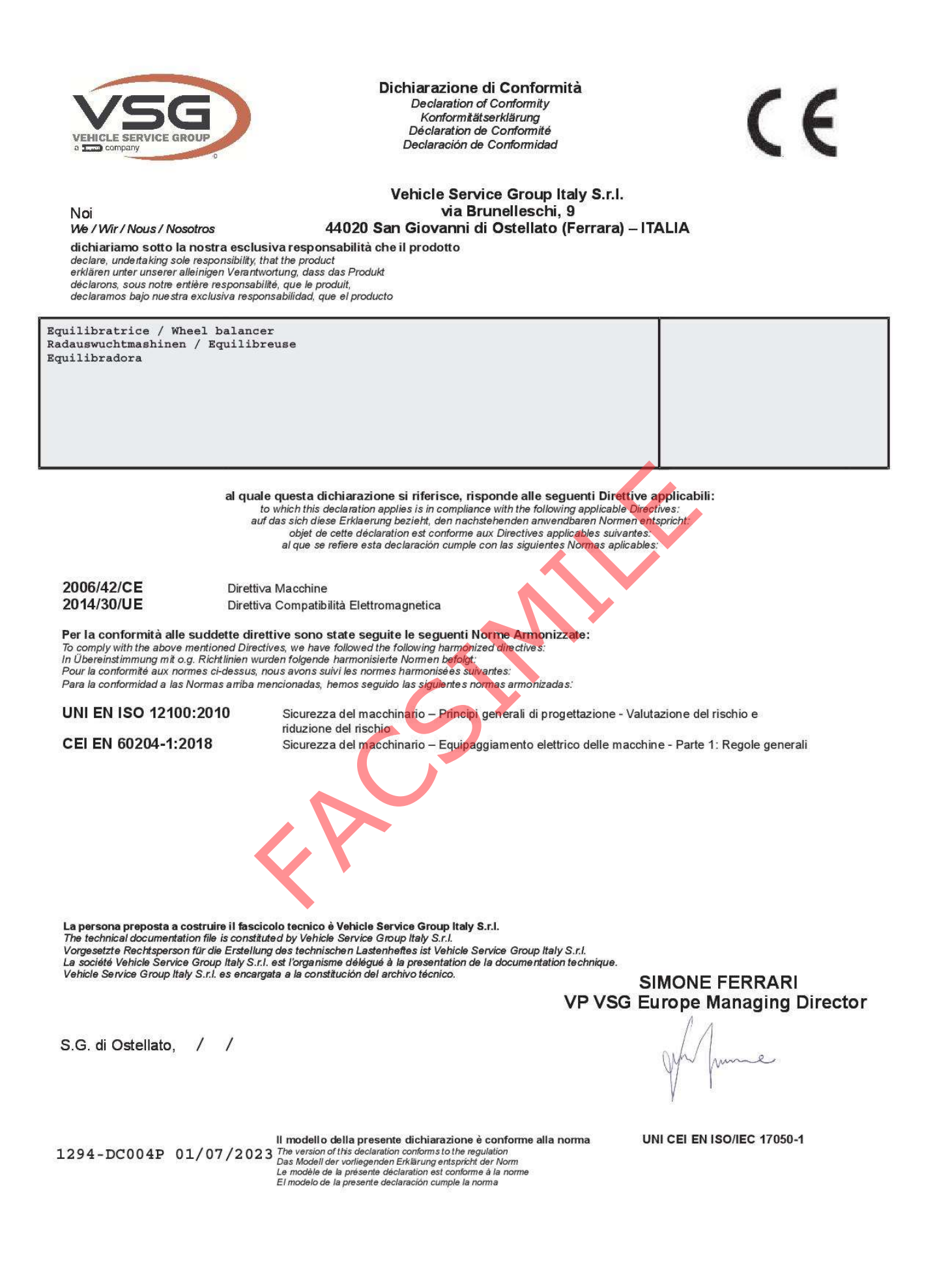

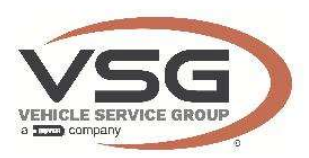

## **UK Declaration of Conformity**

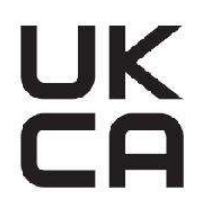

We

Vehicle Service Group Italy S.r.I. via Brunelleschi, 9 44020 San Giovanni di Ostellato (Ferrara) – ITALIA

declare, undertaking sole responsibility, that the product

Wheel balancer to which this declaration applies is in compliance with the following applicable Regulations: The Supply of Machinery (Safety) Regulations 2008 The Electrical Equipment (Safety) Regulations 2016 Electromagnetic Compatibility Regulations 2016 To comply with the above mentioned Regulations, we have followed, totally, the following designated standards BS EN ISO 12100:2010 Safety of machinery. General principles for design. Risk assessment and risk reduction. BS EN 60204-1:2018 Safety of machinery. Electrical equipment of machines. General requirements. BS EN 61000-6-3:2007 Electromagnetic compatibility (EMC) - Part 6-3. Generic Standards - Emission +A1:2011 +AC:2012 standard for residential, commercial and light-industrial environments. BS EN 61000-6-2:2005 Electromagnetic compatibility (EMC) - Part 6-2. Generic Standards - Immunity +AC:2005 for industrial environments. VEHICLE SERVICE GROUP UK LTD **3 Fourth Avenue Bluebridge Industrial Estate** The technical documentation file is constituted by Halstead Essex C09 2SY United Kingdom 1 1 S.G.di Ostellato, SIMONE FERRARI VP VSG Europe Managing Director mme UK1296-DC013P 01/07/2023

The version of this declaration conforms to the standard BS EN ISO/IEC 17050- 1:2010